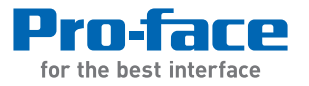

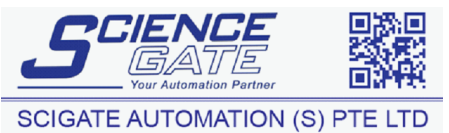

No.1 Bukit Batok Street 22 #01-01 Singapore 659592 Tel: (65) 6561 0488 Fax: (65) 6562 0588 Email: sales@scigate.com.sg Business Hours: Monday - Friday 8.30am - 6.15pm

## PS-4600 Series User Manual

The information provided in this documentation contains general descriptions and/or technical characteristics of the performance of the products contained herein. This documentation is not intended as a substitute for and is not to be used for determining suitability or reliability of these products for specific user applications. It is the duty of any such user or integrator to perform the appropriate and complete risk analysis, evaluation and testing of the products with respect to the relevant specific application or use thereof. Neither Pro-face nor any of its affiliates or subsidiaries shall be responsible or liable for misuse of the information contained herein. If you have any suggestions for improvements or amendments or have found errors in this publication, please notify us.

No part of this document may be reproduced in any form or by any means, electronic or mechanical, including photocopying, without express written permission of Proface.

All pertinent state, regional, and local safety regulations must be observed when installing and using this product. For reasons of safety and to help ensure compliance with documented system data, only the manufacturer should perform repairs to components.

When devices are used for applications with technical safety requirements, the relevant instructions must be followed.

Failure to use Pro-face software or approved software with our hardware products may result in injury, harm, or improper operating results.

Failure to observe this information can result in injury or equipment damage.

Copyright © 2014.9 Digital Electronics Corporation. All Rights Reserved.

### **Table of Contents**

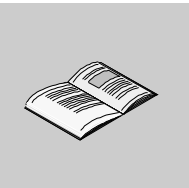

|           | Safety Information                                             | 5<br>7    |
|-----------|----------------------------------------------------------------|-----------|
| Part I    | General Overview                                               | ,<br>13   |
| Chanter 1 | Important Information                                          | 15        |
| onaptor   | Federal Communications Commission Radio Frequency Interference | 10        |
|           | Statement - For U.S.A.                                         | 16        |
|           | Qualified Personnel                                            | 17        |
|           | Certifications and Standards                                   | 18        |
|           | European (CE) Compliance                                       | 20        |
|           | Hazardous Location Installations - For USA and Canada          | 21        |
| Chapter 2 | Physical Overview                                              | 27        |
|           | Package Contents                                               | 28        |
|           | Industrial Personal Computer - Description.                    | 30        |
| Chanter 2 |                                                                | 33<br>25  |
| Chapter 3 |                                                                | 35        |
|           |                                                                | 30        |
|           | Environmental Characteristics                                  | 41<br>42  |
| Chanter 4 | Dimensions/Assembly                                            | 43        |
| onaptor 4 | Industrial Personal Computer Dimensions                        | 44        |
|           | Installation Requirements                                      | 48        |
|           | Industrial Personal Computer Installation                      | 52        |
| Part II   | Implementation.                                                | 55        |
| Chapter 5 | Getting Started                                                | 57        |
|           | First Power-up.                                                | 57        |
| Chapter 6 | Industrial Personal Computer Connections.                      | 59        |
|           | Grounding                                                      | 60        |
|           | Connecting the DC Power Cord                                   | 64        |
|           | Connecting the AC Power Cord                                   | 66        |
|           | Industrial Personal Computer Interface Connections             | 68        |
| Chapter 7 | Configuration of the BIOS                                      | 73        |
|           | BIOS Options                                                   | 74        |
|           | Main Menu                                                      | 77        |
|           | Advanced Menu - PCI and PCIe configuration - USB Configuration | 08        |
|           |                                                                | 90<br>101 |
|           | Exit Menu                                                      | 103       |
| Chapter 8 | Hardware Modifications                                         | 105       |
| 8.1       | Before Modifications                                           | 106       |
| 0.1       | Before Modifications                                           | 106       |

| 8.2            | AC Power Supply Unit, Battery Unit and UPS<br>AC Power Supply Unit Description and Installation<br>Uninterruptible Power Supply (UPS) Battery Unit Description | 108<br>109 |
|----------------|----------------------------------------------------------------------------------------------------|------------|
|                | and Installation                                                                                                    | 115        |
| 8.3            | Interface Modules                                                                                                    | 123        |
|                | Interface Module Installation                                                                                                    | 124        |
|                | COM Expansion Board Description                                                                                                    | 129        |
|                | UPS Interface Module Description.                                                                                                    | 132        |
| 8.4            | Slot Expansion                                                                                                    | 133        |
|                | Slot Expansion Installation                                                                                                    | 134        |
|                | Slide-in Slot Installation                                                                                                    | 138        |
|                | PCI/PCIe Card Installation                                                                                                    | 144        |
| 8.5            | Slide-in Disk Drive and Fan Kit                                                                                                    | 151        |
|                | Slide-in Disk Drive Description and Installation                                                                                                    | 152        |
|                | Fan Kit Installation and Removing                                                                                                    | 156        |
| 8.6            | Main Memory Cards and CFast Cards                                                                                                    | 158        |
|                | CFast Card Installation and Removal                                                                                                    | 159        |
| 0.7            |                                                                                                    | 161        |
| 8.7            |                                                                                                    | 165        |
| <b>D</b> ( 111 |                                                                                                    | 165        |
| Part III       |                                                                                                    | 171        |
| Chapter 9      | System Monitor                                                                                                    | 173        |
|                | System Monitor Interface                                                                                                    | 174        |
|                | System Monitor Setting                                                                                                    | 180        |
| Chapter 10     | Maintenance                                                                                                    | 183        |
|                | Reinstallation Procedure                                                                                                    | 184        |
|                | Regular Cleaning and Maintenance.                                                                                                    | 185        |
| Appendices     |                                                                                                    | 191        |
| Appendix A     | Accessories                                                                                                    | 193        |
| 1.1.           | Accessories for the Industrial Personal Computer.                                                                                                    | 193        |
| Appendix B     | After-sales service                                                                                                    | 195        |
|                |                                                                                                    |            |

### **Safety Information**

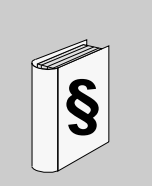

#### Important Information

#### NOTICE

Read these instructions carefully, and look at the equipment to become familiar with the device before trying to install, operate, or maintain it. The following special messages may appear throughout this documentation or on the equipment to warn of potential hazards or to call attention to information that clarifies or simplifies a procedure.

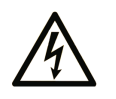

The addition of this symbol to a "Danger" or "Warning" safety label indicates that an electrical hazard exists which will result in personal injury if the instructions are not followed.

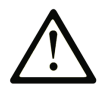

This is the safety alert symbol. It is used to alert you to potential personal injury hazards. Obey all safety messages that follow this symbol to avoid possible injury or death.

### 

**DANGER** indicates a hazardous situation which, if not avoided, will result in death or serious injury.

### A WARNING

**WARNING** indicates a hazardous situation which, if not avoided, **could result in** death or serious injury.

### 

**CAUTION** indicates a hazardous situation which, if not avoided, **could result in** minor or moderate injury.

### NOTICE

NOTICE is used to address practices not related to physical injury.

#### PLEASE NOTE

Electrical equipment should be installed, operated, serviced, and maintained only by qualified personnel. No responsibility is assumed by Pro-face for any consequences arising out of the use of this material.

A qualified person is one who has skills and knowledge related to the construction and operation of electrical equipment and its installation, and has received safety training to recognize and avoid the hazards involved.

### About the Book

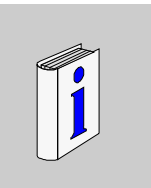

#### At a Glance

#### **Document Scope**

This manual describes the configuration and usage of PS-4600 Series (Hereafter referred to as the "Industrial Personal Computer").

The configuration number format is as follows:

| Character Number    | Prefix (1-4)                           | 5  | 6 | 7 | 8   | 9 | 10 | 11 | 12 | 13 | 14 | 15 | 16 | 17 | 18 |
|---------------------|----------------------------------------|----|---|---|-----|---|----|----|----|----|----|----|----|----|----|
| Part Number Exam-   | PFXP                                   | Ρ  | 1 | 6 | 1   | D | D  | 2  | 3  | G  | 2  | 1  | Ν  | 0  | 0  |
| ple                 |                                        |    |   |   |     |   |    |    |    |    |    |    |    |    |    |
| iPC Family          | Standard Model                         | Ρ  |   |   |     |   |    |    |    |    |    |    |    |    |    |
|                     | Rear Mount Model                       | F  |   |   |     |   |    |    |    |    |    |    |    |    |    |
| Product Generation  | Reserved                               |    | * |   |     |   |    |    |    |    |    |    |    |    |    |
| Display             | 12" - XGA                              |    |   | 6 |     |   |    |    |    |    |    |    |    |    |    |
| Expansion Slots     | 0 slot                                 |    |   |   | 0   |   |    |    |    |    |    |    |    |    |    |
|                     | 1 slot = 1 PCI                         |    |   |   | 1   |   |    |    |    |    |    |    |    |    |    |
|                     | 1 slot = 1 PCIe                        |    |   |   | С   |   |    |    |    |    |    |    |    |    |    |
|                     | 2 slots = 1 PCI+1 PC                   | le |   |   | 2   |   |    |    |    |    |    |    |    |    |    |
|                     | 2 slots = 2 PCI                        |    |   |   | А   |   |    |    |    |    |    |    |    |    |    |
| СРИ Туре            | Celeron 827E                           |    |   |   |     | D |    |    |    |    |    |    |    |    |    |
|                     | Core i3                                |    |   |   |     | Е |    |    |    |    |    |    |    |    |    |
| Power Supply*1      | AC                                     |    |   |   | А   |   |    |    |    |    |    |    |    |    |    |
|                     | DC with interface for UPS Battery Unit |    |   |   | nit |   | В  |    |    |    |    |    |    |    |    |
|                     | DC                                     |    |   |   |     |   | D  |    |    |    |    |    |    |    |    |
|                     | AC with interface for UPS Battery Unit |    |   |   |     |   |    |    |    |    |    |    |    |    |    |
| RAM (Configuration  | 1 GB                                   |    |   |   |     |   |    | 1  |    |    |    |    |    |    |    |
| available depending | 2 GB                                   |    |   |   |     |   |    | 2  |    |    |    |    |    |    |    |
|                     | 3 GB = 1 GB + 2 GB                     |    |   |   |     |   |    | 3  |    |    |    |    |    |    |    |
|                     | 4 GB = 4 GB                            |    |   |   |     |   |    | 5  |    |    |    |    |    |    |    |
|                     | 6 GB = 2 GB + 4 GB                     |    |   |   |     |   |    | 6  |    |    |    |    |    |    |    |
|                     | 8 GB                                   |    |   |   |     |   |    | 8  |    |    |    |    |    |    |    |
|                     | 12 GB = 8 GB + 4 GE                    | 3  |   |   |     |   |    | С  | 1  |    |    |    |    |    |    |
|                     | 16 GB = 8 GB + 8 GB                    |    |   |   |     |   | G  |    |    |    |    |    |    |    |    |

\*1 When using UPS Battery Unit, only one COM Expansion Board can be installed in the interface module slot 2.

| Character Number         | Prefix (1-4)                                                                          | 5              | 6              | 7               | 8                | 9            | 10     | 11    | 12    | 13 | 14 | 15 | 16 | 17 | 18 |
|--------------------------|---------------------------------------------------------------------------------------|----------------|----------------|-----------------|------------------|--------------|--------|-------|-------|----|----|----|----|----|----|
| Part Number Exam-<br>ple | PFXP                                                                                  | Ρ              | 1              | 6               | 1                | D            | D      | 2     | 3     | G  | 2  | 1  | N  | 0  | 0  |
| Operating System         | None                                                                                  |                |                |                 |                  |              |        |       | 0     |    |    |    |    |    |    |
|                          | Windows Embedded                                                                      | Stan           | dard           | 2009            | MUI              |              |        |       | 1     |    |    |    |    |    |    |
|                          | Windows XP Pro Japa                                                                   | anes           | е              |                 |                  |              |        |       | 2     | 1  |    |    |    |    |    |
|                          | Windows XP Pro MUI                                                                    |                |                |                 |                  |              |        |       | 3     |    |    |    |    |    |    |
|                          | Windows Embedded                                                                      | Stan           | dard           | 7 Pre           | emiun            | n MU         | l (32- | -bit) | 4     |    |    |    |    |    |    |
|                          | Windows 7 Ultimate N                                                                  | /UI (          | 32-bi          | t)              |                  |              |        |       | 5     |    |    |    |    |    |    |
|                          | Windows 7 Ultimate N                                                                  | /UI (          | 64-bi          | t)              |                  |              |        |       | 6     |    |    |    |    |    |    |
| Storage Device           | None                                                                                  |                |                |                 |                  |              |        |       |       | Ν  |    |    |    |    |    |
|                          | CFast 4 GB                                                                            |                |                |                 |                  |              |        |       |       | G  | 1  |    |    |    |    |
|                          | CFast 8 GB                                                                            |                |                |                 |                  |              | Н      | Ì     |       |    |    |    |    |    |    |
|                          | CFast 16 GB                                                                           |                |                |                 |                  |              |        |       |       | J  | Ī  |    |    |    |    |
|                          | Primary CFast 4 GB + Secondary CFast 4 GB<br>(for Windows Embedded Standard 2009 MUI) |                |                |                 |                  |              | L      |       |       |    |    |    |    |    |    |
|                          | Primary CFast 8 GB +<br>(for Windows Embedo                                           | ⊦ Seo<br>ded S | conda<br>Stand | ary Cl<br>ard 7 | Fast ⁄<br>′ Prer | 4 GB<br>nium | MUI    | [32-t | oit]) | М  |    |    |    |    |    |
|                          | HDD 500 GB                                                                            |                |                |                 |                  |              |        |       |       | Ρ  | Ī  |    |    |    |    |
|                          | SSD 60 GBTSSD 128 GBU                                                                 |                |                |                 |                  |              | Т      | Ī     |       |    |    |    |    |    |    |
|                          |                                                                                       |                |                |                 |                  |              |        |       |       |    |    |    |    |    |    |
| Slide-in Slot            | None                                                                                  |                |                |                 |                  |              |        |       |       |    | 0  |    |    |    |    |
| <b>NOTE:</b> for 1 and 2 | DVD multi drive                                                                       |                |                |                 |                  |              |        |       |       |    | 1  |    |    |    |    |
| Personal Computer        | HDD 500 GB                                                                            |                |                |                 |                  |              |        |       |       |    | 2  |    |    |    |    |
|                          | SSD 60 GB                                                                             |                |                |                 |                  |              |        |       |       |    | 3  |    |    |    |    |
| Options                  | None                                                                                  |                |                |                 |                  |              |        |       |       |    |    | 0  |    |    |    |
|                          | COM Expansion Boar                                                                    | ď              |                |                 |                  |              |        |       |       |    |    | 4  |    |    |    |
|                          | COM Expansion Board + COM Expansion Board                                             |                |                |                 |                  |              |        |       | W     | 1  |    |    |    |    |    |
| Software Bundle          | None                                                                                  |                |                |                 |                  |              |        |       |       |    |    |    | Ν  |    |    |
|                          | WinGP                                                                                 |                |                |                 |                  |              |        |       |       |    |    |    | G  | 1  |    |
| Reserved                 | None                                                                                  |                |                |                 |                  |              |        |       | *     |    |    |    |    |    |    |
| Reserved                 | None                                                                                  |                |                |                 |                  |              |        |       |       |    |    |    |    |    | *  |

NOTE: All instructions applicable to the enclosed product and all safety precautions must be observed.

#### Validity Note

This documentation is valid for PS-4600 Series.

The technical characteristics of the devices described in this manual also appear online. To access this information online, please go to our site http://www.proface.com/otasuke/

The characteristics that are presented in this manual should be the same as those characteristics that appear online. In line with our policy of constant improvement, we may revise content over time to improve clarity and accuracy. If you see a difference between the manual and online information, use the online information as your reference.

#### **Registered Trademarks**

The company names and product names used in this manual are the trade names, trademarks (including registered trademarks), and service marks of their respective companies. This product omits individual descriptions of each of these rights.

| Trademark / Tradename | Right Holder                                                      |
|-----------------------|-------------------------------------------------------------------|
| Microsoft, Windows    | Microsoft, U.S.                                                   |
| Pro-face              | Digital Electronics Corporation<br>(in Japan and other countries) |
| Intel                 | Intel Corporation                                                 |

The following terms differ from the abovementioned trade names and trademarks.

| Term used in this manual       | Formal Trademark or Tradename                                          |
|--------------------------------|------------------------------------------------------------------------|
| Windows Embedded Standard 2009 | Microsoft® Windows® Embedded Standard Runtime                          |
| Windows Embedded Standard 7    | Windows® Embedded Standard 7 Runtime<br>(WS7P)(ESD)                    |
| Windows XP Pro                 | Microsoft® Windows® XP Professional for Embedded Systems (1-2 CPU) ESD |
| Windows 7                      | Windows® 7 Ultimate for Embedded Systems x32/x64 (1-2 CPU) (ESD)       |
| Celeron 827E                   | Intel® Celeron® Processor 827E                                         |
| Core i3                        | Intel® Core <sup>TM</sup> i3 Processor 3217UE                          |

#### **Related Documents**

| Title of Documentation                   |
|------------------------------------------|
| PS-4600 Series User Manual (this manual) |

You can download these technical publications and other technical information from our website "Otasuke Pro!" at http://www.pro-face.com/otasuke/.

#### **Global Code**

A global code is assigned to every Pro-face product as a universal reference. For more information on product models and their matching global codes, please refer to the following URL.

URL: http://www.pro-face.com/product/globalcode.html

#### **Product Related Information**

Some Industrial Personal Computers are certified for use in Class I, Division 2 hazardous locations as defined in ANSI/ISA 12.12.01 or CSA C22.2 N°213. Observe the following:

### A DANGER

#### HAZARD OF ELECTRIC SHOCK, EXPLOSION OR ARC FLASH

- Remove all power from the device before removing any covers or elements of the system, and prior to installing or removing any accessories, hardware, or cables.
- Unplug the power cable from both the Industrial Personal Computer and the power supply.
- Always use a properly rated voltage sensing device to confirm power is off.
- Replace and secure all covers or elements of the system before applying power to the unit.
- Use only the specified voltage when operating the Industrial Personal Computer. The AC unit is designed to use 100...240 Vac input. The DC unit is designed to use 24 Vdc. Always check whether your device is AC or DC powered before applying power.

Failure to follow these instructions will result in death or serious injury.

### A WARNING

#### LOSS OF CONTROL

- The designer of any control scheme must consider the potential failure modes of control paths and, for certain critical control functions, provide a means to achieve a safe state during and after a path failure. Examples of critical control functions are emergency stop and overtravel stop.
- Separate or redundant control paths must be provided for critical control functions.
- System control paths may include communication links. Consideration must be given to the implications of unanticipated transmission delays or failures of the link.<sup>(1)</sup>
- Each implementation of an Industrial Personal Computer must be individually and thoroughly tested for proper operation before being placed into service.

Failure to follow these instructions can result in death, serious injury, or equipment damage.

<sup>(1)</sup> For additional information, refer to NEMA ICS 1.1 (latest edition), "Safety Guidelines for the Application, Installation, and Maintenance of Solid State Control" and to NEMA ICS 7.1 (latest edition), "Safety Standards for Construction and Guide for Selection, Installation and Operation of Adjustable-Speed Drive Systems" or other applicable standards in your location.

**NOTE:** The Industrial Personal Computer is a highly configurable device and is not based on a real-time operating system. Changes to the software and settings of the following must be considered new implementations as discussed in the previous warning messages. Examples of such changes include:

- System BIOS
- System Monitor

- Operating system Installed hardware
- Installed software

### **WARNING**

#### UNINTENDED EQUIPMENT OPERATION

Use only Pro-face software with the devices described in this manual.

Failure to follow these instructions can result in death, serious injury, or equipment damage.

### **General Overview**

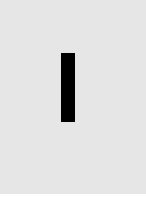

#### Subject of this Part

This part provides an overview of the Industrial Personal Computer products.

#### What Is in This Part?

This part contains the following chapters:

| Chapter | Chapter Name          | Page |
|---------|-----------------------|------|
| 1       | Important Information | 15   |
| 2       | Physical Overview     | 27   |
| 3       | Characteristics       | 35   |
| 4       | Dimensions/Assembly   | 43   |

### Important Information

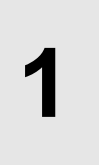

#### General

This chapter describes specific aspects related to the operation of the Industrial Personal Computer.

#### What Is in This Chapter?

This chapter contains the following topics:

| Торіс                                                                                      | Page |
|--------------------------------------------------------------------------------------------|------|
| Federal Communications Commission Radio Frequency Interference State-<br>ment - For U.S.A. | 16   |
| Qualified Personnel                                                                        | 17   |
| Certifications and Standards                                                               | 18   |
| European (CE) Compliance                                                                   | 20   |
| Hazardous Location Installations - For USA and Canada                                      | 21   |

## Federal Communications Commission Radio Frequency Interference Statement - For U.S.A.

#### FCC Radio Interference Information

This equipment has been tested and found to comply with the Federal Communications Commission (FCC) limits for a Class A digital device, pursuant to Part 15 of the FCC Rules. These limits are designed to provide reasonable protection against harmful interference in a commercial, industrial or business environment. This equipment generates, uses, and can radiate radio frequency energy and, if not installed and used in accordance with the instructions, may cause or be subject to interference with radio communications. To minimize the possibility of electromagnetic interference in your application, observe the following two rules:

- Install and operate the Industrial Personal Computer in such a manner that it does not radiate sufficient electromagnetic energy to cause interference in nearby devices.
- Install and test the Industrial Personal Computer to ensure that the electromagnetic energy generated by nearby devices does not interfere with the Industrial Personal Computer's operation.

### 

#### **ELECTROMAGNETIC / INTERFERENCE**

Electromagnetic radiation may disrupt the Industrial Personal Computer's operations, leading to unintended equipment operation. If electromagnetic interference is detected:

- Increase the distance between the Industrial Personal Computer and the interfering equipment.
- Reorient the Industrial Personal Computer and the interfering equipment.
- Reroute power and communication lines to the Industrial Personal Computer and the interfering equipment.
- Connect the Industrial Personal Computer and the interfering equipment to different power supplies.
- Always use shielded cables when connecting the Industrial Personal Computer to a peripheral device or another computer.

Failure to follow these instructions can result in death, serious injury, or equipment damage.

#### **Qualified Personnel**

#### General

Only qualified personnel can install, operate, and maintain the product. A qualified person is one who has skills and knowledge related to the construction, operation, and installation of electrical equipment, and has received safety training to recognize and avoid the hazards involved. Refer to the most current release of NFPA 70E®, Standard for Electrical Safety in the Workplace, for electrical safety training requirements or other applicable standards in your location. Examples of qualified personnel may include:

- at the application design level, engineering department personnel who are familiar with automation safety concepts (for example, a design engineer)
- at the equipment implementation level, personnel who are familiar with the installation, connection and commissioning of automation equipment (for example, an installation assembly or cabling engineer or a commissioning technician)
- at the operation level, personnel who are experienced in the use and control of automation and computing equipment (for example, an operator)
- for preventive or corrective maintenance, personnel trained and qualified in regulating or repairing automated and computing devices (for example, an operating technician or after-sales service technician.)

#### **Certifications and Standards**

#### **Agency Certifications**

Pro-face submitted this product for independent testing and qualification by thirdparty agencies. These agencies have certified this product as meeting the following standards:

Underwriters Laboratories Inc., UL 508 and CSA C22.2 N°142, Industrial Control Equipment

Underwriters Laboratories Inc., ANSI/ISA 12.12.01 and CSA C22.2 N°213, Electrical Equipment for Use in Class I, Division 2 Hazardous (Classified) Locations

GOST-R certification

For information on certifications and standards, such as certified models and certificates, see the following or product markings.

http://www.pro-face.com/worldwide.html

#### **Compliance Standards**

Pro-face tested this product for compliance with the following compulsory standards:

- United States:
  - Federal Communications Commission, FCC Part 15 Class A
- Europe: CE
  - Directive 2006/95/EC (Low Voltage)
  - Directive 2004/108/EC (EMC)
  - Programmable Controllers: EN 61131-2 (Ed 3)
  - EMI: EN 61000-6-4
  - EMS: EN 61000-6-2
- Australia:
  - Standard EN61000-6-4 (RCM)

#### **Qualification Standards**

Pro-face voluntarily tested this product to additional standards. The additional tests performed, and the standards under which the tests were conducted, are specifically identified in Environmental Characteristics (see page 42).

#### **Hazardous Substances**

This product is compliant with:

- WEEE, Directive 2012/19/EU
- RoHS, Directive 2011/65/EU
- RoHS China, Standard SJ/T 11363-2006
- REACH regulation EC 1907/2006

#### End of Life (Battery)

The product contains electronic boards. It must be disposed of in specific treatment channels. The product contains cells and/or storage batteries which must be collected and processed separately, when they have run out and at the end of product life.

Refer to the section Maintenance (see page 183) to extract cells and batteries from the product. These batteries do not contain a weight percentage of heavy metals over the threshold notified by European Directive 2006/66/EC.

#### **KC Marking**

#### <u>사용자안내문</u>

| 기 종 별                  | 사 용 자 안 내 문                                                                            |
|------------------------|----------------------------------------------------------------------------------------|
| A급 기기<br>(업무용 방송통신기자재) | 이 기기는 업무용(A급) 전자파적합기기로서 판매자 또는 사용자는<br>이 점을 주의하시기 바라며, 가정외의 지역에서 사용하는 것을 목적<br>으로 합니다. |

#### **European (CE) Compliance**

#### **CE Compliance Note**

The products described in this manual comply with the European Directives concerning Electromagnetic Compatibility and Low Voltage (CE marking) when used as specified in the relevant documentation, in applications for which they are specifically intended, and in connection with approved third-party products.

#### Hazardous Location Installations - For USA and Canada

#### General

The Industrial Personal Computer has been designed with the intention of meeting the requirements of Class I, Division 2 hazardous location applications. Division 2 locations are those locations where ignitable concentrations of flammable substances are normally confined, prevented by ventilation, or present in an adjacent Class I, Division 1 location, but where an abnormal situation might result in intermittent exposure to such ignitable concentrations.

While the Industrial Personal Computer is a non-incendive device under ANSI/ISA 12.12.01 and CSA C22.2 N°213, it is not designed for, and should never be used within a Division 1 (normally hazardous) location.

This equipment is suitable for use in Class I, Division 2, Groups A, B, C, and D hazardous locations or in non-hazardous locations. Before installing or using your Industrial Personal Computer, confirm that the ANSI/ISA 12.12.01 or CSA C22.2 N°213 certification appears on the product labeling

**NOTE:** Some Industrial Personal Computer devices are not yet rated as suitable for use in hazardous locations. Always use your product in conformance with the product labeling and this manual.

### **DANGER**

#### POTENTIAL FOR EXPLOSION

- Do not use your Industrial Personal Computer in hazardous environments or locations other than Class I, Division 2, Groups A, B, C, and D.
- Always confirm that your Industrial Personal Computer is suitable for use in hazardous locations by checking that the ANSI/ISA 12.12.01 or CSA C22.2 N°213 certification appears on the product labeling.
- Do not install any Pro-face or OEM components, equipment, or accessories unless these have also been qualified as suitable for use in Class I, Division 2, Groups A, B, C, and D locations.
- In addition, confirm that any PCI controller cards have an adequate temperature code (T-code), and are suitable for a surrounding air temperature range of 0 to 50 °C (32 to 122 °F).
- Do not attempt to install, operate, modify, maintain, service, or otherwise alter the Industrial Personal Computer except as permitted in this manual. Unpermitted actions may impair the unit's suitability for Class I, Division 2 operation.

Failure to follow these instructions will result in death or serious injury.

### 

#### POTENTIAL FOR EXPLOSION

- Always confirm the ANSI/ISA 12.12.01 and CSA C22.2 N°213 hazardous location rating of your device before installing or using it in a hazardous location.
- To power on or power off a Industrial Personal Computer installed in a Class I, Division 2 hazardous location, you must either:
  - Use a switch located outside the hazardous environment, or
  - Use a switch certified for Class I, Division 1 operation inside the hazardous area.
- Do not connect or disconnect equipment unless power has been switched off or the area is known to be non-hazardous. This applies to all connections including power, ground, serial, parallel, network and rear USB connections.
- Never use unshielded / ungrounded cables in hazardous locations.
- When enclosed, keep enclosure doors and openings closed at all times to avoid the accumulation of foreign matter inside the workstation.
- Use only non-incendive front USB configurations (see page 69).

Failure to follow these instructions will result in death or serious injury.

### A DANGER

#### HAZARD OF ELECTRIC SHOCK, EXPLOSION OR ARC FLASH

- Remove all power from the device before removing any covers or elements of the system, and prior to installing or removing any accessories, hardware, or cables.
- Unplug the power cable from both the Industrial Personal Computer and the power supply.
- Always use a properly rated voltage sensing device to confirm power is off.
- Replace and secure all covers or elements of the system before applying power to the unit.
- Use only the specified voltage when operating the Industrial Personal Computer. The AC unit is designed to use 100...240 Vac input. The DC unit is designed to use 24 Vdc. Always check whether your device is AC or DC powered before applying power.

#### Failure to follow these instructions will result in death or serious injury.

Ensure that the product is properly rated for the location. If the intended location does not presently have a Class, Division and Group rating, then users should consult the appropriate authorities having jurisdiction in order to determine the correct rating for that hazardous location.

In accordance with Federal, State/Provincial, and Local regulations, all hazardous location installations should be inspected prior to use by the appropriate authority having jurisdiction. Only technically qualified personnel should install, service, and inspect these systems.

#### **Power Switch**

### A DANGER

#### HAZARD OF ELECTRIC SHOCK, EXPLOSION OR ARC FLASH

- Remove all power from the device before removing any covers or elements of the system, and prior to installing or removing any accessories, hardware, or cables.
- Unplug the power cable from both the Industrial Personal Computer and the power supply.
- Always use a properly rated voltage sensing device to confirm power is off.
- Replace and secure all covers or elements of the system before applying power to the unit.
- Use only the specified voltage when operating the Industrial Personal Computer. The AC unit is designed to use 100...240 Vac input. The DC unit is designed to use 24 Vdc. Always check whether your device is AC or DC powered before applying power.

#### Failure to follow these instructions will result in death or serious injury.

The amount of input power required by systems with a Industrial Personal Computer classifies the power switch as an incendive device because the voltage and current across the make/break component are capable of generating a spark.

If using an ordinary power switch, hazardous location regulations require the power switch be located in an area specified as non-hazardous.

However, limits in cable length between the workstation and the power switch may apply. Otherwise the switch must be compliant with Class I, Division 1 requirements (intrinsically safe). These switches are built in a manner that prevents the possibility of a spark when contact is made or broken.

Use suitable UL listed and/or CSA Certified Class I, Division 1 switches in hazardous locations. These switches are available from a wide number of sources. It is the responsibility to ensure you select a power switch that conforms to the hazardous location rating for the installation.

#### **Cable Connections**

### 

#### POTENTIAL FOR EXPLOSION

- Always confirm the ANSI/ISA 12.12.01 and CSA C22.2 N°213 hazardous location rating of your device before installing or using it in a hazardous location.
- To power on or power off a Industrial Personal Computer installed in a Class I, Division 2 hazardous location, you must either:
  - · Use a switch located outside the hazardous environment, or
  - Use a switch certified for Class I, Division 1 operation inside the hazardous area.
- Do not connect or disconnect equipment unless power has been switched off or the area is known to be non-hazardous. This applies to all connections including power, ground, serial, parallel, network and rear USB connections.
- Never use unshielded / ungrounded cables in hazardous locations.
- When enclosed, keep enclosure doors and openings closed at all times to avoid the accumulation of foreign matter inside the workstation.
- Use only non-incendive front USB configurations (see page 69).

#### Failure to follow these instructions will result in death or serious injury.

Division 2 hazardous location regulations require that all cable connections be provided with adequate strain relief and positive interlock. Use only non-incendive USB devices as USB connections do not provide adequate strain relief to allow the use of Industrial Personal Computer USB connections (*see page 69*). Never connect or disconnect a cable while power is applied at either end of the cable. All communication cables should include a chassis ground shield. This shield should include both copper braid and aluminum foil. The D-sub style connector housing must be a metal conductive type (for example, molded zinc) and the ground shield braid must be terminated directly to the connector housing. Do not use a shield drain wire.

The outer diameter of the cable must be suited to the inner diameter of the cable connector strain relief so that a reliable degree of strain relief is maintained. Always secure the D-Sub connectors to the workstation-mating connectors via the two screws located on both sides.

#### **Operation and Maintenance**

The systems have been designed for compliance with relevant spark ignition tests for front USB connection only.

### 

#### POTENTIAL FOR EXPLOSION

In addition to the other instructions in this manual, observe the following rules when installing the Industrial Personal Computer in a hazardous location:

- Wire the equipment in accordance with the National Electrical Code article 501.10 (B) for Class I, Division 2 hazardous locations.
- Install the Industrial Personal Computer in an enclosure suitable for the specific application. IP65 enclosures are recommended even when not required by regulations.
- The device must be installed in an end-use enclosure, which may only be opened by the use of a tool (tool secured enclosure).

Failure to follow these instructions will result in death or serious injury.

**NOTE:** IP65 is not part of UL certification.

### **Physical Overview**

## 2

#### Subject of this Chapter

This chapter provides a physical overview of the Industrial Personal Computer.

#### What Is in This Chapter?

This chapter contains the following topics:

| Торіс                                                        | Page |
|--------------------------------------------------------------|------|
| Package Contents                                             | 28   |
| Industrial Personal Computer - Description                   | 30   |
| Industrial Personal Computer LED and Push Button Description | 33   |

#### **Package Contents**

#### Items

The following items are included in the package of the Industrial Personal Computer. Before using the Industrial Personal Computer, confirm that all items listed here are present:

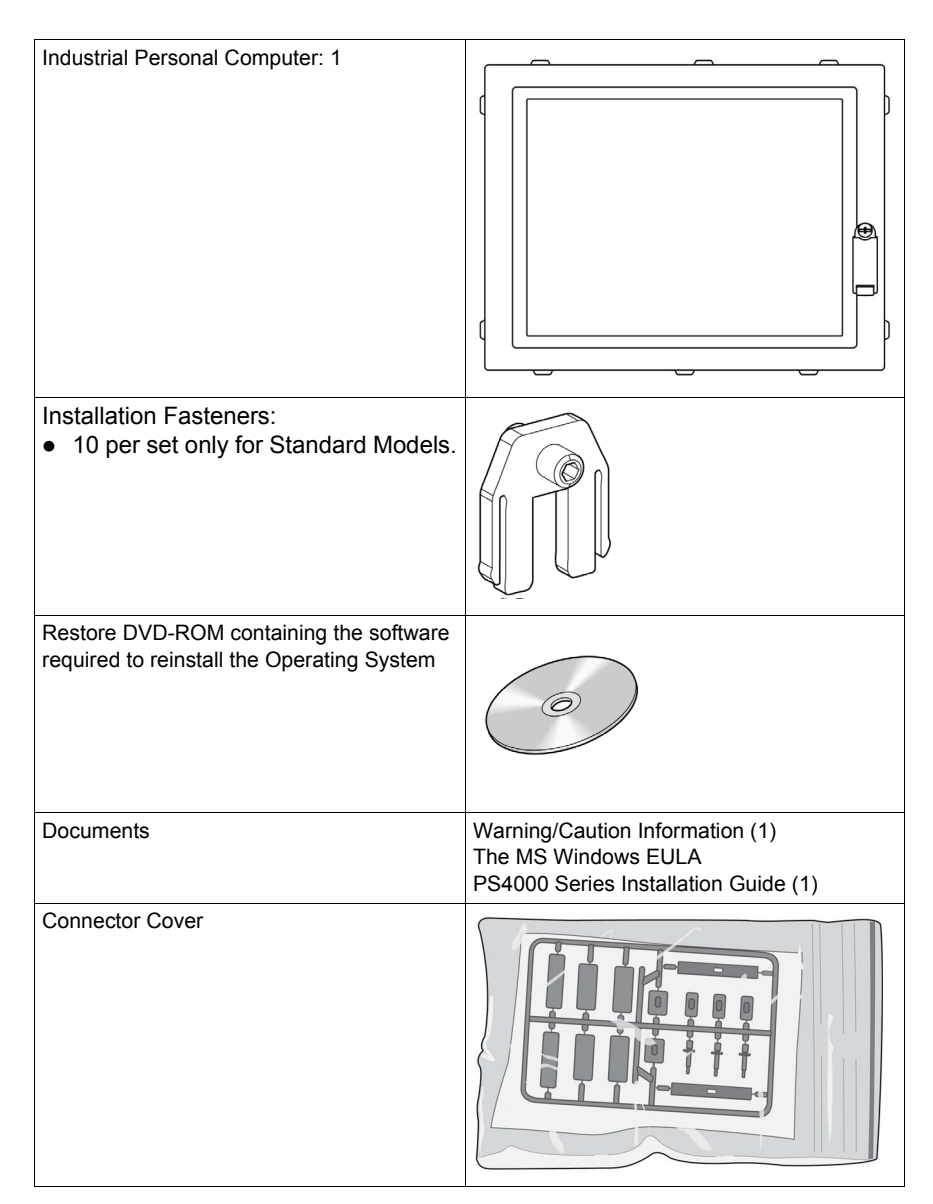

| DC Terminal Block<br>(For the DC Industrial Personal Computer<br>only) |  |
|------------------------------------------------------------------------|--|
| AC Terminal Block<br>(For the AC Industrial Personal Computer<br>only) |  |

This Industrial Personal Computer has been carefully packed, with special attention to quality. However, should you find anything damaged or missing, contact your local distributor immediately.

#### **Industrial Personal Computer - Description**

#### Introduction

The following Industrial Personal Computer 12" - description shows the port interfaces, the expansion slots, the Slide-in Disk, the CFast slot and the power supplies.

During operation, surface temperatures of the heat sink may reach more than 70  $^{\circ}\text{C}$  (158  $^{\circ}\text{F}).$ 

### **WARNING**

#### **RISK OF BURNS**

Do not touch the surface of the heat sink during operation.

Failure to follow these instructions can result in death, serious injury, or equipment damage.

#### **Front View**

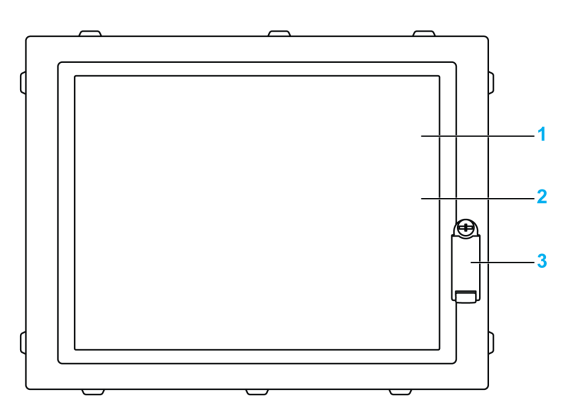

- 1 Display
- 2 Touch panel
- 3 Front USB (USB5 max. 500 mA) with cover (Except for Rear Mount Model)

#### NOTE:

- The front USB is a diagnostic interface for service and maintenance.
- Front USB cover must be tighten with 0.55 ±0.05Nm (4.87 ±0.44 lb-in) to comply with degree of protection NEMA 4x Indoor and IP65.

### 

#### OVERTORQUE AND LOOSE HARDWARE

- Do not exert more than 0.55 ±0.05Nm (4.87 ±0.44 lb-in) of torque when tightening the screw of the Front USB cover. Tightening the screw with excessive force can damage the screw and cover.
- When installing or removing screws, ensure that they do not fall inside the Industrial Personal Computer chassis.

Failure to follow these instructions can result in injury or equipment damage.

### NOTICE

#### UNINTENDED EQUIPMENT OPERATION

- Do not use the front USB while the machine is in operation.
- Always keep the cover in place during normal operation.

Failure to follow these instructions can result in equipment damage.

#### **Rear View**

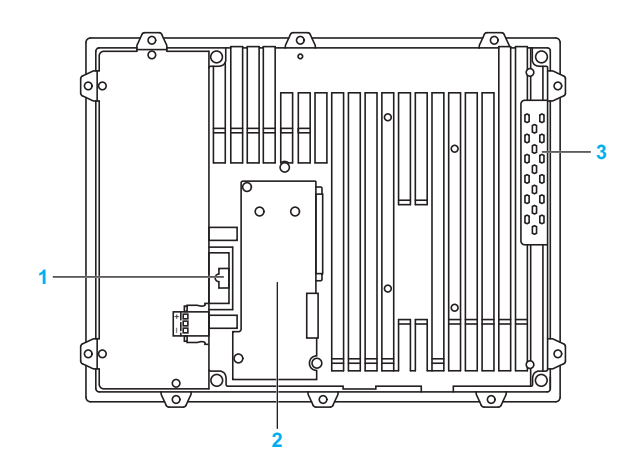

- 1 Battery
- 2 Interface modules cover
- 3 RAM HDD cover

#### Left View

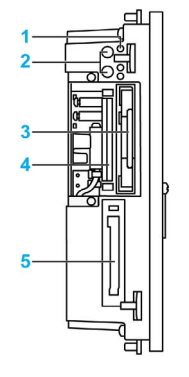

- 1 Status LEDs
- 2 Power/Reset buttons
- 3 Slide-in Disk
- 4 Main memory cards
- 5 CFast slot

#### **Top View**

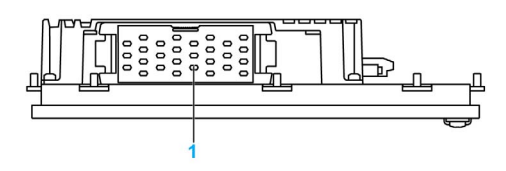

Location for optional fan necessary for the operation with HDD storage device into Slide-1 in Disk

#### **Bottom View**

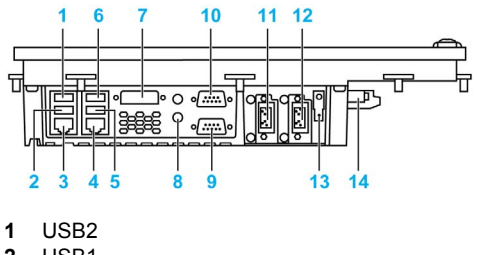

- USB1 2
- ETH1 (10/100/1000 MBit) 3
- 4 ETH2 (10/100/1000 MBit)
- 5 USB3
- 6 USB4
- 7 DVI-I
- MIC, Line IN, Line out 8
- 9 COM2
- 10 COM1
- 11 Add-on interface module slot 2 (IF2)
- 12 Add-on interface module slot 1 (IF1)
- 13 Ground connection
- 14 DC power connector

#### Bottom View for Industrial Personal Computer with AC Power Supply and Slot Expansion

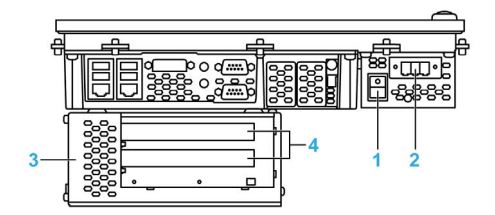

- 1 Power switch
- AC power connector (with AC terminal block) 2
- Slot expansion and Slide-in Slot 3
- PCI / PCIe slot half size 4

#### Industrial Personal Computer LED and Push Button Description

#### **LED Description**

The following figure shows the LEDs and push button on the Industrial Personal Computer:

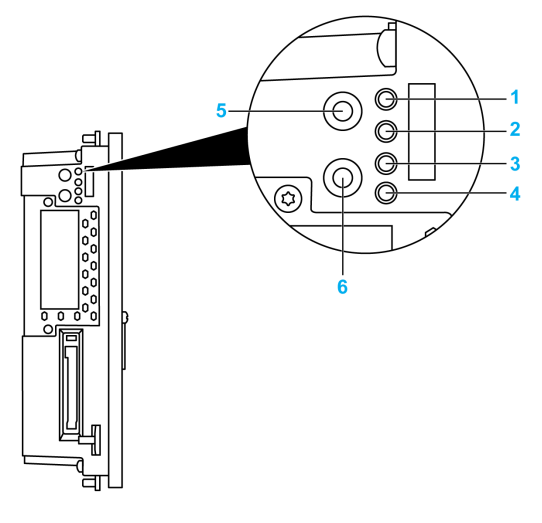

- 1 [Power] LED
- 2 [HDD] LED
- 3 [Link] LED
- 4 [RUN] LED
- 5 [POWER] button
- 6 [RESET] button

**NOTE:** Modifying products to install an HDD into a Slide-in Disk when it was not installed from factory, requires to change the unit firmware settings for proper behavior of the fan (that are required when running with HDD into a Slide-in Disk) - Please contact Pro-face support if you want to proceed such modification.

#### Status LED

The following table describes the meaning of the status LEDs on the Industrial Personal Computer:

| LED     | Color     | State                        | Meaning                                                                                                    |  |
|---------|-----------|------------------------------|----------------------------------------------------------------------------------------------------|--|
| [Power] | Green     | On                           | Supply voltage is OK.                                                                                                    |  |
|         |           | Flashing                     | The device has booted, the battery status is low. The data buffering is provided for approximately 500 hours from the point when the battery capacity is recognized as insufficient. |  |
|         | Red       | On                           | The system is in standby mode (S5: Soft-off mode or S4: hibernate mode - suspend-to-disk).                                                                                           |  |
|         |           | Flashing                     | Not supported                                                                                                    |  |
|         | Green/Red | 3 flash green<br>1 flash red | Faulty or incomplete BIOS, controller or I/O FPGA update, battery status OK, power supply OK.                                                                                        |  |
|         |           | 1 flash green<br>3 flash red | Faulty or incomplete BIOS, controller or I/O FPGA update, battery status OK, standby mode (S5: Soft-off mode or S4: hibernate mode - suspend-to-disk).                               |  |
|         |           | Flashing<br>green/red        | Faulty or incomplete BIOS, controller or I/O FPGA update, battery status BAD, power supply OK.                                                                                       |  |
|         |           | Flashing red/green           | Faulty or incomplete BIOS, controller or I/O FPGA update, battery status BAD, standby mode (S5: Soft-off mode or S4: hibernate mode - suspend-to-disk).                              |  |
| [HDD]   | Orange    | On                           | Indicates IDE drive access (CFast, HDD, CD and so on).                                                                                                    |  |
| [Link]  | Orange    | On/Flashing                  | Not supported                                                                                                    |  |
| [Run]   | Green     | On/Flashing                  | Not supported                                                                                                    |  |

#### **Power Button**

Press the power button with a pointed object (for example, paper clip or tip of a pen).

The power button acts like the On/Off switch on a normal desktop PC with a controller power supply:

- Press and release: switches on the Industrial Personal Computer or shuts down the operating system and switches off the Industrial Personal Computer.
- Press and hold: controller power supply switches off without shutting down the Industrial Personal Computer (data could be lost!).

Pressing the power button does not reset the processor.

#### **Reset button**

Press the reset button with a pointed object (for example, paper clip or tip of a pen).

Pushing the reset button triggers a hardware and PCI reset. The Industrial Personal Computer restarts cold.

Pressing the reset button does not reset the processor.

### Characteristics

# 3

#### Subject of this Chapter

This chapter lists the product characteristics.

#### What Is in This Chapter?

This chapter contains the following topics:

| Торіс                                                  |  |  |  |  |
|--------------------------------------------------------|--|--|--|--|
| Industrial Personal Computer Characteristics           |  |  |  |  |
| Industrial Personal Computer Interface Characteristics |  |  |  |  |
| Environmental Characteristics                          |  |  |  |  |

#### **Industrial Personal Computer Characteristics**

#### Characteristics of Celeron 827E Pre-installed Models

The characteristics of the Celeron 827E Pre-installed models are shown below:

| Element                                      |                     | Characteristics                                                                                                    |                                                                                                    |                                                                                                    |  |  |  |
|----------------------------------------------|---------------------|----------------------------------------------------------------------------------------------------|----------------------------------------------------------------------------------------------------|----------------------------------------------------------------------------------------------------|--|--|--|
|                                              |                     | 0 slot                                                                                                    | 1 slot                                                                                                    | 2 slots                                                                                                    |  |  |  |
| Expansion Slots                              |                     | -                                                                                                    | 1 = 1 PCI or PCIe                                                                                                    | 2 = 1 PCI + 1 PCIe<br>or<br>2 = 2 PCI                                                                                                    |  |  |  |
| Slide-in Slot                                |                     | None                                                                                                    | <ol> <li>1 slide-in equipped with one<br/>of the following:</li> <li>DVD-RW</li> <li>or HDD, SSD, CFast<br/>(with Slide-in Disk<br/>Adapter unit) through<br/>Slide-in Slot Adapter unit</li> </ol> | <ol> <li>1 slide-in equipped with one<br/>of the following:</li> <li>DVD-RW</li> <li>or HDD, SSD, CFast<br/>(with Slide-in Disk<br/>Adapter unit) through<br/>Slide-in Slot Adapter unit</li> </ol> |  |  |  |
| Intel® Chipset and Pro-<br>cessor            |                     | Celeron M 827E 1.40 GHz + 1.5 MB (do not support RAID option)                                                                                                    |                                                                                                    |                                                                                                    |  |  |  |
| Cooling Method                               |                     | Passive heat sink for the operation without HDD storage device into Slide-in Disk. Option-<br>al fan kit necessary for the operation with HDD storage device into Slide-in Disk.                                                                                                    |                                                                                                    |                                                                                                    |  |  |  |
| SDRAM                                        |                     | 2 x DDR3 25.6 GB/s - 16 GB max                                                                                                    |                                                                                                    |                                                                                                    |  |  |  |
| Graphics                                     | Controller          | Intel® HD Graphics 3000                                                                                                    |                                                                                                    |                                                                                                    |  |  |  |
|                                              | Video Mem-<br>ory   | Up to 1 GB (reserved from main memory)                                                                                                    |                                                                                                    |                                                                                                    |  |  |  |
|                                              | Color depth         | 32-bit (maximum)                                                                                                    |                                                                                                    |                                                                                                    |  |  |  |
|                                              | RGB Reso-<br>lution | 350 MHz RAMDAC, up to 2048 x 1537 @75 Hz (QXGA)                                                                                                    |                                                                                                    |                                                                                                    |  |  |  |
|                                              | DVI Resolu-<br>tion | Up to 1920 x 1200 (WUXGA)                                                                                                    |                                                                                                    |                                                                                                    |  |  |  |
| Slide-in Disk                                |                     | <ul> <li>1 slot equipped</li> <li>HDD, SSD or CFast with Slide-in Disk Adapter unit</li> <li>NOTE: Modifying products to install an HDD into a Slide-in Disk when it was not installed from factory, requires to change the unit firmware settings for proper behavior of the fan (that are required when running with HDD into a Slide-in Disk) - Please contact Pro-face support if you want to proceed such modification.</li> </ul> |                                                                                                    |                                                                                                    |  |  |  |
| CFast                                        |                     | TYPE-I 1SLOT                                                                                                    |                                                                                                    |                                                                                                    |  |  |  |
| Reset Button                                 |                     | Yes                                                                                                    |                                                                                                    |                                                                                                    |  |  |  |
| Buzzer                                       |                     | Buzzer support is depending on OS (for example, no support for Windows® 7 Ultimate (32-bit) and Windows® 7 Ultimate (64-bit).                                                                                                    |                                                                                                    |                                                                                                    |  |  |  |
| Industrial<br>Personal<br>Computer<br>Weight | Standard<br>Model   | 4.0 kg (8.81 lb)                                                                                                    | 4.1 kg (9.03 lb)                                                                                                    | 4.2 kg (9.26 lb)                                                                                                    |  |  |  |
|                                              | Rear Mount<br>Model | 3.9 kg (8.59 lb)                                                                                                    | 4.0 kg (8.81 lb)                                                                                                    | 4.1 kg (9.03 lb)                                                                                                    |  |  |  |
### Characteristics of Core i3 Pre-installed Models

The characteristics of the Core i3 Pre-installed models are shown below:

| Element                            |                     | Characteristics                                                                                                    |                                                                                                    |                                                                                                    |  |
|------------------------------------|---------------------|----------------------------------------------------------------------------------------------------|----------------------------------------------------------------------------------------------------|----------------------------------------------------------------------------------------------------|--|
|                                    |                     | 0 slot                                                                                                    | 1 slot                                                                                                    | 2 slots                                                                                                    |  |
| Expansion Slots                    |                     | -                                                                                                    | 1 = 1 PCI or PCIe                                                                                                    | 2 = 1 PCI + 1 PCIe<br>or<br>2 = 2 PCI                                                                                                    |  |
| Slide-in Slot                      |                     | None                                                                                                    | <ol> <li>1 slide-in equipped with one<br/>of the following:</li> <li>DVD-RW</li> <li>or HDD, SSD, CFast<br/>(with Slide-in Disk<br/>Adapter unit) through<br/>Slide-in Slot Adapter unit</li> </ol> | <ol> <li>1 slide-in equipped with one<br/>of the following:</li> <li>DVD-RW</li> <li>or HDD, SSD, CFast<br/>(with Slide-in Disk<br/>Adapter unit) through<br/>Slide-in Slot Adapter unit</li> </ol> |  |
| Intel® Chip<br>cessor              | set and Pro-        | Intel® Core™ i3-3217UE 1.60 GHz + 3 MB (support RAID option)                                                                                                    |                                                                                                    |                                                                                                    |  |
| Cooling Me                         | thod                | Passive heat sink for the operation without HDD storage device into Slide-in Disk. Optional fan kit necessary for the operation with HDD storage device into Slide-in Disk.                                                                                                    |                                                                                                    |                                                                                                    |  |
| SDRAM                              |                     | 2 x DDR3 25.6 GB/s - 16 GB max                                                                                                    |                                                                                                    |                                                                                                    |  |
| Graphics                           | Controller          | Intel® HD Graphics 4000                                                                                                    |                                                                                                    |                                                                                                    |  |
|                                    | Video Mem-<br>ory   | Up to1 GB (reserved from main memory)                                                                                                    |                                                                                                    |                                                                                                    |  |
| Color depth<br>RGB Reso-<br>lution |                     | 32-bit (maximum)                                                                                                    |                                                                                                    |                                                                                                    |  |
|                                    |                     | 350 MHz RAMDAC, up to 2048 x 1537 @75 Hz (QXGA)                                                                                                    |                                                                                                    |                                                                                                    |  |
|                                    | DVI Resolu-<br>tion | Up to 1920 x 1200 (WUXGA)                                                                                                    |                                                                                                    |                                                                                                    |  |
| Slide-in Disk                      |                     | <ul> <li>1 slot equipped</li> <li>HDD, SSD or CFast with Slide-in Disk Adapter unit</li> <li>NOTE: Modifying products to install an HDD into a Slide-in Disk when it was not installed from factory, requires to change the unit firmware settings for proper behavior of the fan (that are required when running with HDD into a Slide-in Disk) - Please contact Pro-face support if you want to proceed such modification.</li> </ul> |                                                                                                    |                                                                                                    |  |
| CFast                              |                     | TYPE-I 1SLOT                                                                                                    |                                                                                                    |                                                                                                    |  |
| Reset Button                       |                     | Yes                                                                                                    |                                                                                                    |                                                                                                    |  |
| Buzzer                             |                     | Buzzer support is depending on OS (for example, no support for Windows® 7 Ultimate (32-bit) and Windows® 7 Ultimate (64-bit).                                                                                                    |                                                                                                    |                                                                                                    |  |
| Industrial<br>Personal             | Standard<br>Model   | 4.0 kg (8.81 lb)                                                                                                    | 4.1 kg (9.03 lb)                                                                                                    | 4.2 kg (9.26 lb)                                                                                                    |  |
| Computer<br>Weight                 | Rear Mount<br>Model | 3.9 kg (8.59 lb)                                                                                                    | 4.0 kg (8.81 lb)                                                                                                    | 4.1 kg (9.03 lb)                                                                                                    |  |

### **Display Characteristics**

| Element                   | 12" Screen Size                                 |
|---------------------------|-------------------------------------------------|
| Graphics                  | XGA TFT active matrix (1024 x 768 pixels)       |
| Number of Colors          | 16 million                                      |
| Brightness Control        | Step less adjustment                            |
| Touch Sensitive<br>Screen | Analog resistive film, resolution 4,096 x 4,096 |
| Backlight                 | LED - Life span > 50,000 h @ 25 °C (77 °F)      |

Multiple touch operation on the Industrial Personal Computer having analogresistive touch panel may cause unexpected input around the center of touched positions.

### **WARNING**

### UNINTENDED EQUIPMENT OPERATION

• Do not touch simultaneously more than two point on the Industrial Personal Computer.

Failure to follow these instructions can result in death, serious injury, or equipment damage.

### **DC Power Supply**

| Element           | Characteristics                 |
|-------------------|---------------------------------|
| Rated Voltage     | 24 Vdc ±25 %                    |
| Power Consumption | 130 W (max.)                    |
| Inrush Current    | Typical 7 A, max. 60 A < 300 μs |
| Battery Backup    | Optional UPS                    |

#### **AC Power Supply**

| Element        | Characteristics                             |
|----------------|---------------------------------------------|
| Rated Voltage  | 100240 Vac                                  |
| Frequency      | 50/60 Hz                                    |
| Rated Current  | 0.62 A (max.)                               |
| Inrush Current | < 20 A (Cold restart, 100 % load, 100 Vac). |
| Battery Backup | Optional UPS                                |

### **Operating Systems**

| Element                        | Characteristics                                                                                                    |
|--------------------------------|----------------------------------------------------------------------------------------------------|
| Operating System <sup>*1</sup> | HDD or SSD: Windows® XP Professional SP3/Windows® 7 Ultimate CFast <sup>*2</sup> : Windows® Embedded Standard 2009/Windows® Embedded Standard 7 Premium |

\*1 For details on languages supported by pre-installed operating systems, read "The List of OS Pre-installed Languages for Multi-language" (see page 40).

\*2 For Windows® Embedded Standard 2009, CFast of 4 GB or more is required. For Windows® Embedded Standard 7 Premium, CFast of 8 GB or more is required.

### The List of OS Pre-installed Languages for Multi-language

|                      | Windows® XP<br>Professional | Windows® 7<br>Ultimate | Windows®<br>Embedded<br>Standard 2009 | Windows®<br>Embedded<br>Standard 7 |
|----------------------|-----------------------------|------------------------|---------------------------------------|------------------------------------|
| Arabic               | $\checkmark$                | $\checkmark$           | ~                                     | *1                                 |
| Bulgarian            | $\checkmark$                | $\checkmark$           | _                                     | *1                                 |
| Chinese(Simplified)  | $\checkmark$                | $\checkmark$           | ~                                     | *1                                 |
| Chinese(Traditional) | $\checkmark$                | $\checkmark$           | ~                                     | *1                                 |
| Croatian             | $\checkmark$                | $\checkmark$           | _                                     | *1                                 |
| Czech                | $\checkmark$                | $\checkmark$           | ~                                     | *1                                 |
| Danish               | $\checkmark$                | $\checkmark$           | ~                                     | *1                                 |
| Dutch                | $\checkmark$                | $\checkmark$           | $\checkmark$                          | *1                                 |
| English              | $\checkmark$                | $\checkmark$           | ~                                     | $\checkmark$                       |
| Estonian             | $\checkmark$                | $\checkmark$           | _                                     | *1                                 |
| Finnish              | $\checkmark$                | $\checkmark$           | $\checkmark$                          | *1                                 |
| French               | $\checkmark$                | $\checkmark$           | ~                                     | $\checkmark$                       |
| German               | $\checkmark$                | $\checkmark$           | ~                                     | $\checkmark$                       |
| Greek                | $\checkmark$                | $\checkmark$           | $\checkmark$                          | *1                                 |
| Hebrew               | $\checkmark$                | $\checkmark$           | ~                                     | *1                                 |
| Hungarian            | $\checkmark$                | $\checkmark$           | ~                                     | *1                                 |
| Italian              | $\checkmark$                | $\checkmark$           | ~                                     | $\checkmark$                       |
| Japanese             | $\checkmark$                | $\checkmark$           | ~                                     | $\checkmark$                       |
| Korean               | $\checkmark$                | $\checkmark$           | ~                                     | *1                                 |
| Latvian              | $\checkmark$                | —                      | _                                     | *1                                 |
| Lithuanian           | $\checkmark$                | $\checkmark$           | —                                     | *1                                 |
| Norwegian            | $\checkmark$                | $\checkmark$           | ~                                     | *1                                 |
| Polish               | $\checkmark$                | $\checkmark$           | ~                                     | *1                                 |
| Portuguese           | $\checkmark$                | $\checkmark$           | ~                                     | *1                                 |
| Portuguese(Brazil)   | $\checkmark$                | $\checkmark$           | ~                                     | *1                                 |
| Romanian             | $\checkmark$                | $\checkmark$           | _                                     | *1                                 |
| Russian              | $\checkmark$                | $\checkmark$           | ~                                     | *1                                 |
| Serbian Latin        | —                           | $\checkmark$           | _                                     | *1                                 |
| Slovak               | $\checkmark$                | $\checkmark$           | _                                     | *1                                 |
| Slovenian            | $\checkmark$                | $\checkmark$           | _                                     | *1                                 |
| Spanish              | $\checkmark$                | $\checkmark$           | ~                                     | $\checkmark$                       |
| Swedish              | $\checkmark$                | $\checkmark$           | ~                                     | *1                                 |
| Thai                 | $\checkmark$                | $\checkmark$           | _                                     | *1                                 |
| Turkish              | $\checkmark$                | $\checkmark$           | $\checkmark$                          | *1                                 |
| Ukrainian            | —                           | $\checkmark$           | —                                     | *1                                 |

\*1 The languages can be downloaded from Pro-face website "Otasuke Pro!". http://www.pro-face.com/otasuke/

### **Industrial Personal Computer Interface Characteristics**

### **Serial Interface**

| Element       | Characteristics                                   |  |
|---------------|---------------------------------------------------|--|
| Amount        | 2                                                 |  |
| Туре          | RS-232C, modem-capable, not electrically isolated |  |
| UART          | 16550-compatible, 16-byte FIFO                    |  |
| Transfer Rate | Maximum 115 kbps                                  |  |
| Connection    | D-Sub 9 pin, plug (see page 68)                   |  |

#### **USB** Interface

| Element                 | Characteristics                                                                                                  |
|-------------------------|----------------------------------------------------------------------------------------------------|
| Type USB5 <sup>*1</sup> | USB 2.0                                                                                                    |
| Type USB14              | USB 2.0                                                                                                    |
|                         | (USB 3.0: for Core i3 models with Windows <sup>®</sup> 7 or Windows <sup>®</sup> Embedded Standard 7)            |
| Amount                  | 5 (4 bottom side and 1 front side <sup>*1</sup> )                                                                |
| Transfer Rate           | Low speed (1.5 Mbit/s), full speed (12 Mbit/s), high speed (480 Mbit/s), to super speed (5 GBit/s)               |
| Connection              | Type A (see page 68)                                                                                             |
| Current load            | Maximum 500 mA per connection for USB5 <sup>*1</sup><br>Maximum 1 A per connection for USB1, USB2, USB3 and USB4 |

\*1 USB5 is Front USB equipped on the models except for Rear Mount Model.

### **Ethernet Interface**

| Element | Characteristics    |
|---------|--------------------|
| Amount  | 2 x RJ45           |
| Speed   | 10/100/1000 Mbit/s |

**NOTE:** The serial, USB and Ethernet interfaces on this product have internal port numbers that may differ from their physical port numbers, such as "ETH1" or "USB1", used for identification in this manual. As the internal port number assigned to the interface differs between operating systems, please check the interface in your environment.

Ethernet Interface Example) Physical port number on this product : ETH1 ETH2

Internal port number (Windows® 7) : LAN1 LAN2

Internal port number (Windows® XP) : LAN2 LAN1

### **Environmental Characteristics**

### Characteristics

The environmental characteristics of the Industrial Personal Computer are as follows:

| Characteristics                                                   | Value                                                                                                    | Standards                                          |
|-------------------------------------------------------------------|----------------------------------------------------------------------------------------------------|----------------------------------------------------|
| Degree of Protection                                              | <ul> <li>IP65, Type 4X (Indoor use only)</li> <li>when the front USB cover is closed on<br/>the models except for Rear Mount Model</li> </ul>                                                                                           | IEC60529, UL50E                                    |
| Pollution Degree                                                  | For use in Pollution Degree 2 environment                                                                                                    | EN/IEC 61131-2                                     |
| Surrounding air temperature dur-<br>ing operation                 | <ul> <li>050 °C (32122 °F)</li> <li>when using HDD running with a fan kit,<br/>SSD or CFast</li> <li>045 °C (32113 °F):</li> <li>when using Gigabit Ethernet</li> <li>545 °C (41113 °F):</li> <li>when using DVD multi drive</li> </ul> | EN/IEC 61131-2, UL 508                             |
| Storage temperature                                               | – 2060 °C (– 4140 °F)                                                                                                    | IEC 60068-2-2 tests Bb,<br>IEC 60068-2-14 tests Na |
| Operating altitude                                                | 2000 m (6560 ft) max                                                                                                    | EN/IEC 61131-2                                     |
| Vibration                                                         |                                                                                                    | EN/IEC 60068-2-6 Fc                                |
| Operation (continuous) for prod-                                  | 29 Hz: 1.5 mm                                                                                                    |                                                    |
| ucts with SSD or CFast card stor-                                 | 9200 Hz: 4.9 m/s <sup>2</sup>                                                                                                    |                                                    |
| age device.                                                       | 58.4 Hz: 1.75 mm                                                                                                    |                                                    |
|                                                                   | 8.4150 Hz: 4.9 m/s <sup>2</sup>                                                                                                    |                                                    |
| Operation (continuous) for prod-<br>ucts with HDD storage device. | 5100 Hz: 1.225 m/s <sup>2</sup>                                                                                                    |                                                    |
| Operation (occasional) for prod-                                  | 29 Hz: 3 mm                                                                                                    |                                                    |
| ucts with SSD or CFast card stor-                                 | 9200 Hz: 9.8 m/s <sup>2</sup>                                                                                                    |                                                    |
|                                                                   | 58.4 Hz: 3.5 mm                                                                                                    |                                                    |
|                                                                   | 8.4150 Hz: 9.8 m/s <sup>2</sup>                                                                                                    | -                                                  |
| Operation (occasional) for prod-<br>ucts with HDD storage device. | 5100 Hz: 2.450 m/s <sup>2</sup>                                                                                                    |                                                    |
| Shock Resistance (in operation)                                   | 147 m/s <sup>2</sup> for a duration of 11 ms                                                                                                    | IEC 60068-2-27 Ea test                             |
| Surrounding air humidity during operation                         | 1085 % RH (Wet bulb temperature: 29 °C (84.2 °F) max no condensation)                                                                                                    | EN/IEC 60068-2-78 Cab                              |
| Storage humidity                                                  | 1085 % RH (Wet bulb temperature: 29 °C (84.2 °F) max no condensation)                                                                                                    | EN/IEC 60068-2-30 Db                               |
| Electromagnetic Compatibility                                     | Immunity to High Frequency Interference                                                                                                    | EN/IEC 61131-2, IEC 61000-4-x                      |
| (EMC)                                                             | Electromagnetic Emissions Class A                                                                                                    | EN61000-6-4                                        |

NOTE: IEC 61131-2 and IP65 are not part of UL certification.

### **Dimensions/Assembly**

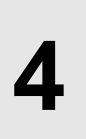

### Subject of this Chapter

This chapter describes Industrial Personal Computer dimensions and installation panels.

### What Is in This Chapter?

This chapter contains the following topics:

| Торіс                                     | Page |
|-------------------------------------------|------|
| Industrial Personal Computer Dimensions   | 44   |
| Installation Requirements                 | 48   |
| Industrial Personal Computer Installation | 52   |

### **Industrial Personal Computer Dimensions**

### Standard Models - 0, 1 and 2 Slot Dimensions

The figure shows the dimensions of the Industrial Personal Computer 12":

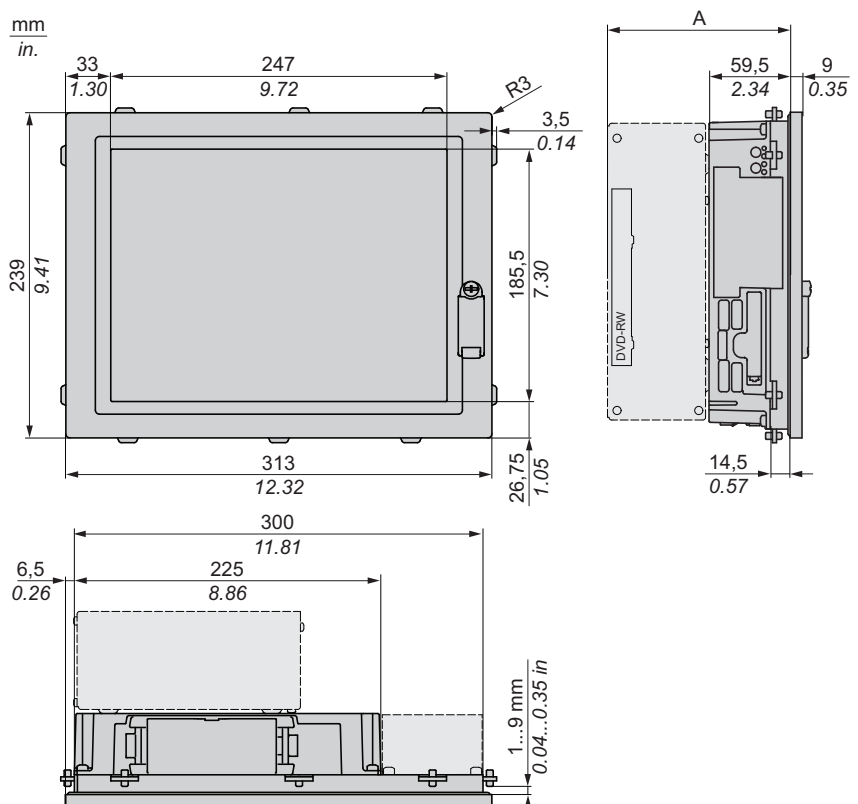

**NOTE:** Measurement "A" depends on the number of slot PCI/PCIe cards *(see page 45)*.

### Values

The table provides the "A" measurement value:

| Industrial Personal Computer 12"     | "A" Value            |
|--------------------------------------|----------------------|
| 0 slot Industrial Personal Computer  | 59.5 mm (2.342 in.)  |
| 1 slot Industrial Personal Computer  | 114.2 mm (4.496 in.) |
| 2 slots Industrial Personal Computer | 134.5 mm (5.295 in.) |

The table shows the general tolerance for the Industrial Personal Computer dimensions:

| Nominal Measurement                           | General Tolerance acc. DIN ISO 2768 Medi-<br>um |
|-----------------------------------------------|-------------------------------------------------|
| up to 6mm (up to 0.236 in.)                   | ±0.1 mm (±0.004 in.)                            |
| over 6 to 30 mm (over 0.236 to 1.181 in.)     | ±0.2 mm (±0.0078 in.)                           |
| over 30 to 120 mm (over 1.18 to 4.724 in.)    | ±0.3 mm (±0.012 in.)                            |
| over 120 to 400 mm (over 4.724 to 15.747 in.) | ±0.5 mm (±0.02 in.)                             |

### Rear Mount Model - 0, 1 and 2 Slot Dimensions

The figure shows the dimensions of the 12" Rear Mount Model :

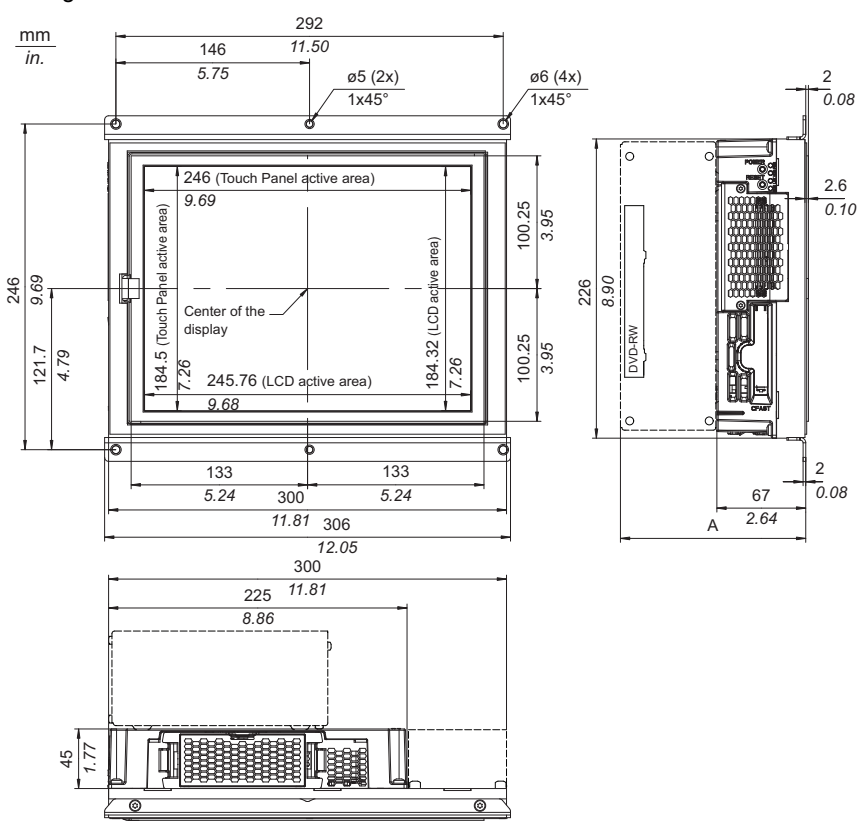

**NOTE:** Measurement "A" depends on the number of slot PCI/PCIe cards *(see page 47).* 

### Values

The table provides the "A" measurement value:

| Industrial Personal Computer 12"     | "A" Value            |
|--------------------------------------|----------------------|
| 0 slot Industrial Personal Computer  | 67 mm (2.637 in.)    |
| 1 slot Industrial Personal Computer  | 121.7 mm (4.791 in.) |
| 2 slots Industrial Personal Computer | 142 mm (5.591 in.)   |

The table shows the general tolerance for the Industrial Personal Computer dimensions:

| Nominal Measurement                           | General Tolerance acc. DIN ISO 2768 Medi-<br>um |
|-----------------------------------------------|-------------------------------------------------|
| up to 6mm (up to 0.236 in.)                   | ±0.1 mm (±0.004 in.)                            |
| over 6 to 30 mm (over 0.236 to 1.181 in.)     | ±0.2 mm (±0.0078 in.)                           |
| over 30 to 120 mm (over 1.18 to 4.724 in.)    | ±0.3 mm (±0.012 in.)                            |
| over 120 to 400 mm (over 4.724 to 15.747 in.) | ±0.5 mm (±0.02 in.)                             |

### Installation Requirements

### Important Mounting Information

Overheating can cause incorrect software behavior, therefore:

- Ensure that environmental characteristics (see page 42) are respected.
- The Industrial Personal Computer is only permitted for operation in closed rooms.
- The Industrial Personal Computer vent holes must not be covered.
- When mounting the Industrial Personal Computer, adhere to the allowable mounting angle.

# 

### UNINTENDED EQUIPMENT OPERATION

- Do not place the Industrial Personal Computer next to other devices that might cause overheating.
- Keep the Industrial Personal Computer away from arc-generating devices such as magnetic switches and non-fused breakers.
- Avoid using the Industrial Personal Computer in environments where corrosive gases are present.
- Install the Industrial Personal Computer in a location providing a minimum clearance of 10 mm (0.39 in.) or more on the left and right sides, 50 mm (1.96 in.) or more on the rear side, and 100 mm (3.93 in.) or more above and below the product from all adjacent structures and equipment.
- Install the Industrial Personal Computer with sufficient clearance to provide for cable routing and cable connectors.

Failure to follow these instructions can result in death, serious injury, or equipment damage.

# 

### **OPERATOR INJURY**

- DO NOT touch the edge of mounting plate strongly.
- Confirm the finger position on mounting to avoid pinching operator's finger between the Industrial Personal Computer and mounting enclosures.

Failure to follow these instructions can result in injury or equipment damage.

# 

### EQUIPMENT DAMAGE

· Do not expose the Industrial Personal Computer in direct sunlight.

Failure to follow these instructions can result in injury or equipment damage.

# NOTICE

### UNINTENDED EQUIPMENT DAMAGES

• Confirm the position of an enclosure and a touch panel and mount them carefully not to contact with them strongly, when you mount the Industrial Personal Computer onto enclosures.

Failure to follow these instructions can result in equipment damage.

### **Spacing Requirements**

In order to provide sufficient air circulation, mount the Industrial Personal Computer so that the spacing on the top, bottom, and sides is as follows:

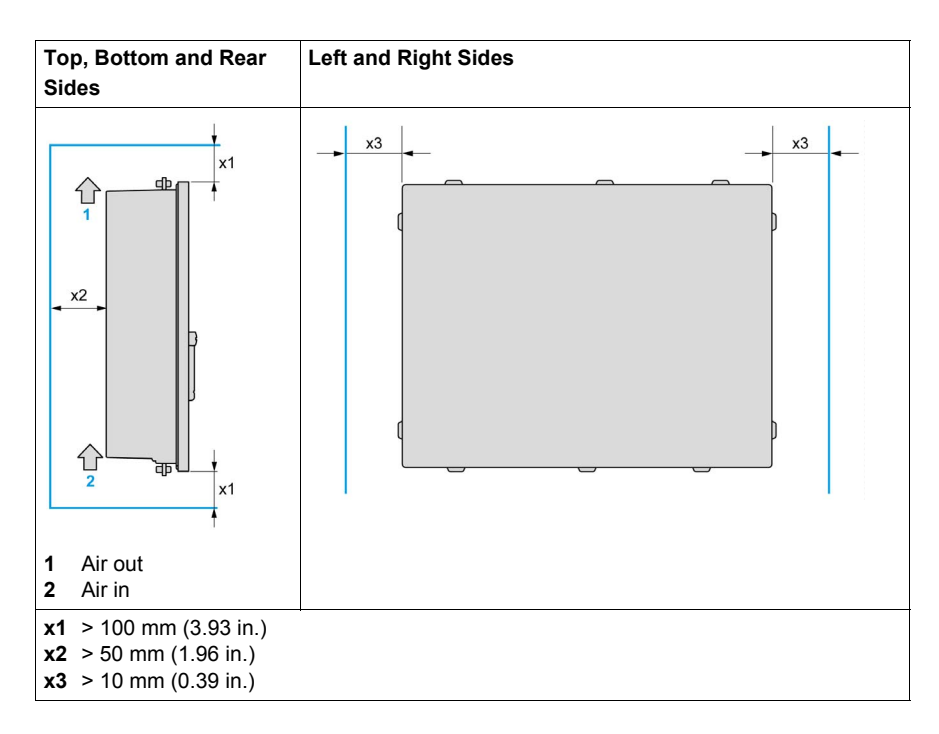

### **Mounting Orientation**

The figures show the allowable mounting orientation for the Industrial Personal Computer depending on the Slide-in Slot 1 option:

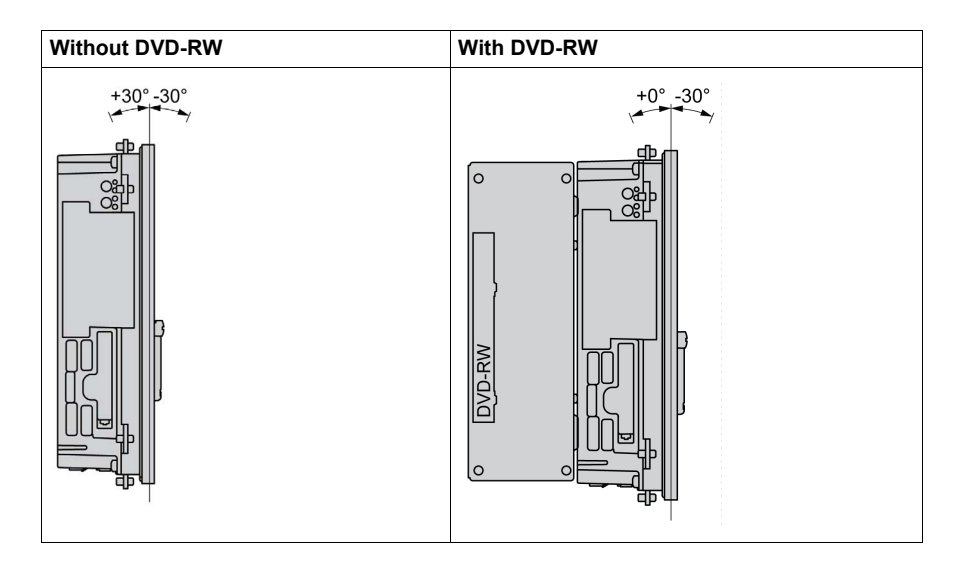

### **Panel Cut Dimensions**

For cabinet installation, you need to cut the correct sized opening in the installation panel.

The dimensions of the opening for installing the Industrial Personal Computer are shown below:

### **Standard Models**

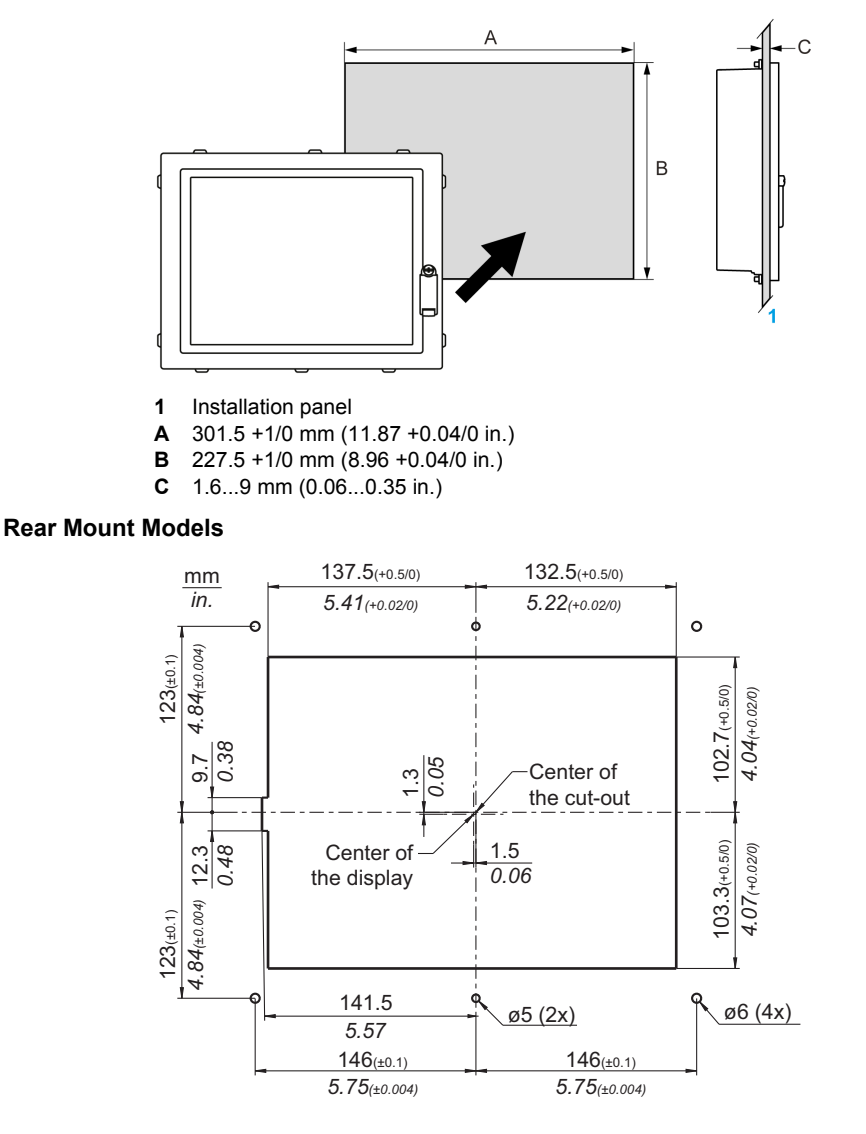

### NOTE:

- Ensure the thickness of the installation panel is from 1.6 to 9 mm (0.06 to 0.35 in.).
  - (For Rear Mount Model, the thickness must be exactly 2.3 mm [0.09 in.].)
- All installation panel surfaces should be strengthened. Give due consideration to the weight of the Industrial Personal Computer, especially if high levels of vibration are expected and the installation panel can move. Attach metal reinforcing strips to the inside of the panel near the panel cut-out, to increase the strength of the installation panel.
- Ensure all installation tolerances are maintained.
- The Industrial Personal Computer is designed for use on a flat surface of a Type 4X enclosure (Indoor use only).

**NOTE:** The Slide-in Disk drive can only be exchanged without removing the Industrial Personal Computer unit from the control cabinet if the wall is less than 5.5 mm (0.216 in.) thick.

### **Industrial Personal Computer Installation**

### Vibration and Shocks

Take extra care with respect to vibration levels when installing or moving the Industrial Personal Computer. If the Industrial Personal Computer is moved, for example, while it is installed in a rack equipped with caster wheels, it can receive excessive shock and vibration.

# 

### **EXCESSIVE VIBRATION**

- Plan your installation activities so that shock and vibration tolerances in the unit are not exceeded.
- Ensure that the installation panel opening and thickness are within the specified tolerances.
- Before mounting the Industrial Personal Computer into a cabinet or panel, ensure that the installation gasket is in place. The installation gasket provides additional protection from vibration.
- Tighten the installation fasteners using a torque of 0.5 Nm (4.5 lb-in).

#### Failure to follow these instructions can result in injury or equipment damage.

### Installation Gasket

Use of the installation gasket may help extend the operating life of your Industrial Personal Computer. The gasket is required to meet the protection ratings (IP65, IP20) of the Industrial Personal Computer and provides additional protection from vibration.

# 

#### LOSS OF SEAL

- Inspect the gasket prior to installation or reinstallation, and periodically as required by your operating environment.
- Replace the complete Industrial Personal Computer if visible scratches, tears, dirt, or excessive wear are noted during inspection.
- Do not stretch the gasket unnecessarily or allow the gasket to contact the corners or edges of the frame.
- Ensure that the gasket is fully seated in the installation groove.
- Install the Industrial Personal Computer into a panel that is flat and free of scratches or dents.
- Tighten the installation fasteners using a torque of 0.5 Nm (4.5 lb-in).

Failure to follow these instructions can result in injury or equipment damage.

#### Slide-in Disk Drive

**NOTE:** The Slide-in Disk drive can only be exchanged without removing the Industrial Personal Computer Unit from the control cabinet if the wall is less than 5.5 mm (0.216 in) thick.

#### Installing the Industrial Personal Computer Unit

The installation gasket and installation fasteners are required when installing the Industrial Personal Computer.

# 

### OVERTORQUE AND LOOSE HARDWARE

- Do not exert more than 0.5 Nm (4.5 lb-in) of torque when tightening the installation fastener, enclosure, accessory, or terminal block screws. Tightening the screws with excessive force can damage the plastic installation fastener.
- When installing or removing screws, ensure that they do not fall inside the Industrial Personal Computer chassis.

Failure to follow these instructions can result in injury or equipment damage.

NOTE: The screw installation fasteners are required for Type 4X Indoor protection.

Follow the steps shown below when installing the Industrial Personal Computer:

#### **Standard Models**

| Step | Action                                                                                                    |
|------|----------------------------------------------------------------------------------------------------|
| 1    | Check that the gasket is correctly attached to the Industrial Personal Computer.<br><b>NOTE:</b> When checking the gasket, avoid contact with the sharp edges of the<br>Industrial Personal Computer frame, and insert it completely into its groove.                                                                                   |
| 2    | Check whether the included mounting screws are screwed into the installation fas-<br>teners. If not, then the mounting screws must be screwed into the installation fas-<br>teners with a hex-head screwdriver. The mounting screws must only be screwed<br>in far enough that they no longer protrude above the installation fastener. |
| 3    | Install the Industrial Personal Computer in the panel opening (see page 50).                                                                                                    |
| 4    | Insert each installation fastener securely into the slots at the top, bottom, left and right side of the Industrial Personal Computer:                                                                                                    |
|      | <b>NOTE:</b> You can purchase the installation fasteners as spare parts: reference PFXZPPAF10P2.                                                                                                    |
| 5    | Use a 2.5 hexagon head screwdriver to tighten each of the fastener screws and secure the Industrial Personal Computer in place.<br><b>NOTE:</b> To ensure a high degree of moisture resistance, use a torque of 0.5 Nm (4.5 lb-in).                                                                                                    |
| 6    | Ensure that the angle is tilted no more than mounting orientation requirements allow (see page 49).                                                                                                    |

### **Rear Mount Models**

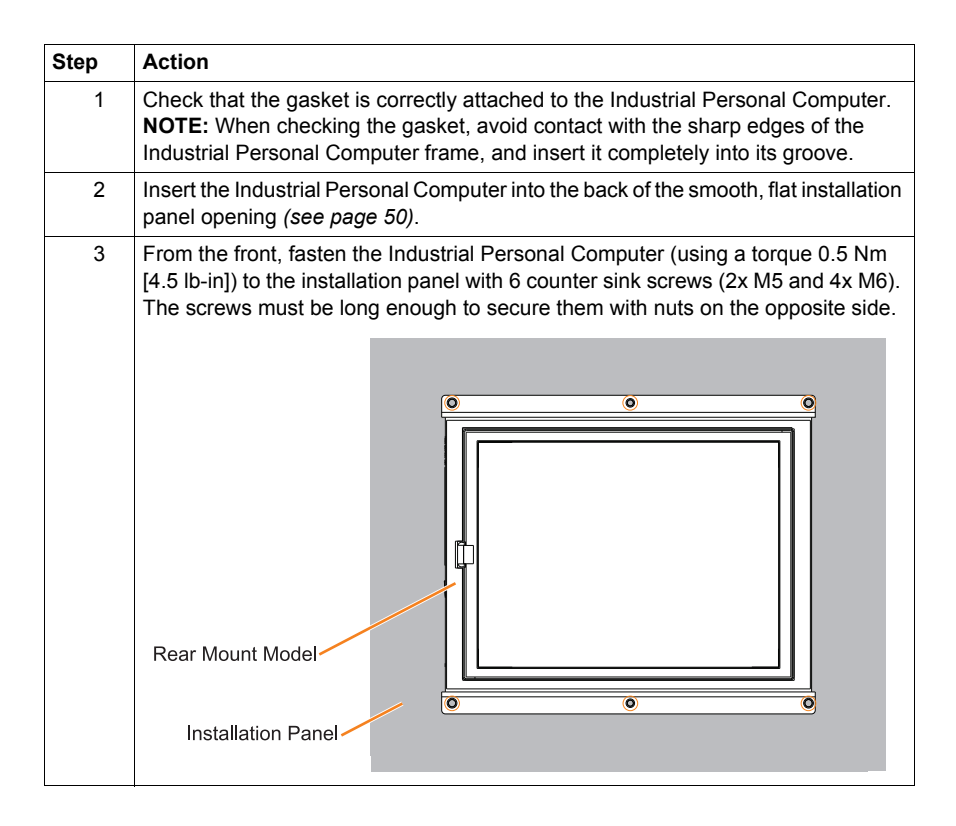

# Implementation

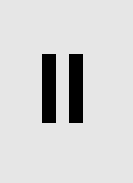

### Subject of this Part

This part describes setting up the product.

#### What Is in This Part?

This part contains the following chapters:

| Chapter | Chapter Name                             | Page |
|---------|------------------------------------------|------|
| 5       | Getting Started                          | 57   |
| 6       | Industrial Personal Computer Connections | 59   |
| 7       | Configuration of the BIOS                | 73   |
| 8       | Hardware Modifications                   | 105  |

### **Getting Started**

# 5

### **First Power-up**

#### License Agreement

Limitations on your usage of the Windows® Operating System are noted in Microsoft's End User License Agreement (EULA). Read this document before first powering-up.

On first power-up of your Industrial Personal Computer, to customize and set the parameters for your system, refer to the "PS4000 Series Installation Guide".

#### Windows Embedded Standard 7 (WES7)

The WES7 is a modularized version of the Windows 7 Ultimate operating system that provides increased reliability and customizations not available in other Windows OS. It offers the power and familiarity of Windows in a compact, more reliable form.

WES7 is an operating system that features the Windows Embedded Core and many additional packages you can select to meet your specific application needs. Choosing only the necessary packages allows for an optimized operating system with a small footprint. Because WES7 is based on Windows 7 Ultimate, many compatible drivers, services, and applications for the Windows 7 operating system can also run on WES7. This greatly reduces development time by eliminating the need for custom drivers or conversion efforts.

WES7 also provides many tools for the customization of menus, boot screens, and dialog boxes. With WES7, you can remove the Windows boot and resume animations so the screen remains black during startup. You also can remove the Windows logo from the logon desktop background and all startup screens. Other common features of Windows include the message and dialog boxes. WES7 can filter these messages and keep them from appearing during run time. The developer can choose to hide any dialog box and predefine its default operation so it never displays to the user.

#### EWF Manager (Enhanced Write Filter Manager)

The Industrial Personal Computer operating system, Windows®, is installed on a memory card. This card is a re-writable CFast card that allows approximately 100,000 write operations.

The EWF Manager (Enhanced Write Filter Manager) minimizes the number of write operations to help extend the life of the CFast card. It loads temporary data (for example, system updates and software operations) into RAM, and does not write this information to the CFast card.

As a result, when using the EWF Manager, restarting the Industrial Personal Computer causes any changes the user made to the system to be overwritten. The following types of modifications may be overwritten if the EWF Manager is active and the system is restarted:

- Newly installed applications.
- Newly installed peripherals.
- Newly created or modified user accounts.
- Network configuration changes (for example, IP address, default gateway, and so on).
- Operating System customizations (for example, background pictures, and so on).

### NOTICE

### DATA AND CONFIGURATION LOSS

- Disable the EWF Manager before making any permanent changes to the hardware, software, or Operating System of the Industrial Personal Computer. Confirm that the EWF icon in the Windows system tray has a red "X".
- Re-enable the EWF Manager after making permanent changes and confirm that the EWF icon in the Windows system tray does not have a red "X". This can help extend the operating life of the CFast card.
- Back up all CFast card data regularly to another storage media.

Failure to follow these instructions can result in equipment damage.

#### Enabling/Disabling the EWF Manager

You can change the status of the EWF Manager by running the

 $\texttt{ChangeEWFState.exe} \ \textbf{program located in the}$ 

C:\Utility\Change EWF State\ directory. After running this program, you need to restart the system for the change to take effect. You need administrator privileges to enable and disable the EWF Manager.

#### **Right Click from Touch Screen Interface**

To access **Right-click** function from the touch screen, keep touching the screen for 2 seconds and the corresponding **Right-click** function is activated (for instance, menu will display).

### **Calibrating a Touch Screen**

If the touch position recognized in the panel deviates from the actual touch, you need to calibrate the touch screen. Select the [Start] -> [All Programs] -> [Touch] -> [Touch Screen Calibration]. When a cross appears on the screen, press it, then click [OK] to finish the calibration.

### Industrial Personal Computer Connections

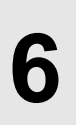

### Subject of this Chapter

This chapter describes the connection of the Industrial Personal Computer to the main power supply. It also describes the USB ports and identifies the serial interface pin assignment.

### What Is in This Chapter?

This chapter contains the following topics:

| Торіс                                              |    |
|----------------------------------------------------|----|
| Grounding                                          | 60 |
| Connecting the DC Power Cord                       | 64 |
| Connecting the AC Power Cord                       | 66 |
| Industrial Personal Computer Interface Connections |    |

### Grounding

#### Overview

The grounding resistance between the Industrial Personal Computer ground and the ground must be 100  $\Omega$  or less. When using a long grounding wire, check the resistance and, if required, replace a thin wire with a thicker wire and place it in a duct. In addition, refer to the table below for maximum lengths of various wire thicknesses.

#### **Ground Wire Dimensions**

| Wire Cross-section           | Maximum Line Length       |  |
|------------------------------|---------------------------|--|
| 2.5 mm <sup>2</sup> (AWG 13) | 30 m (98 ft)              |  |
|                              | 60 m (196 ft) round trip. |  |

Precaution

### **WARNING**

### UNINTENDED EQUIPMENT OPERATION

- Use only the authorized grounding configurations shown below.
- Confirm that the grounding resistance is 100  $\Omega$  or less.
- Test the quality of your ground connection before applying power to the device. Excess noise on the ground line can disrupt operations of the Industrial Personal Computer.

Failure to follow these instructions can result in death, serious injury, or equipment damage.

### **Dedicated Ground**

Connect the Industrial Personal Computer ground to a dedicated ground:

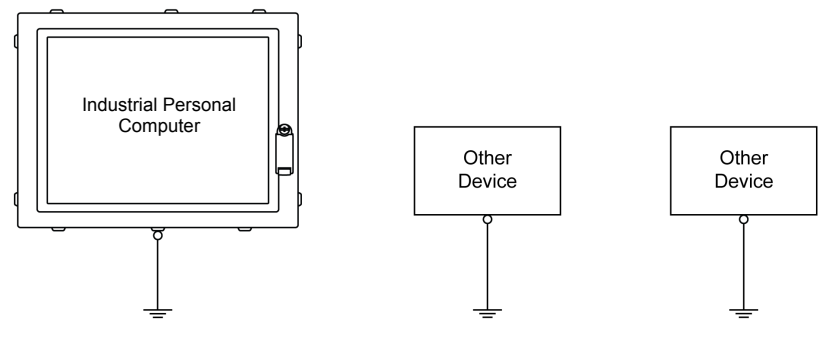

### **Shared Ground Allowed**

If a dedicated ground is not possible, use a shared ground, as shown below:

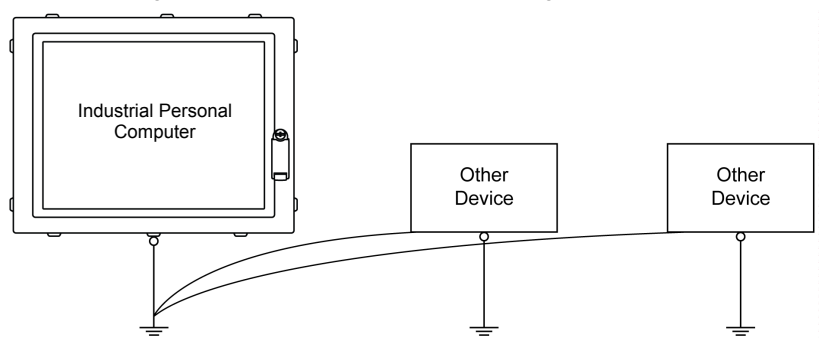

### Shared Ground not Allowed

Do not connect the Industrial Personal Computer to ground through other devices using shared ground terminals:

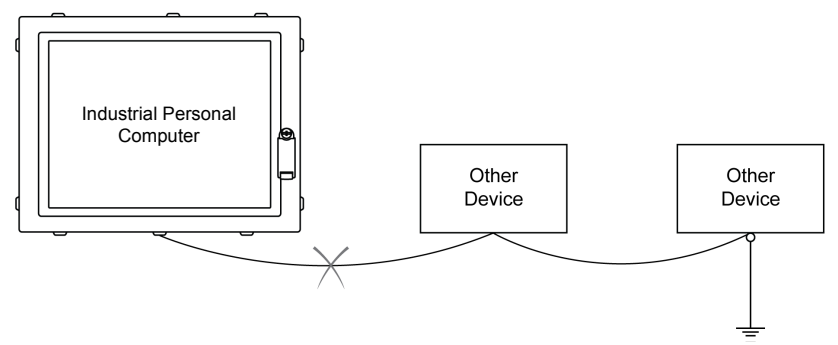

### Shared Ground - Avoid Ground Loop

When connecting an external device to a Industrial Personal Computer with the shield ground (SG), ensure that a ground loop is not created. The Industrial Personal Computer's ground connection screw and SG are connected internally.

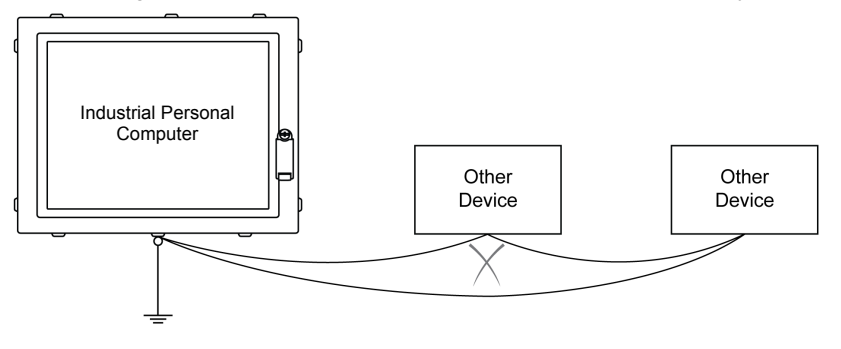

### **Grounding Procedure**

The Industrial Personal Computer ground has 2 connections:

- DC Supply voltage (see page 65) or AC Supply voltage (see page 67)
- Ground connection pin

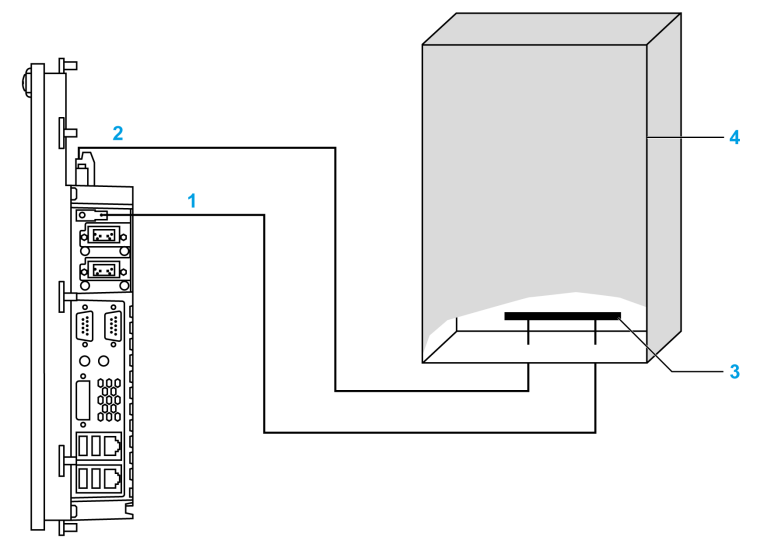

- **1** Ground connection pin (functional earth connection pin)
- 2 Supply voltage
- **3** Grounding strip
- 4 Switching cabinet

When grounding, follow the procedure below:

| Step | Action                                                                                                    |
|------|----------------------------------------------------------------------------------------------------|
| 1    | Check that the grounding resistance is 100 $\Omega$ or less.                                                                                                    |
| 2    | When connecting the SG line to another device, ensure that the design of the system/connection does not produce a ground loop.<br><b>NOTE:</b> The SG and ground connection screw are connected internally in the Industrial Personal Computer. |
| 3    | Use 2.5 mm <sup>2</sup> (AWG 13) wire to make the ground connection. Create the connection point as close to the Industrial Personal Computer as possible and make the wire as short as possible.                                               |

### **Grounding I/O Signal Lines**

### **DANGER**

#### POTENTIAL FOR EXPLOSION

- Always confirm the ANSI/ISA 12.12.01 and CSA C22.2 N°213 hazardous location rating of your device before installing or using it in a hazardous location.
- To power on or power off a Industrial Personal Computer installed in a Class I, Division 2 hazardous location, you must either:
  - · Use a switch located outside the hazardous environment, or
  - Use a switch certified for Class I, Division 1 operation inside the hazardous area.
- Do not connect or disconnect equipment unless power has been switched off or the area is known to be non-hazardous. This applies to all connections including power, ground, serial, parallel, network and rear USB connections.
- Never use unshielded / ungrounded cables in hazardous locations.
- When enclosed, keep enclosure doors and openings closed at all times to avoid the accumulation of foreign matter inside the workstation.
- Use only non-incendive front USB configurations (see page 69).

Failure to follow these instructions will result in death or serious injury.

Electromagnetic radiation may interfere with the control communications of the Industrial Personal Computer.

### 

#### UNINTENDED EQUIPMENT OPERATION

- If wiring of I/O lines near power lines or radio equipment is unavoidable, use shielded cables and ground one end of the shield to the Industrial Personal Computer ground connection screw.
- Do not wire I/O lines in proximity to power cables, radio devices, or other equipment that may cause electromagnetic interference.

Failure to follow these instructions can result in death, serious injury, or equipment damage.

### **Connecting the DC Power Cord**

### Precaution

When connecting the power cord to the power connector on the Industrial Personal Computer, first ensure that the power cord is disconnected from the DC power supply.

# A A DANGER

### HAZARD OF ELECTRIC SHOCK, EXPLOSION OR ARC FLASH

- Remove all power from the device before removing any covers or elements of the system, and prior to installing or removing any accessories, hardware, or cables.
- Unplug the power cable from both the Industrial Personal Computer and the power supply.
- Always use a properly rated voltage sensing device to confirm power is off.
- Replace and secure all covers or elements of the system before applying power to the unit.
- Use only the specified voltage when operating the Industrial Personal Computer. The AC unit is designed to use 100...240 Vac input. The DC unit is designed to use 24 Vdc. Always check whether your device is AC or DC powered before applying power.

Failure to follow these instructions will result in death or serious injury.

# **WARNING**

### UNINTENDED EQUIPMENT OPERATION

- Ensure that power, communication, and accessory connections do not place excessive stress on the ports. Consider the vibration environment when making this determination.
- Securely attach power, communication, and external accessory cables to the panel or cabinet.

Failure to follow these instructions can result in death, serious injury, or equipment damage.

### Wiring and Connecting the Terminal Block

The table below describes how to connect the power cord to the DC Industrial Personal Computer:

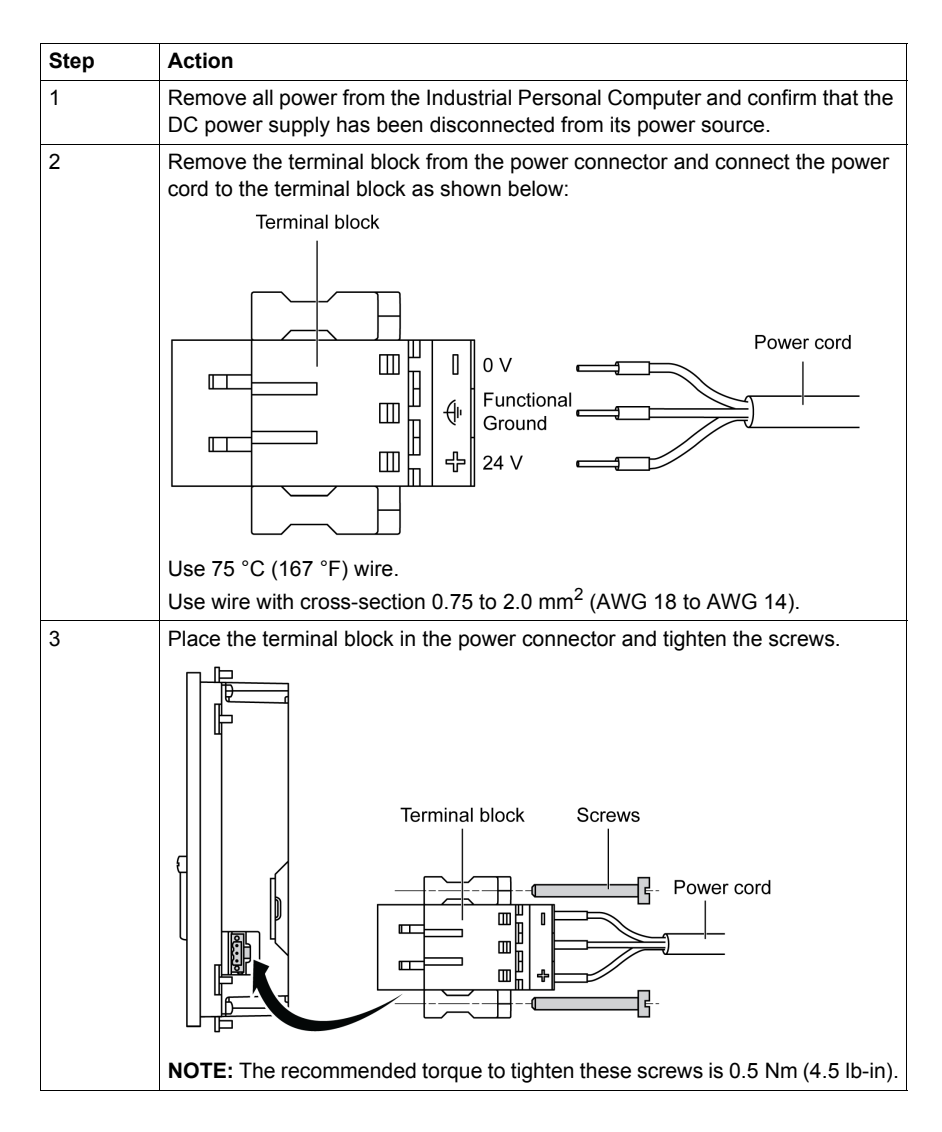

### **Connecting the AC Power Cord**

### Precaution

When connecting the power cord to the power connector on the Industrial Personal Computer, first ensure that the power cord is disconnected from the AC power supply.

# A A DANGER

### HAZARD OF ELECTRIC SHOCK, EXPLOSION OR ARC FLASH

- Remove all power from the device before removing any covers or elements of the system, and prior to installing or removing any accessories, hardware, or cables.
- Unplug the power cable from both the Industrial Personal Computer and the power supply.
- Always use a properly rated voltage sensing device to confirm power is off.
- Replace and secure all covers or elements of the system before applying power to the unit.
- Use only the specified voltage when operating the Industrial Personal Computer. The AC unit is designed to use 100...240 Vac input. The DC unit is designed to use 24 Vdc. Always check whether your device is AC or DC powered before applying power.

Failure to follow these instructions will result in death or serious injury.

# **WARNING**

EQUIPMENT DISCONNECTION OR UNINTENDED EQUIPMENT OPERATION

- Ensure that power, communication, and accessory connections do not place excessive stress on the ports. Consider the vibration environment when making this determination.
- Securely attach power, communication, and external accessory cables to the panel or cabinet.

Failure to follow these instructions can result in death, serious injury, or equipment damage.

### Wiring and Connecting the Terminal Block

The table below describes how to connect the power cord to the AC Industrial Personal Computer:

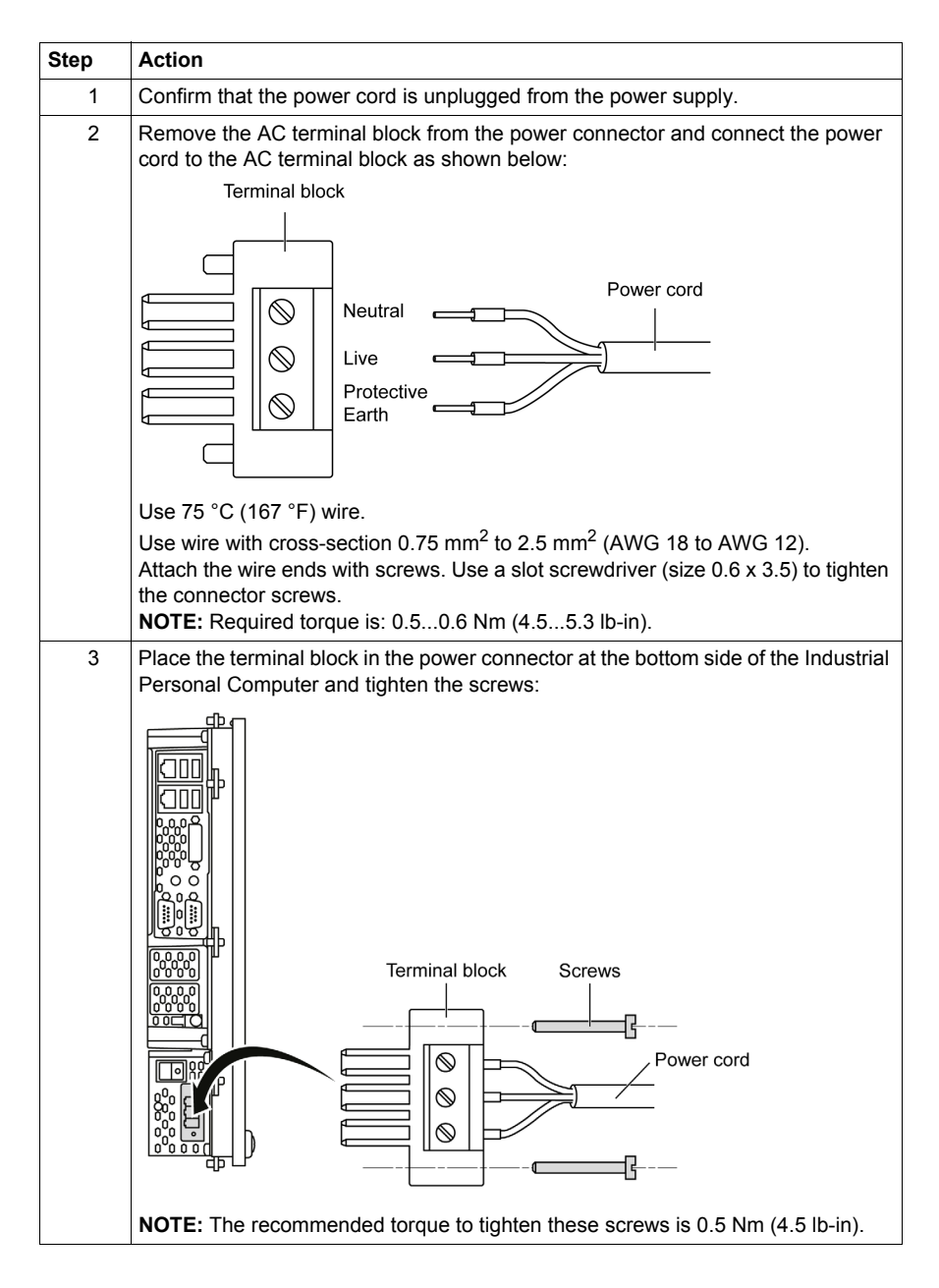

### **Industrial Personal Computer Interface Connections**

### Introduction

The information below describes usage of the interface connections of the Industrial Personal Computer in Class I, Division 2 Groups A, B, C, and D hazardous locations.

# 

### POTENTIAL FOR EXPLOSION

- Always confirm the ANSI/ISA 12.12.01 and CSA C22.2 N°213 hazardous location rating of your device before installing or using it in a hazardous location.
- To power on or power off a Industrial Personal Computer installed in a Class I, Division 2 hazardous location, you must either:
  - Use a switch located outside the hazardous environment, or
  - Use a switch certified for Class I, Division 1 operation inside the hazardous area.
- Do not connect or disconnect equipment unless power has been switched off or the area is known to be non-hazardous. This applies to all connections including power, ground, serial, parallel, network and rear USB connections.
- Never use unshielded / ungrounded cables in hazardous locations.
- When enclosed, keep enclosure doors and openings closed at all times to avoid the accumulation of foreign matter inside the workstation.
- Use only non-incendive front USB configurations (see page 69).

Failure to follow these instructions will result in death or serious injury.

### 

### EQUIPMENT DISCONNECTION OR UNINTENDED EQUIPMENT OPERATION

- Ensure that power, communication, and accessory connections do not place excessive stress on the ports. Consider the vibration environment when making this determination.
- Securely attach power, communication, and external accessory cables to the panel or cabinet.

Failure to follow these instructions can result in death, serious injury, or equipment damage.

#### Front USB Connections

Non-incendive equipment (keyboards, mouse) are permitted for use on the Industrial Personal Computer (Associated Non-incendive Field Wiring Apparatus) front USB 5. In addition to being non-incendive, any equipment connected to the front USB 5 must satisfy the following criteria.

The figure shows the USB cable wiring:

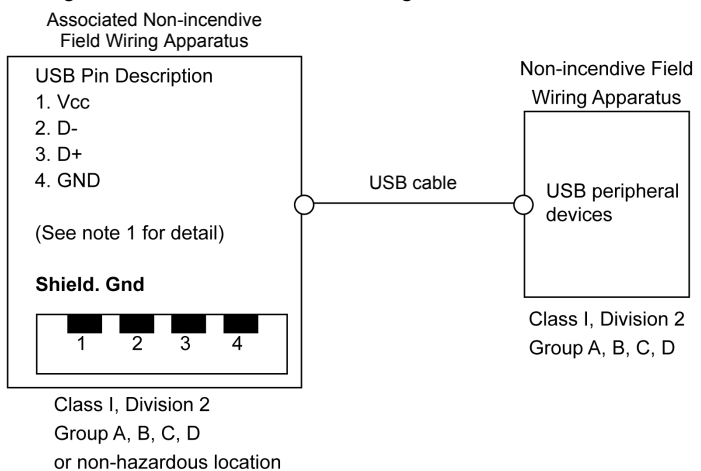

#### Notes:

1. The following table gives the Non-incendive Circuit Parameters:

| Circuit Parameters                      | USB port 5<br>(front USB) |
|-----------------------------------------|---------------------------|
| Open-circuit voltage = V <sub>oc</sub>  | 4.96 V                    |
| Short-circuit current = I <sub>sc</sub> | 1180 mA                   |
| Associated capacitance = C <sub>a</sub> | 20 μF                     |
| Associated inductance = La              | 3.21 μH                   |

The Entity Concept allows interconnection of non-incendive apparatus with associated apparatus – not specifically examined combinations – as a system when the approved values of  $V_{oc}$  (or  $U_o$ ) and  $I_{sc}$  (or  $I_o$ ) for the associated apparatus are less than or equal to Vmax ( $U_i$ ) and Imax ( $I_i$ ) for the non-incendive apparatus, and the approved values of  $C_a$  ( $C_o$ ) and  $L_a$  ( $L_o$ ) for the associated apparatus are greater than or equal to  $C_i + C_{cable}$  and  $L_i + L_{cable}$ , respectively, for the non-incendive field wiring apparatus.

2. Non-incendive field wiring apparatus shall satisfy the following:

| Industrial Personal Computer Asso-<br>ciated Non-incendive Field Wiring<br>Apparatus | - | Non-incendive Field Wiring Apparatus<br>(Mouse, Keyboard) |
|--------------------------------------------------------------------------------------|---|-----------------------------------------------------------|
| V <sub>oc</sub>                                                                      | ≤ | $V_{max}$                                                 |
| I <sub>sc</sub>                                                                      | ≤ | $I_{max}$                                                 |
| C <sub>a</sub>                                                                       | ≥ | $C_i + C_{cable}$                                         |
| L <sub>a</sub>                                                                       | ≥ | $L_i + L_{cable}$                                         |

3. If the electrical parameters of the cable are unknown, the following values may be used:

- C<sub>cable</sub> = 196.85 pF/m (60 pF/ft)
- L<sub>cable</sub> = 0.656 μH/m (0.20 μH/ft)

4. Wiring methods must be in accordance with the electrical code of the country in use.

The Industrial Personal Computer must be installed in an enclosure. If installed in a Class I, Division 2 Location, the enclosure must be capable of accepting one or more Division 2 wiring methods.

# **DANGER**

### POTENTIAL FOR EXPLOSION

- Substitution of any components may impair suitability for Class I, Division 2.
- Do not disconnect equipment while the circuit is live or unless the area is known to be free of ignitable concentrations.
- The associated non-incendive field wiring apparatus shall not be connected in parallel unless permitted by the associated non-incendive apparatus approval.

Failure to follow these instructions will result in death or serious injury.

The Industrial Personal Computer is suitable for use in Class I, Division 2, Groups A, B, C, D and provides non-incendive field wiring to apparatus in Class I, Division 2, Groups A, B, C, D.

#### **Serial Interface Connections**

This interface is used to connect Industrial Personal Computer to remote equipment, via an RS-232C cable. The connector is a D-Sub 9 pin plug connector.

By using a long PLC cable to connect to the Industrial Personal Computer, it is possible that the cable can be at a different electrical potential than the panel, even if both are connected to ground.

The Industrial Personal Computer serial port is not isolated. The SG (signal ground) and the functional ground (FG) terminals are connected inside the panel.

### A A DANGER

### ELECTRIC SHOCK

- Make a direct connection between the ground connection screw and ground.
- Do not connect other devices to ground through the ground connection screw of this device.
- Install all cables according to local codes and requirements. If local codes do not require grounding, follow a reliable guide such as the US National Electrical Code, Article 800.

Failure to follow these instructions will result in death or serious injury.

The table shows the D-Sub 9 pin assignments:

| Pin | Assignment |                             |
|-----|------------|-----------------------------|
| 1   | DCD        | D-Sub 9 pin plug connector: |
| 2   | RXD        | 1 5                         |
| 3   | TXD        |                             |
| 4   | DTR        |                             |
| 5   | GND        |                             |
| 6   | DSR        | 6 9                         |
| 7   | RTS        |                             |
| 8   | CTS        |                             |
| 9   | RI         |                             |

Any excessive weight or stress on communication cables may disconnect the equipment.

# 

#### LOSS OF POWER

- Ensure that communication connections do not place excessive stress on the communication ports of the Industrial Personal Computer.
- Securely attach communication cables to the panel or cabinet.
- Use only D-Sub 9 pin cables with a locking system in good condition.

Failure to follow these instructions can result in injury or equipment damage.
## Configuration of the BIOS

# 7

#### What Is in This Chapter?

This chapter contains the following topics:

| Торіс                                                          | Page |
|----------------------------------------------------------------|------|
| BIOS Options                                                   | 74   |
| Main Menu                                                      | 77   |
| Advanced Menu - PCI and PCIe configuration - USB Configuration | 80   |
| Boot Menu                                                      | 98   |
| Security Menu                                                  | 101  |
| Exit Menu                                                      | 103  |

#### **BIOS Options**

#### **General Information**

BIOS stands for "Basic Input Output System". It is the most basic communication between the user and the hardware. The BIOS used in the Industrial Personal Computer is produced by Pro-face.

The BIOS Setup Utility lets you modify basic system configuration settings. These settings are stored in CMOS and in an EEPROM (as a backup).

The CMOS data is buffered by a battery (if present), and remains in the Industrial Personal Computer even when the power is turned off (24 Vdc power supply is disconnected).

#### **BIOS Setup and Boot Procedure**

BIOS is immediately activated when switching on the power supply of the Industrial Personal Computer or pressing the power button. The system checks if the setup data from the EEPROM is OK. If the data is OK, then it is transferred to CMOS. If the data is not OK, then the CMOS data is checked for validity. A message appears if the CMOS data contains anomalies, but you can continue the boot procedure by pressing the [F1] key. To prevent the message from appearing at each restart, open the BIOS setup by pressing the [DEL] key and re-save the settings.

BIOS reads the system configuration information in CMOS RAM, checks the system, and configures it using the Power On Self Test (POST).

When these preliminaries are complete, the BIOS seeks the operating system from the data storage devices available (hard drive, floppy drive, and so on). BIOS launches the operating system and hands over to the operating system control of system operations.

To enter BIOS Setup, press the [DEL] key after the USB controller has been initialized, and as soon as the following message appears on the monitor (during POST): "Press DEL to run Setup".

The figure shows an example BIOS startup screen:

Version 2.14.1219. Copyright (C) 2011 American Megatrends, Inc. BIOS Date: 02/08/2013 Version: APC9R112 Press <DEL> or <F2> to enter setup. Press <F11> for BBS POPUP Menu.

**NOTE:** When you press the [DEL] key during startup, the Main BIOS setup menu appears (see page 77).

#### **BIOS Setup Keys**

The following keys are enabled during the POST:

| Key | Function                                            |
|-----|-----------------------------------------------------|
| DEL | Enters the BIOS setup menu                          |
| F12 | Using the [F12] key, you can boot from the network. |

| Key   | Function                                                                                                    |  |  |
|-------|----------------------------------------------------------------------------------------------------|--|--|
| F11   | Displays the boot menu. Lists all bootable devices that are connected to the system. Use the up cursor $\uparrow$ and down cursor $\downarrow$ and then press the [Enter] key to select the boot device. |  |  |
|       | Please select boot device:                                                                                                    |  |  |
|       | P0: ST9250311CS<br>P1: SFCA32GBH1BR4TO-C-NC-236-S<br>Enter Setup                                                                                                    |  |  |
|       | <pre>↑ and ↓ to move selection<br/>ENTER to select boot device<br/>ESC to boot using defaults</pre>                                                                                                    |  |  |
|       |                                                                                                    |  |  |
| Pause | Pressing the [Pause] key stops the POST. Press any other key to resume the POST.                                                                                                    |  |  |

**NOTE:** Keys input from the USB keyboard are only registered after the USB controller has been initialized.

| Key                  | Function                                          |
|----------------------|---------------------------------------------------|
| F1                   | General help.                                     |
| Cursor ↑             | Moves to the previous item.                       |
| Cursor ↓             | Goes to the next item.                            |
| Cursor ←             | Moves to the previous item.                       |
| Cursor $\rightarrow$ | Goes to the next item.                            |
| ±                    | Changes the value of the selected item.           |
| Enter                | Changes to the selected menu.                     |
| PgUp ↑               | Changes to the previous page.                     |
| PgDn ↓               | Changes to the next page.                         |
| Start                | Jumps to the first BIOS menu item or object.      |
| End                  | Jumps to the last BIOS menu item or object.       |
| F2/F3                | Switches the colors of the BIOS setup.            |
| F7                   | Resets any changes.                               |
| F9                   | Loads these settings for all BIOS configurations. |
| F10                  | Saves and closes BIOS setup.                      |
| Esc                  | Exits the submenu.                                |

You can use the following keys after entering the BIOS setup:

#### Main Menu

#### Main Menu

When you press the [DEL] key during startup, the **Main** BIOS setup menu appears. The figure shows the **Main** menu:

| Aptio Setup<br>Main Advanced Boot                                       | Utility - Copyright (C) 2011 American<br>Security Save & Exit | Megatrends, Inc.                                                                                                    |
|-------------------------------------------------------------------------|---------------------------------------------------------------|----------------------------------------------------------------------------------------------------|
| BIOS Information<br>Main BIOS Version<br>OEM BIOS Version<br>Build Date | APC9R112<br>02/08/2013                                        | Platform Inforamtion                                                                                                    |
| Platform Information                                                    |                                                               |                                                                                                    |
| System Date<br>System Time                                              | [Fri 02/08/2013]<br>[08:03:27]                                |                                                                                                    |
|                                                                         |                                                               | <ul> <li>↔: Select Screen</li> <li>↑↓: Select Item</li> <li>Enter: Select</li> <li>+/-: Change Opt.</li> <li>F1: General Help</li> <li>F2: Previsous Values</li> <li>F9: Optimized Defaults</li> <li>F10: Save &amp; Exit</li> <li>ESC: Exit</li> </ul> |
| Version 2.14                                                            | 4.1219. Copyright (C) 2011 American                           | Megatrends, Inc.                                                                                                    |

The table shows the Main menu setting options:

| BIOS Setting              | Description                                                                                                    | Setting Op-<br>tions          | Effect                                                                             |
|---------------------------|----------------------------------------------------------------------------------------------------|-------------------------------|------------------------------------------------------------------------------------|
| BIOS Information          | -                                                                                                    | -                             | -                                                                                  |
| Main BIOS Version         | Displays the BIOS detection.                                                                                                    | None                          |                                                                                    |
| OEM BIOS Version          | Displays the OEM BIOS de-<br>tection.                                                                                             | None                          |                                                                                    |
| Build Date                | Displays the date the BIOS was created.                                                                                           | None                          |                                                                                    |
| Platform Informa-<br>tion | Displays information about<br>the chipset, CPU board and<br>main memory.                                                          | Enter                         | Opens the Platform<br>information sub-<br>menu.                                    |
| System Date               | This is the current system<br>date setting. Buffered by a<br>battery (CMOS battery) after<br>the system has been<br>switched off. | Changes to the system date    | Sets the system<br>date in the format<br>mm:dd:yyyy<br>(month:day:year).           |
| System Time               | This is the current system<br>time setting. Buffered by a<br>battery (CMOS battery) after<br>the system has been<br>switched off. | Adjustment of the system time | Sets the system<br>time in the format<br>hh:mm:ss<br>(hours:minutes:sec-<br>onds). |

#### **Platform Information**

The figure shows the Main submenu:

| Aptio Setup Utility - C          | opyright (C) 2011 American | Megatrends, Inc.                  |
|----------------------------------|----------------------------|-----------------------------------|
| Main                             |                            |                                   |
| Desses Trésmotion                |                            |                                   |
| Processor Information            | Tom Davidara               | Platform inforamtion              |
| Name<br>Decend Charing           | IvyBridge                  |                                   |
| Brand String                     | Intel(R) Core(TM) 1/-      |                                   |
| Frequency                        | 1600 MHZ                   |                                   |
| Processor ID                     | 30688                      |                                   |
| Stepping                         | E0/T0                      |                                   |
| Number of Processes              | 2Core(s) / 4 Thread(s)     |                                   |
| Microcode Revision               | 10                         |                                   |
| GT Info                          | GT2 (900 MHz)              |                                   |
| IGFX VBIOS Verison               | 2137                       |                                   |
| Memory RC Version                | 1.5.0.0                    | ↔: Select Screen                  |
| Total Memory                     | 4096 MB (DDR3)             | ↑↓: Select Item                   |
| Memory Frequency                 | 1067 MHz                   | Enter: Select                     |
|                                  |                            | +/=: Change Opt.                  |
| PCH Information                  |                            | F1: General Help                  |
| Name                             | PantherPoint               | F2: Previsous Values              |
| Intel PCH SKU Name               | QM77                       | F9: Optimized Defaults            |
| Stepping                         | Q4/C1                      | F10: Save & Exit                  |
| LAN PHY Revision                 | CO                         | ESC: Exit                         |
| ME FW Version                    | N / A                      |                                   |
| ME Firmuseo CVII                 | N/A<br>N/A                 |                                   |
| ME FILMWALE SKO                  | N/A                        |                                   |
| SPI Clock Frequency              |                            |                                   |
| DOFR Support                     | Supported                  |                                   |
| Read Status Clock Frequency      | 33 MHz                     |                                   |
| Write Status Clock Frequency     | 33 MHz                     |                                   |
| Fast Read Status Clock Frequency | 50 MHz                     |                                   |
|                                  |                            |                                   |
| Manai an 0 14 1010 Car           |                            | Manage and the state of the state |

| BIOS Setting                        | Description                                               | Setting Options | Effect |  |
|-------------------------------------|-----------------------------------------------------------|-----------------|--------|--|
| Processor Information               |                                                           |                 |        |  |
| Name                                | Displays the processor architecture.                      | None            | -      |  |
| Brand String                        | Displays the processor type.                              |                 |        |  |
| Frequency                           | Displays the processor frequency.                         |                 |        |  |
| Processor ID                        | Displays the processor ID.                                |                 |        |  |
| Stepping                            | Displays the processor stepping version.                  |                 |        |  |
| Number of Proces-<br>sors           | Displays the processor core/threads.                      |                 |        |  |
| Microcode Revision                  | Displays the processor microcode re-<br>vision.           |                 |        |  |
| GT Info                             | Displays the GT information.                              |                 |        |  |
| IGFX VBIOS Ver-<br>sion             | Displays the IGFX VBIOS version.                          |                 |        |  |
| Memory RC Version                   | Displays the memory RC version.                           |                 |        |  |
| Total memory                        | Displays the total memory.                                |                 |        |  |
| Memory frequency                    | Displays the memory frequency.                            |                 |        |  |
| PCH information                     |                                                           |                 |        |  |
| Name                                | Displays the platform controller hub.                     | None            | -      |  |
| Intel PCH SKU<br>name               | Displays the chipset on the CPU board.                    |                 |        |  |
| Stepping                            | Displays the chipset stepping version.                    |                 |        |  |
| LAN PHY Revision                    | Displays the LAN revision.                                |                 |        |  |
| ME FW Version                       | Displays the Intel management engine firmware version.    |                 |        |  |
| ME Firmware SKU                     | Displays the Intel management stock keeping unit version. |                 |        |  |
| SPI Clock Frequency                 |                                                           |                 |        |  |
| DOFR Support                        | Displays the DOFR support.                                | None            | -      |  |
| Read Status Clock<br>frequency      | Displays the read status clock fre-<br>quency.            |                 |        |  |
| Write Status Clock<br>frequency     | Displays the write status clock fre-<br>quency.           |                 |        |  |
| Fast Read Status<br>Clock frequency | Displays the read status clock fre-<br>quency.            |                 |        |  |

The table shows the **Platform Information** menu setting options:

#### Advanced Menu - PCI and PCIe configuration - USB Configuration

#### Advanced Menu

| Aptio Setup Utility - Copyright (C) 2011 American<br>Main <mark>Advanced</mark> Boot Security Save & Exit                                                                                                    | Megatrends, Inc.                                                                                                    |
|----------------------------------------------------------------------------------------------------|----------------------------------------------------------------------------------------------------|
| Graphics Configuration<br>OEM Features<br>PCI Configuration<br>PCI Express Configuration<br>ACPI Settings<br>CPU Configuration<br>Chipset Configuration<br>SATA Configuration<br>Memory Configuration<br>USB Configuration<br>Serial Port Console Redirection | Graphics Configuration<br>Submenu<br>↔: Select Screen<br>↑↓: Select Item<br>Enter: Select Item<br>F1: General Help<br>F2: Previsous Values<br>F9: Optimized Defaults<br>F10: Save & Exit<br>F3C: F2: F2 |
| Version 2.14.1219. Copyright (C) 2011 American P                                                                                                    | Megatrends, Inc.                                                                                                    |

The table shows the accessible submenus from the **Advanced** menu:

| BIOS Setting                         | Description                                                               | Setting Options | Effect                                          |
|--------------------------------------|---------------------------------------------------------------------------|-----------------|-------------------------------------------------|
| Graphics Configuration               | Configures graphics settings.                                             | Enter           | Opens submenu                                   |
| OEM Features                         | Configuration of OEM features.                                            | Enter           | Opens submenu                                   |
| PCI Configuration                    | Configuration of PCI devices.                                             | Enter           | Opens submenu<br>PCI Configuration              |
| PCI Express Configuration            | Configuration of PCI Express devices.                                     | Enter           | Opens submenu<br>PCI Express Con-<br>figuration |
| ACPI Settings                        | Configuration of ACPI settings.                                           | Enter           | Opens submenu<br>PCI Configuration              |
| RTC Wake Settings                    | Configuration of start time from being switched off.                      | Enter           | Open submenu                                    |
| CPU Configuration                    | Configures the CPU settings.                                              | Enter           | Opens submenu                                   |
| Chipset Configuration                | Configuration of chipset settings.                                        | Enter           | Opens submenu                                   |
| SATA Configuration                   | Configuration of SATA settings.                                           | Enter           | Opens submenu                                   |
| Memory Configuration                 | Configuration of main memory settings.                                    | Enter           | Opens submenu                                   |
| USB Configuration                    | Configures USB settings.                                                  | Enter           | Opens submenu<br>PCI Configuration              |
| Serial Port Console Redirec-<br>tion | Configures the keyboard/mouse options.                                    | Enter           | Opens submenu                                   |
| Remote Access Configura-<br>tion     | Configures the remote access settings.                                    | Enter           | Opens submenu                                   |
| CPU Board Monitor                    | Displays the current voltage and temper-<br>ature of the processor        | Enter           | Opens submenu                                   |
| Baseboard/Panel Features             | Displays device-specific information and setup of device-specific values. | Enter           | Opens submenu                                   |

#### Advanced PCI Configuration

| Aptio Setup Utility                                                                                                | - Copyright (C) 2011 America                    | n Megatrends, Inc.                                                                                                    |
|----------------------------------------------------------------------------------------------------|-------------------------------------------------|----------------------------------------------------------------------------------------------------|
| PCI 64bit Resources Handling<br>Above 4G Decoding<br>PCI Common Settings<br>PCI Latency Timer<br>VGA Palette Snoop | [Disabled]<br>[32 PCI Bus Clocks]<br>[Disabled] | Enables or Disables 64bit<br>capable Devices to be<br>Decoded in Above 4G<br>Address Space (Only if<br>System Supports 64 bit PCI<br>Decoding). |
| PERR# Generation<br>SERR# Generation<br>> PIRQ Routing & IRQ Reservation                                           | [Disabled]<br>[Disabled]                        |                                                                                                    |
|                                                                                                    |                                                 | <pre>↔: Select Screen<br/>↑↓: Select Item Enter: Select +/-: Change Opt. F1: General Help</pre>                                                 |
|                                                                                                    |                                                 | F2: Previsous Values<br>F9: Optimized Defaults<br>F10: Save & Exit<br>ESC: Exit                                                                 |

The table shows the **Advanced** PCI Configuration setting options:

| BIOS Setting                                                                                                    | Description                                                                                                    | Setting Op-<br>tions       | Effect                                |
|----------------------------------------------------------------------------------------------------|----------------------------------------------------------------------------------------------------|----------------------------|---------------------------------------|
| Above 4G De-                                                                                                    | Option to enable/disable 64-bit capable de-                                                                                                    | Disabled                   | Disables this function.               |
| coding                                                                                                    | vices to decode those in the address space<br>above 4 GB (only if the system supports<br>64-bit decoding).                                         | Enabled                    | Enables this function.                |
| PCI Latency<br>Timer                                                                                                    | This option controls how long (in PCI ticks)<br>1 PCI bus card can continue to use the<br>master after another PCI card has request-<br>ed access. | 32248<br>PCI bus<br>clocks | Manually sets the value in PCI ticks. |
| VGA Palette<br>SnoopOption to support graphics cards with 256<br>colors. This option should set only to En-<br>able if colors are not displayed correctly. | Disabled                                                                                                    | Disables this function.    |                                       |
|                                                                                                    | able if colors are not displayed correctly.                                                                                                    | Enabled                    | Enables this function.                |
| PERR Number                                                                                                    | oer Option to generate a PERR signal (parity                                                                                                    | Disabled                   | Disables this function.               |
| Generation error detected). This signal indicates a parity error detected 1 cycle after PA                                                                 | error detected). This signal indicates a data parity error detected 1 cycle after PAR.                                                             | Enabled                    | Enables this function.                |
| SERR Number                                                                                                    | Option to generate a SERR signal (system                                                                                                    | Disabled                   | Disables this function.               |
| Generation error).<br>This signal indicates a data error or other<br>type of system error for a special cycle<br>command.                                  | Enabled                                                                                                    | Enables this function.     |                                       |
| PIRQ Routing & IRQ Reservation                                                                                                    | Configuration of PIRQ routing.                                                                                                    | Enter                      | Opens the submenu.                    |
|                                                                                                    |                                                                                                    | Enabled                    | Enables this function.                |

#### Advanced PIRQ Routing & IRQ Reservation

| Aptio Setup Utility<br>Advanced                                                                                                    | y - Copyright (C) 2011 Amer                                                            | rican Megatrends, Inc.                                                                                                    |
|----------------------------------------------------------------------------------------------------|----------------------------------------------------------------------------------------|----------------------------------------------------------------------------------------------------|
| PIRQA<br>PIRQB<br>PIRQC<br>PIRQC<br>PIRQE<br>PIRQF<br>PIRQF<br>PIRQG<br>PIRQH<br>Reserve Legacy Interrupt 1<br>Reserve Legacy Interrupt 2 | [Auto]<br>[Auto]<br>[Auto]<br>[Auto]<br>[Auto]<br>[Auto]<br>[Auto]<br>[None]<br>[None] | Set interrupt for selected<br>PIRQ. Please refer to the<br>board's resource list for<br>a detailed list of devices<br>connected to the<br>respective IRQ.<br>NOTE: These settings will<br>only be effective while<br>operating in PIC (non-<br>IOAPCI) interrupt mode.<br>↔: Select Screen<br>↑↓: Select Item<br>Enter: Select<br>+/-: Change Opt.<br>F1: General Help<br>F2: Previsous Values<br>F9: Optimized Defaults<br>F10: Save & Exit<br>ESC: Exit |
| Version 2.14.1219.                                                                                                    | Copyright (C) 2011 Amer                                                                | ican Megatrends, Inc.                                                                                                    |

The table shows the **Advanced** PIRQ routing & IRQ reservation options:

| BIOS Setting | Description                    | Setting Op-<br>tions                                              | Effect                                                 |
|--------------|--------------------------------|-------------------------------------------------------------------|--------------------------------------------------------|
| PIRQA        | Option for setting the PIRQ A. | Auto                                                              | Automatic assignment by the BIOS and operating system. |
|              |                                | IRQ3, IRQ4,<br>IRQ5, IRQ6,<br>IRQ10,<br>IRQ11,<br>IRQ14,<br>IRQ15 | Manual assignment.                                     |
| PIRQB        | Option for setting the PIRQ B. | Auto                                                              | Automatic assignment by the BIOS and operating system. |
|              |                                | IRQ3, IRQ4,<br>IRQ5, IRQ6,<br>IRQ10,<br>IRQ11,<br>IRQ14,<br>IRQ15 | Manual assignment.                                     |
| PIRQC        | Option for setting the PIRQ C. | Auto                                                              | Automatic assignment by the BIOS and operating system. |
|              |                                | IRQ3, IRQ4,<br>IRQ5, IRQ6,<br>IRQ10,<br>IRQ11,<br>IRQ14,<br>IRQ15 | Manual assignment.                                     |
| PIRQD        | Option for setting the PIRQ D. | Auto                                                              | Automatic assignment by the BIOS and operating system. |

| BIOS Setting   | Description                               | Setting Op-<br>tions                                              | Effect                                                 |
|----------------|-------------------------------------------|-------------------------------------------------------------------|--------------------------------------------------------|
| PIRQE          | Option for setting the PIRQ E.            | Auto                                                              | Automatic assignment by the BIOS and operating system. |
|                |                                           | IRQ3, IRQ4,<br>IRQ5, IRQ6,<br>IRQ10,<br>IRQ11,<br>IRQ14,<br>IRQ15 | Manual assignment.                                     |
| PIRQF          | Option for setting the PIRQ F.            | Auto                                                              | Automatic assignment by the BIOS and operating system. |
|                |                                           | IRQ3, IRQ4,<br>IRQ5, IRQ6,<br>IRQ10,<br>IRQ11,<br>IRQ14,<br>IRQ15 | Manual assignment.                                     |
| PIRQG          | Option for setting the PIRQ G.            | Auto                                                              | Automatic assignment by the BIOS and operating system. |
|                |                                           | IRQ3, IRQ4,<br>IRQ5, IRQ6,<br>IRQ10,<br>IRQ11,<br>IRQ14,<br>IRQ15 | Manual assignment.                                     |
| PIRQH          | Option for setting the PIRQ H.            | Auto                                                              | Automatic assignment by the BIOS and operating system. |
|                |                                           | IRQ3, IRQ4,<br>IRQ5, IRQ6,<br>IRQ10,<br>IRQ11,<br>IRQ14,<br>IRQ15 | Manual assignment.                                     |
| Reserve Legacy | The interrupt reserved here is not made   | None                                                              | No interrupt is assigned.                              |
| Interrupt 1    | available to a PCI or PCI Express device. | IRQ3, IRQ4,<br>IRQ5, IRQ6,<br>IRQ10,<br>IRQ11,<br>IRQ14,<br>IRQ15 | IRQx is reserved.                                      |
| Reserve Legacy | The interrupt reserved here is not made   | None                                                              | No interrupt is assigned.                              |
| interrupt 2    | available to a PCI or PCI Express device. | IRQ3, IRQ4,<br>IRQ5, IRQ6,<br>IRQ10,<br>IRQ11,<br>IRQ14,<br>IRQ15 | IRQx is reserved.                                      |

#### Advanced PCI Express Configuration Menu

| Aptio Setup Utility - Copyright (C) 2011 American                                                                                                    | Megatrends, Inc.                                                                                                    |
|----------------------------------------------------------------------------------------------------|----------------------------------------------------------------------------------------------------|
| Advanced                                                                                                    | 1                                                                                                    |
| PCI Express Settings PCI Express GEN 2 Settings PCI Express Graphics (PEG) Port PCI Express Root Port 0 PCI Express Root Port 1 PCI Express Root Port 2 PCI Express Root Port 3 PCI Express Root Port 4 PCI Express Root Port 5 PCI Express Root Port 6 | Change PCI Express Devices<br>Settings.                                                                                                    |
|                                                                                                    | <pre>↔: Select Screen<br/>↑↓: Select Item Enter: Select +/-: Change Opt. F1: General Help F2: Previsous Values F9: Optimized Defaults F10: Save &amp; Exit ESC: Exit</pre> |

The table shows the **Advanced** PCI Express Configuration Menu options:

| BIOS Setting                          | Description                                          | Setting Op-<br>tions | Effect             |
|---------------------------------------|------------------------------------------------------|----------------------|--------------------|
| PCI Express<br>Settings               | Configuration of the PCI Express settings.           | Enter                | Opens the submenu. |
| PCI Express<br>GEN 2 Settings         | Configuration of the PCI Express GEN 2 settings.     | Enter                | Opens the submenu. |
| PCI Express<br>Graphics (PEG)<br>port | Configuration of the PCI Express graphics settings.  | Enter                | Opens the submenu. |
| PCI Express<br>Root Port 0            | Configuration of the PCI Express settings on Port 0. | Enter                | Opens the submenu. |
| PCI Express<br>Root Port 1            | Configuration of the PCI Express settings on port 1. | Enter                | Opens the submenu. |
| PCI Express<br>Root Port 2            | Configuration of the PCI Express settings on port 2. | Enter                | Opens the submenu. |
| PCI Express<br>Root Port 3            | Configuration of the PCI Express settings on port 3. | Enter                | Opens the submenu. |
| PCI Express<br>Root Port 4            | Configuration of the PCI Express settings on port 4. | Enter                | Opens the submenu. |
| PCI Express<br>Root Port 5            | Configuration of the PCI Express settings on port 5. | Enter                | Opens the submenu. |
| PCI Express<br>Root Port 6            | Configuration of the PCI Express settings on port 6. | Enter                | Opens the submenu. |

#### Advanced PCI Express Settings

| Aptio Setup Utility - (          | Copyright (C) 2011 America | n Megatrends, Inc.      |
|----------------------------------|----------------------------|-------------------------|
| Advanced                         |                            |                         |
|                                  |                            |                         |
| PCI Express Device Settings      |                            | Enables or Disables PCI |
| Relaxed Ordering                 |                            | Express Device Relaxed  |
| Extended Tag                     | [Disabled]                 | Ordering.               |
| No Snoop                         | [Enabled]                  |                         |
| Maximum Payload                  | [Auto]                     |                         |
| Maximum Read Request             | [Auto]                     |                         |
|                                  |                            |                         |
| PCI Express Link Settings        |                            |                         |
| ASPM                             | [Disabled]                 |                         |
| WARNING: Enabling ASPM may cause | some                       |                         |
| PCI-E devices to fail            | [Dischled]                 | the Galact Gamesa       |
| Lich Masising Detail             | [Disabled]                 | ↔: Select Screen        |
| Link Training Recry              | 100                        | ↓: Select Item          |
| Uppopulated Links                | [Keen Link On]             | Enter: Select           |
| onpopulaced hinks                | [Keep hink on]             | +/=: Change Opt.        |
|                                  |                            | F1: General Help        |
|                                  |                            | F2: Previsous values    |
|                                  |                            | F10. Save & Exit        |
|                                  |                            | ESC: Exit               |
|                                  |                            | add. ante               |

Version 2.14.1219. Copyright (C) 2011 American Megatrends, Inc

The table shows the **Advanced** PCI Express Settings options:

| BIOS Setting                             | Description                                                                  | Setting Options | Effect                                                                                        |  |
|------------------------------------------|------------------------------------------------------------------------------|-----------------|-----------------------------------------------------------------------------------------------|--|
| Relaxed Order-                           | Option to activate/deactivate relaxed                                        | Disabled        | Disables this function.                                                                       |  |
| ing                                      | ordering.                                                                    | Enabled         | Enables this function.                                                                        |  |
| Extended Tag                             | Option to activate/deactivate the ex-<br>tended tag.                         | Disabled        | Disables this function. You can use only 5 bits.                                              |  |
|                                          |                                                                              | Enabled         | Enables this function. You can use devices with 8 bits in the requester transaction ID field. |  |
| No Snoop                                 | Option to activate/deactivate no snoop                                       | Disabled        | Disables this function.                                                                       |  |
|                                          | option.                                                                      | Enabled         | Enables this function.                                                                        |  |
| Maximum Pay-                             | Option to set the maximum surface                                            | Auto            | Automatic mapping of packet size.                                                             |  |
| load                                     | packet size for data transfer.                                               | 1284096 bytes   | Manual mapping of packet size.                                                                |  |
| Maximum Read                             | imum Read Option to set the maximum read re-<br>quest.                       | Auto            | Automatic assignment.                                                                         |  |
| Request                                  |                                                                              | 1284096 bytes   | Manual assignment.                                                                            |  |
| ASPM <sup>1</sup>                        | Option to set a power-saving function (L0s/L1) for PCIE slots if they do not | Disabled        | The energy saving function is dis-<br>abled.                                                  |  |
|                                          | require full power.                                                          | Auto            | Maximum energy savings. The ener-<br>gy saving function is set to L0 or L1.                   |  |
|                                          |                                                                              | Force L0s       | L0 mode is enabled.                                                                           |  |
| Extended Synch                           | Option to set an extended synchroni-                                         | Disabled        | Disables this function.                                                                       |  |
|                                          | zation to improve system perfor-<br>mance.                                   | Enabled         | Enables this function.                                                                        |  |
| Link Training                            | Option to define the number of times                                         | Disabled        | Disables this function.                                                                       |  |
| Retry                                    | the software should attempt to reroute                                       | 2               | 2 link training attempts.                                                                     |  |
|                                          | was unsuccessful.                                                            | 3               | 3 link training attempts.                                                                     |  |
|                                          |                                                                              |                 | 5 link training attempts.                                                                     |  |
| 1) ASPM = Active State Power Management. |                                                                              |                 |                                                                                               |  |

| BIOS Setting                             | Description                                                                                                    | Setting Options | Effect                                                                     |  |
|------------------------------------------|----------------------------------------------------------------------------------------------------|-----------------|----------------------------------------------------------------------------|--|
| Link Training<br>Timeout (µs)            | Option to define how many microsec-<br>onds the software waits before the link<br>training bit in the link status register is<br>queried. | 101000          | Time setting in μs.                                                        |  |
| Unpopulated<br>Links                     | Option to enable/disable PCIe slots where no devices are connected.                                                                       | Keep on link    | PCIe slots where no devices are con-<br>nected remain enabled.             |  |
|                                          |                                                                                                    | Disable link    | PCIe slots where no devices are con-<br>nected are disabled to save power. |  |
| 1) ASPM = Active State Power Management. |                                                                                                    |                 |                                                                            |  |

#### Advanced PCI Express GEN 2 Settings

| Aptio Setup Utility - (<br>Advanced                                                                                                    | Copyright (C)                                                                                                    | 2011 American | Megatrends, Inc.                                                                                                    |
|----------------------------------------------------------------------------------------------------|----------------------------------------------------------------------------------------------------|---------------|----------------------------------------------------------------------------------------------------|
| PCI Express GEN2 Device Register<br>Completion Timeout<br>ARI Forwarding<br>AtomicOp Requester Enable<br>AtomicOp Egress Blocking<br>IDO Request Enable<br>IDO Completion Enable<br>LTR Mechanism Enable<br>End-End TLP Prefix Blocking<br>PCI Express GEN2 Link Register S<br>Target Link Speed<br>Clock Power Management<br>Compliance SOS<br>Hardware Autonomous Width<br>Hardware Autonomous Speed | Settings<br>[Default]<br>[Disabled]<br>[Disabled]<br>[Disabled]<br>[Disabled]<br>[Disabled]<br>[Disabled]<br>ettings<br>[Auto]<br>[Disabled]<br>[Disabled]<br>[Enabled] |               | In device Functions that<br>support Completion Timeout<br>programmability, allows<br>systems software to modify<br>the Completion Timeout<br>value. `Default` 50us to<br>50ms. If `Shorter` is<br>selected, software will<br>use shorter timout ranges<br>supported by hardware.<br>↔: Select Screen<br>↑↓: Select Item<br>Enter: Select<br>+/-: Change Opt.<br>F1: General Help<br>F2: Previsous Values<br>F9: Optimized Defaults<br>F10: Save & Exit<br>ESC: Exit |

The table shows the **Advanced** PCI Express GEN 2 Settings options:

| BIOS Setting            | Description                                                                                                    | Setting Op-<br>tions | Effect                                                                                                    |
|-------------------------|----------------------------------------------------------------------------------------------------|----------------------|----------------------------------------------------------------------------------------------------|
| Completion Tim-<br>eout | In device functions that support a program-<br>mable completion timeout, the software<br>permits modifying the completion timeout<br>value.                                                                                                    | Default              | The timeout range is between 50 $\mu s$ and 50 ms.                                                                            |
|                         |                                                                                                    | Shorter              | The software uses shorter timeout ranges that are supported by the hardware.                                                  |
|                         |                                                                                                    | Longer               | The software uses longer timeout ranges that are supported by the hardware.                                                   |
|                         |                                                                                                    | Disabled             | Disables this function.                                                                                                    |
| ARI Forwarding          | rding If supported by hardware and set to en-                                                                                                    | Disabled             | Disables this function.                                                                                                    |
|                         | abled, the downstream port disables its tra-<br>ditional device number field being 0<br>enforcement.<br>When turning a Type1 Configuration Re-<br>quest into a Type0 configuration request,<br>permitting access to Extended functions in<br>an ARI device immediately below the port. | Enabled              | Enables this function.<br>(ARI for Alternative Routing-ID Inter-<br>pretation or Alternative Requester ID<br>Interpretation). |

| BIOS Setting                      | Description                                                                                                    | Setting Op-<br>tions | Effect                                                                                                    |
|-----------------------------------|----------------------------------------------------------------------------------------------------|----------------------|----------------------------------------------------------------------------------------------------|
| AtomicOp Re-                      | Option to enable/disable the AtomicOp re-                                                                                                    | Disabled             | Disables this function.                                                                                                    |
| quester Enable                    | quester.                                                                                                    | Enabled              | Enables this function. AtomicOp que-<br>ries are only initiated when the bus<br>master enable bit is set in the com-<br>mand register.                |
| AtomicOp                          | Option to enable/disable AtomicOp egress                                                                                                    | Disabled             | Disables this function.                                                                                                    |
| Egress Blocking                   | blocking.<br>If supported by hardware and set to en-<br>abled, outbound AtomicOp requests via<br>egress ports will be locked.                                                                  | Enabled              | Enables this function. Outbound<br>AtomicOp requests via the output<br>port are blocked.                                                              |
| IDO Request En-                   | If supported by hardware and set to en-                                                                                                    | Disabled             | Disables this function.                                                                                                    |
| able                              | abled, this permits setting the number of ID-based ordering (IDO) bit (Attribute[2]) requests to be initiated.                                                                                 | Enabled              | Enables this function.                                                                                                    |
| IDO Completion                    | If supported by hardware and set to en-                                                                                                    | Disabled             | Disables this function.                                                                                                    |
| Enable                            | abled, this permits setting the number of ID-based ordering (IDO) bit (Attribute[2]) requests to be initiated.                                                                                 | Enabled              | Enables this function.                                                                                                    |
| LTR Mechanism                     | If supported by hardware and set to en-                                                                                                    | Disabled             | Disables this function.                                                                                                    |
| Enable                            | abled, this enables the Latency Tolerance<br>Reporting (LTR) mechanism.                                                                                                    | Enabled              | Enables this function.                                                                                                    |
| End-End TLP                       | If supported by hardware and set to en-                                                                                                    | Disabled             | Disables this function.                                                                                                    |
| Prefix Blocking                   | abled, this function block forwards the TLPs containing End-End TLP prefixes.                                                                                                    | Enabled              | Enables this function.                                                                                                    |
| Target Link                       | If supported by hardware and set to force to                                                                                                    | Auto                 | -                                                                                                    |
| Speed                             | upper limit on link operational speed by re-<br>districting the values advertised by the up-                                                                                                   | Force to<br>2.5 GT/s | -                                                                                                    |
|                                   | stream component in its training<br>sequences.<br>When Auto is selected hardware initialized<br>data is used.                                                                                  | Force to<br>5.0 GT/s | -                                                                                                    |
| Clock Power                       | If supported by hardware and set to en-                                                                                                    | Disabled             | Disables this function.                                                                                                    |
| Management                        | abled, the device is permitted to use<br>CLKREQ number signal for power man-<br>agement of link clock in accordance to pro-<br>tocol defined in appropriate from form<br>factor specification. | Enabled              | Enables this function.                                                                                                    |
| Compliance                        | If supported by hardware and set to en-                                                                                                    | Disabled             | Disables this function.                                                                                                    |
| SOS                               | abled, it forces the LISSM to send SKP or-<br>dered sets between sequences when<br>sending Compliance Pattern or Modified<br>Compliance Pattern.                                               | Enabled              | Enables this function.                                                                                                    |
| Hardware Au-                      | If supported by hardware and set to dis-                                                                                                    | Disabled             | Disables this function.                                                                                                    |
| tonomous Width                    | <b>nomous Width</b> abled, it disables the hardware ability to change the width except width size reduction for correcting unstable link operation.                                            |                      | Enables this function.                                                                                                    |
| Hardware Au-<br>tonomous<br>Speed | If supported by hardware and set to dis-<br>abled, it disables the hardware ability to<br>change link speed except speed size re-<br>duction for correcting unstable link opera-<br>tion.      | Disabled             | Disables this function.<br>The PCIe device can no longer<br>change the link speed except to cor-<br>rect unstable operation.<br>Enables this function |
| l                                 |                                                                                                    |                      |                                                                                                    |

Advanced PCI Express Graphics (PEG) Port

| Aptio Setup Utility - (<br>Advanced                                                                                                    | Copyright (C) 2011                                                                                                    | American Megatrends, Inc.                                                                                                    |
|----------------------------------------------------------------------------------------------------|----------------------------------------------------------------------------------------------------|----------------------------------------------------------------------------------------------------|
| PCI Express Graphics (PEG) Port<br>PEG Root Port Configuration<br>PEG0<br>PEG0 Speed<br>PEG1 Speed<br>PEG1 Speed<br>PEG1 ASPM<br>PEG2<br>PEG2 Speed<br>PEG2 Speed<br>PEG2 ASPM<br>Detected Non-compliant Device<br>De-emphasis Control | [Auto]<br>[1 x8 + 2 x4]<br>Not Present<br>[Auto]<br>[Disabled]<br>Not Present<br>[Auto]<br>[Disabled]<br>[Disabled]<br>[Disabled]<br>[-3.5 dB] | Disabled=Disabled internal<br>PEG interface devices and<br>do not detect the devices<br>connected to the PEG port.<br>Enabled=Enable internal<br>PEG interface devices also<br>if no device is detected<br>on PEG port.<br>Auto=Disable internal PEG<br>interface devices<br>↔: Select Screen<br>↑↓: Select Item<br>Enter: Select<br>+/-: Change Opt.<br>F1: General Help<br>F2: Previsous Values<br>F9: Optimized Defaults<br>F10: Save & Exit<br>ESC: Exit |
| Version 2 14 1219 Cor                                                                                                    | respectively (C) = 2011                                                                                                    | American Megatrande Inc                                                                                                    |

The table shows the Advanced PCI Express Graphics (PEG) Port options:

| BIOS Setting                          | Description                                                                        | Setting Op-   | Effect                                                                                               |
|---------------------------------------|------------------------------------------------------------------------------------|---------------|----------------------------------------------------------------------------------------------------|
|                                       |                                                                                    | tions         |                                                                                                    |
| PCI Express<br>Graphics (PEG)<br>Port | Option to set the PCI Express Graphics port.                                       | Disabled      | Internal PEG interface devices are disabled, and devices connected to the PEG port are not detected. |
|                                       |                                                                                    | Enabled       | Internal PEG interface devices are<br>enabled even if no device is detected<br>on the PEG port.      |
|                                       |                                                                                    | Auto          | Internal PEG interface devices are disabled if no device is detected on the PEG port.                |
| PEG Root Port                         | Option to select the root port configuration                                       | 1 x 16        | Configuration with 1 x 16.                                                                           |
| Configuration                         | ation on the 16 PCIe channels of the PEG port.                                     | 2 x 8         | Configuration with 2 x 8.                                                                            |
|                                       |                                                                                    | 1 x 8 + 2 x 4 | Configuration with 1 x 8 and 2 x 4.                                                                  |
| PEG0                                  | Displays the mode in which the device con-<br>nected to the PEG0 port is operated. | None          | -                                                                                                    |
| PEG0 Speed                            | Option for setting the maximum transfer rate for the PEG0 port.                    | Auto          | The maximum transfer rate is selected.                                                               |
|                                       |                                                                                    | Gen1          | The maximum transfer rate is 2.5 GT/s.                                                               |
|                                       |                                                                                    | Gen2          | The maximum transfer rate is 5 GT/s.                                                                 |
|                                       |                                                                                    | Gen3          | The maximum transfer rate is 8 GT/s.                                                                 |
| 1) ASPM = Active                      | State Power Management.                                                            |               |                                                                                                    |

2) This setting is only possible when PEG0 ASPM is set to ASPM L0s or ASPM L0sL1.

3) This setting is only possible when PEG1 ASPM is set to ASPM L0s or ASPM L0sL1.

4) This setting is only possible when PEG2 ASPM is set to ASPM L0s or ASPM L0sL1.

| BIOS Setting                                                  | Description                                                                        | Setting Op-<br>tions               | Effect                                                                                                    |
|---------------------------------------------------------------|------------------------------------------------------------------------------------|------------------------------------|----------------------------------------------------------------------------------------------------|
| PEG0 ASPM <sup>1</sup>                                        | Option for setting a power-saving function                                         | Disabled                           | Disables this function.                                                                                                 |
|                                                               | for the PEG0 port if it does not require full power.                               | Auto                               | Automatic assignment by the BIOS and operating system.                                                                  |
|                                                               |                                                                                    | ASPM L0s                           | Enables the L0 energy saving func-<br>tion.                                                                             |
|                                                               |                                                                                    | ASPM L1                            | Enables the L1 energy saving func-<br>tion. Power consumption is lower<br>than with L0, but the exit latency<br>higher. |
|                                                               |                                                                                    | ASPM L0sL1                         | Automatic assignment of L0s or L1 power-saving function by the PCIe device.                                             |
| ASPM L0s <sup>2</sup>                                         | Option for setting the L0 power-saving                                             | Disabled                           | Disables this function.                                                                                                 |
|                                                               | function.                                                                          | Root port<br>only                  | Enables the power-saving function for the root port.                                                                    |
|                                                               |                                                                                    | Endpoint only                      | Enables the power-saving function for the endpoint port.                                                                |
|                                                               |                                                                                    | Both root<br>and endpoint<br>ports | Enables the power-saving function for the root and endpoint ports.                                                      |
| PEG1                                                          | Displays the mode in which the device con-<br>nected to the PEG1 port is operated. | None                               | -                                                                                                    |
| PEG1 speed                                                    | Option for setting the maximum transfer rate for the PEG1 port.                    | Auto                               | The maximum transfer rate is selected.                                                                                  |
|                                                               |                                                                                    | Gen1                               | The maximum transfer rate is 2.5 GT/s.                                                                                  |
|                                                               |                                                                                    | Gen2                               | The maximum transfer rate is 5 GT/s.                                                                                    |
|                                                               |                                                                                    | Gen3                               | The maximum transfer rate is 8 GT/s.                                                                                    |
| PEG1 ASPM <sup>1</sup>                                        | Option for setting a power-saving function                                         | Disabled                           | Disables this function.                                                                                                 |
|                                                               | for the PEG1 port if it does not require full power.                               | Auto                               | Automatic assignment by the BIOS and operating system.                                                                  |
|                                                               |                                                                                    | ASPM L0s                           | Enables the L0 energy saving func-<br>tion.                                                                             |
|                                                               |                                                                                    | ASPM L1                            | Enables the L1 energy saving func-<br>tion. Power consumption is lower<br>than with L0, but the exit latency<br>higher. |
|                                                               |                                                                                    | ASPM L0sL1                         | Automatic assignment of L0s or L1 power-saving function by the PCIe device.                                             |
| <ol> <li>ASPM = Active</li> <li>This setting is of</li> </ol> | State Power Management.<br>Inly possible when PEG0 ASPM is set to ASP              | PM L0s or ASP                      | M L0sL1.                                                                                                    |

3) This setting is only possible when PEG1 ASPM is set to ASPM L0s or ASPM L0sL1.4) This setting is only possible when PEG2 ASPM is set to ASPM L0s or ASPM L0sL1.

| BIOS Setting                                                                                                    | Description                                                                        | Setting Op-<br>tions               | Effect                                                                                                    |
|----------------------------------------------------------------------------------------------------|------------------------------------------------------------------------------------|------------------------------------|----------------------------------------------------------------------------------------------------|
| ASPM L0s <sup>3</sup>                                                                                                    | Option for setting the L0 power-saving                                             | Disabled                           | Disables this function.                                                                                                 |
|                                                                                                    | function.                                                                          | Root port<br>only                  | Enables the power-saving function for the root port.                                                                    |
|                                                                                                    |                                                                                    | Endpoint only                      | Enables the power-saving function for the endpoint port.                                                                |
|                                                                                                    |                                                                                    | Both root<br>and endpoint<br>ports | Enables the power-saving function for the root and endpoint ports.                                                      |
| PEG2                                                                                                    | Displays the mode in which the device con-<br>nected to the PEG1 port is operated. | None                               | -                                                                                                    |
| PEG2 Speed                                                                                                    | Option for setting the maximum transfer rate for the PEG2 port.                    | Auto                               | The maximum transfer rate is selected.                                                                                  |
|                                                                                                    |                                                                                    | Gen1                               | The maximum transfer rate is 2.5 GT/s.                                                                                  |
|                                                                                                    |                                                                                    | Gen2                               | The maximum transfer rate is 5 GT/s.                                                                                    |
|                                                                                                    |                                                                                    | Gen3                               | The maximum transfer rate is 8 GT/s.                                                                                    |
| PEG2 ASPM <sup>1</sup>                                                                                                    | Option for setting a power-saving function                                         | Disabled                           | Disables this function.                                                                                                 |
|                                                                                                    | for the PEG2 port if it does not require full power.                               | Auto                               | Automatic assignment by the BIOS and operating system.                                                                  |
|                                                                                                    |                                                                                    | ASPM L0s                           | Enables the L0 energy saving func-<br>tion.                                                                             |
|                                                                                                    |                                                                                    | ASPM L1                            | Enables the L1 energy saving func-<br>tion. Power consumption is lower<br>than with L0, but the exit latency<br>higher. |
|                                                                                                    |                                                                                    | ASPM L0sL1                         | Automatic assignment of L0s or L1<br>power-saving function by the PCIe<br>device.                                       |
| ASPM L0s <sup>4</sup>                                                                                                    | Option for setting the L0 power-saving                                             | Disabled                           | Disables this function.                                                                                                 |
|                                                                                                    | function.                                                                          | Root port<br>only                  | Enables the power-saving function for the root port.                                                                    |
|                                                                                                    |                                                                                    | Endpoint only                      | Enables the power-saving function for the endpoint port.                                                                |
|                                                                                                    |                                                                                    | Both root<br>and endpoint<br>ports | Enables the power-saving function for the root and endpoint ports.                                                      |
| Detect non-com-                                                                                                    | Option for detecting incompatible PCI Ex-                                          | Disabled                           | Disables this function.                                                                                                 |
| pliant Device                                                                                                    | press devices on the PEG port.                                                     | Enabled                            | Enables this function. Even incom-<br>patible PCI Express devices are de-<br>tected on the PEG port.                    |
| De-emphasis                                                                                                    | Option for equalizing the PEG port.                                                | -6 dB                              | -6 dB equalization.                                                                                                    |
| Control                                                                                                    |                                                                                    | -3.5 dB                            | -3.5 dB equalization.                                                                                                   |
| 1) ASPM = Active State Power Management.<br>2) This setting is only possible when PEG0 ASPM is set to ASPM L0s or ASPM L0sL1. |                                                                                    |                                    |                                                                                                    |

3) This setting is only possible when PEG1 ASPM is set to ASPM L0s or ASPM L0sL1.4) This setting is only possible when PEG2 ASPM is set to ASPM L0s or ASPM L0sL1.

#### Advanced PCI Express Root Port

## **WARNING**

#### UNGUARDED MACHINERY CAN CAUSE SERIOUS INJURY

Defining improper settings can cause instability or device problems. It is therefore, we strongly recommended that these settings only be changed by experienced users.

Failure to follow these instructions can result in death, serious injury, or equipment damage.

| Aptio Setup Utility<br>Advanced                                                                                                    | y - Copyright (C) 2011 Am                                                                                                    | merican Megatrends, Inc.                                                                                                    |
|----------------------------------------------------------------------------------------------------|----------------------------------------------------------------------------------------------------|----------------------------------------------------------------------------------------------------|
| PCI Express Root Port 0<br>ASPM<br>URR<br>FER<br>NFER<br>CER<br>CTO<br>SEFE<br>SECE<br>PME SCI<br>Always Enbale Port<br>PCIE Speed<br>Assign INT to Root Port<br>Extra Bus Reserved<br>Reserved Memory<br>Prefetchable Memory<br>Reserved I/O | [Enabled]<br>[Auto]<br>[Disabled]<br>[Disabled]<br>[Disabled]<br>[Disabled]<br>[Disabled]<br>[Disabled]<br>[Disabled]<br>[Disabled]<br>[Auto]<br>[Enabled]<br>0<br>10<br>10<br>4 | Control the PCI Express<br>port.<br>↔: Select Screen<br>↑↓: Select Item<br>Enter: Select<br>+/-: Change Opt.<br>F1: General Help<br>F2: Previsous Values<br>F9: Optimized Defaults<br>F10: Save & Exit<br>ESC: Exit |

Version 2.14.1219. Copyright (C) 2011 American Megatrends, Inc.

The table shows the Advanced PCI Express Root Port options:

| BIOS Setting | Description                                                                                                    | Setting Op-<br>tions | Effect                                                                                                    |
|--------------|----------------------------------------------------------------------------------------------------|----------------------|----------------------------------------------------------------------------------------------------|
| PCI Express  | This option is used to enable/disable the                                                                                                    | Enabled              | PCI Express root port 1 enabled.                                                                                        |
| Root Port x  | PCI Express root port.                                                                                                    | Disabled             | PCI Express root port 1 and 2 are disabled.                                                                             |
| ASPM         | Active State Power Management Option for                                                                                                    | Disabled             | Disables this function.                                                                                                 |
|              | setting a power-saving function (L0s/L1) for<br>PCIE devices if not required full power.                                                                                     | LOs                  | Enables the L0 energy saving func-<br>tion.                                                                             |
|              |                                                                                                    | L1                   | Enables the L1 energy saving func-<br>tion. Power consumption is lower<br>than with L0, but the exit latency<br>higher. |
|              |                                                                                                    | L0sL1                | Automatic assignment of L0s or L1 power-saving function by the PCIe device.                                             |
|              |                                                                                                    | Auto                 | Automatic assignment by the BIOS and operating system.                                                                  |
| URR          | Unsupported Request (UR) reporting                                                                                                    | Enabled              | Enables this function.                                                                                                  |
|              | Option for reporting unsupported requests.<br>Logging of error detected messages re-<br>ceived by the root port is controlled exclu-<br>sively by the Root Control Register. | Disabled             | Disables this function.                                                                                                 |

| BIOS Setting  | Description                                                                                                    | Setting Op- | Effect                                 |
|---------------|----------------------------------------------------------------------------------------------------|-------------|----------------------------------------|
|               |                                                                                                    | tions       |                                        |
| FER           | Fatal error reporting<br>Option for reporting fatal errors detected                                                                                                    | Enabled     | Enables this function.                 |
|               | All of the functions in a multifunction device<br>is monitored. The report for the root port<br>takes place internally inside the root com-<br>plex.                                                          | Disabled    | Disables this function.                |
| NFER          | Non-fatal error reporting                                                                                                    | Enabled     | Enables this function.                 |
|               | Option for reporting non-fatal errors detect-<br>ed. All of the functions in a multifunction de-<br>vice is monitored. The report for the root<br>port takes place internally inside the root<br>complex.     | Disabled    | Disables this function.                |
| CER           | Correctable error reporting                                                                                                    | Enabled     | Enables this function.                 |
|               | Option for reporting non-fatal errors detect-<br>ed. All of the functions in a multifunction de-<br>vice is monitored. The report for the root<br>port takes place internally inside the root<br>complex.     | Disabled    | Disables this function.                |
| СТО           | PCI Express completion timer T0                                                                                                    | Enabled     | Enables this function.                 |
|               | This option is used to enable/disable PCI<br>Express Completion Timer.<br><b>NOTE:</b> If the system detected an ROB<br>(Processor Reorder Buffer) Timeout,<br>then this setting should be set to<br>enabled. | Disabled    | Disables this function.                |
| SEFE          | System error on fatal error                                                                                                    | Enabled     | Enables this function.                 |
|               | Option for generating a system error de-<br>tected, if a fatal error detected is registered<br>by a device on the root port or on the root<br>port itself.                                                    | Disabled    | Disables this function.                |
| SENFE         | System error on non-fatal error                                                                                                    | Enabled     | Enables this function.                 |
|               | Option for generating a system error de-<br>tected, if a nonfatal error detected is regis-<br>tered by a device on the root port or on the<br>root port itself.                                               | Disabled    | Disables this function.                |
| SECE          | System error on correctable error                                                                                                    | Enabled     | Enables this function.                 |
|               | Option for generating a system error de-<br>tected if a correctable error detected is reg-<br>istered by a device on the root port or on<br>the root port itself.                                             | Disabled    | Disables this function.                |
| PME SCI       | Option for generating an SCI if power man-                                                                                                    | Enabled     | Enables this function.                 |
|               | agement is detected.                                                                                                    | Disabled    | Disables this function.                |
| Always Enable | Option to keep port constantly enabled.                                                                                                    | Enabled     | Enables this function.                 |
| Port          |                                                                                                    | Disabled    | Disables this function.                |
| PCIe speed    | Option for setting the PCI Express transfer                                                                                                    | Disabled    | Disables this function.                |
|               | Tale.                                                                                                    | Auto        | Transfer rate is set automatically.    |
|               |                                                                                                    | Gen1        | The maximum transfer rate is 2.5 GT/s. |
|               |                                                                                                    | Gen2        | The maximum transfer rate is 5 GT/s.   |
| Assign INT to | Option for enabling/disabling the IRQ for                                                                                                    | Enabled     | Enables this function.                 |
| ROOTPOR       | те тоот роп.                                                                                                    | Disabled    | Disables this function.                |

| BIOS Setting            | Description                                                                        | Setting Op-<br>tions | Effect |
|-------------------------|------------------------------------------------------------------------------------|----------------------|--------|
| Extra Bus Re-<br>served | Option for setting extra bus reserved for bridges behind this root bridge.         | 07                   | -      |
| Reserved Mem-<br>ory    | Option for setting reserved memory for this root bridge.                           | 020                  | -      |
| Prefetchable<br>Memory  | Option for setting perfectible memory for this root bridge.                        | 120                  | -      |
| Reserved I/O            | Option to configure a reserved I/O range (4K/8K/12K/16K/20K) for this root bridge. | 420                  | -      |

#### Advanced USB Devices

| Advanced                               |            |                                                                         |
|----------------------------------------|------------|-------------------------------------------------------------------------|
| USB Devices:<br>1 Keyboard, 1 Mouse, 3 | Hubs       | Control the USB EHCI (USB<br>2.0) functions.<br>One EHCI controller mus |
| EHCI1 (Ports 0 - 5)                    |            | always be enabled.                                                      |
| EHCI2 (Ports $6 - 7$ )                 | [Enabled]  |                                                                         |
| xHCI Mode                              | [Auto]     |                                                                         |
| HS Port #1 Switchable                  | [Enabled]  |                                                                         |
| HS Port #2 Switchable                  | [Enabled]  |                                                                         |
| HS Port #3 Switchable                  | [Enabled]  |                                                                         |
| HS Port #4 Switchable                  | [Enabled]  |                                                                         |
| Per Port USB Disable Control           |            |                                                                         |
|                                        |            | ↔: Select Screen                                                        |
| Legacy USB Support                     | [Enabled]  | <b>↑↓: Select Item</b>                                                  |
| Per Port Legacy USB Support            | Control    | Enter: Select                                                           |
|                                        |            | +/-: Change Opt.                                                        |
| USB3.0 Support                         | [Enabled]  | F1: General Help                                                        |
| XHCI Hand-off                          | [Enabled]  | F2: Previsous Values                                                    |
| EHCI Hand-off                          | [Disabled] | F9: Optimized Defaults                                                  |
| Device reset time-out                  | [20 sec]   | F10: Save & Exit                                                        |
| USB transfer time-out                  | [20 sec]   | ESC: Exit                                                               |
| Device power-up delay                  | [Auto]     |                                                                         |
| Overcurrent Protection                 | [Disabled] |                                                                         |

The table shows the **USB Configuration** menu setting options:

| BIOS Setting     | Description                                                                                                    | Setting Op-<br>tions | Effect                      |
|------------------|----------------------------------------------------------------------------------------------------|----------------------|-----------------------------|
| EHCI1 (Ports 05) | Sets USB EHCI Controller 1 for USB ports                                                                                       | Enabled              | Enables EHCI Controller 1.  |
|                  | number 0 through number 5 (USB1 through<br>USB4 on the system unit, USB on the moni-<br>tor/panel interface and the bus unit). | Disabled             | Disables EHCI Controller 1. |
| EHCI2 (Ports 67) | Sets USB EHCI Controller 2 for USB ports                                                                                       | Enabled              | Enables EHCI Controller 2.  |
|                  | number 6 through number 7 (USB5 on the system unit, USB on the monitor/panel option).                                          | Disabled             | Disables EHCI Controller 2. |

| BIOS Setting                   | Description                                          | Setting Op-<br>tions | Effect                                                                                                    |
|--------------------------------|------------------------------------------------------|----------------------|----------------------------------------------------------------------------------------------------|
| xHCI Mode                      | Option for setting the xHCI controller.              | Smart auto           | The USB 3.0 ports are not han-<br>dled as USB 3.0 until after the<br>operating system has started.<br>Before that they are handled as<br>USB 2.0 ports.<br>If the Industrial Personal Com-<br>puter is rebooted, then the<br>USB 3.0 ports are handled as<br>USB 3.0 during the boot pro-<br>cess. |
|                                |                                                      | Auto                 | During the BIOS boot proce-<br>dure, USB 3.0 ports are han-<br>dled as USB 2.0 ports. They<br>are not handled as USB 3.0<br>ports until after the operating<br>system has started and loaded<br>the USB 3.0 driver.                                                                                |
|                                |                                                      | Enabled              | The xHCl controller is enabled<br>and USB 3.0 ports are always<br>identified as such.                                                                                                    |
|                                |                                                      | Disabled             | The xHCl controller is disabled.<br>All USB 3.0 ports become USB 2.0 ports.                                                                                                    |
| HS Port Number 1<br>Switchable | Option to switch HS port 1 between xHCI and EHCI.    | Disabled             | Port 1 is routed to EHCI and operated with maximum USB 2.0.                                                                                                    |
|                                |                                                      | Enabled              | Port 1 is routed to xHCI. The corresponding SS port is enabled.                                                                                                    |
| HS Port Number 2<br>Switchable | Option to switch HS port 2 between xHCI and EHCI.    | Disabled             | Port 2 is routed to EHCI and operated with maximum USB 2.0.                                                                                                    |
|                                |                                                      | Enabled              | Port 2 is routed to xHCI. The corresponding SS port is enabled.                                                                                                    |
| HS Port Number 3<br>Switchable | Option to switch HS port 3 between xHCI and EHCI.    | Disabled             | Port 3 is routed to EHCI and operated with maximum USB 2.0.                                                                                                    |
|                                |                                                      | Enabled              | Port 3 is routed to xHCl. The corresponding SS port is enabled.                                                                                                    |
| HS Port Number 4<br>Switchable | Option to switch HS port 4 between xHCI<br>and EHCI. | Disabled             | Port 4 is routed to EHCI and operated with maximum USB 2.0.                                                                                                    |
|                                |                                                      | Enabled              | Port 4 is routed to xHCI. The corresponding SS port is enabled.                                                                                                    |
| HS Port Number 1<br>Switchable | Option to switch HS port 1 between xHCI and EHCI.    | Disabled             | Port 1 is routed to EHCI and operated with maximum USB 2.0.                                                                                                    |
|                                |                                                      | Enabled              | Port 1 is routed to xHCI. The corresponding SS port is enabled.                                                                                                    |

| BIOS Setting                           | Description                                                                                         | Setting Op-<br>tions                                    | Effect                                                                                                    |
|----------------------------------------|----------------------------------------------------------------------------------------------------|---------------------------------------------------------|----------------------------------------------------------------------------------------------------|
| Per port USB Dis-<br>able Control      | Option to enable/disable individual USB ports.                                                      | Enter                                                   | Opens the submenu.                                                                                                    |
| Legacy USB support                     | Option for setting legacy USB support. USB                                                          | Enabled                                                 | Enables this function.                                                                                                    |
|                                        | ports do not function during startup. USB is                                                        | Disabled                                                | Disables this function.                                                                                                    |
|                                        | has started. A USB keyboard is still recog-<br>nized during the POST.                               | Auto                                                    | Automatic enabling.                                                                                                    |
| Per port Legacy USB<br>Support Control | Option to enable/disable legacy support for individual USB ports.                                   | Enter                                                   | Opens the submenu.                                                                                                    |
| USB3.0 Support                         | Option for enabling or disabling USB 3.0 mode.                                                      | Enabled                                                 | All USB 3.0 ports run in USB 3.0 mode.                                                                                                    |
|                                        |                                                                                                    | Disabled                                                | All USB ports run in USB 2.0 or 1.1 mode.                                                                                                    |
| XHCI Hand-off                          | Option for setting support for operating sys-                                                       | Enabled                                                 | Enables USB 3.0 support.                                                                                                    |
|                                        | tems without a fully automated XHCI func-<br>tion.                                                  | Disabled                                                | Disables this function. With op-<br>erating systems that do not<br>have a fully automated XHCI<br>function, USB devices are only<br>operated with USB 2.0. |
| EHCI Hand-off                          | Option for setting support for operating sys-<br>tems without a fully automated EHCI func-<br>tion. | Disabled                                                | Disables this function. With op-<br>erating systems that do not<br>have a fully automated EHCI<br>function, USB devices are only<br>operated with USB 1.1. |
|                                        |                                                                                                    | Enabled                                                 | Enables USB 3.0 support.                                                                                                    |
| Device Reset Time-<br>out              | The waiting time that the USB device POST requires after the device start command set.              | 10 seconds,<br>20 seconds,<br>30 seconds,<br>40 seconds | Value in seconds.                                                                                                    |
| USB Transfer Time-<br>out              | Option to set the timeout value for control, bulk, and interrupt transfer.                          | 1 second,<br>5 seconds,<br>10 seconds,<br>20 seconds    | Value in seconds.                                                                                                    |
| Device Power-up<br>Delay               | Option to set the maximum time to wait for a USB device to report to the host controller.           | Auto                                                    | The maximum time is set auto-<br>matically. For a root port,<br>100 ms is set, for a hub port,<br>the data from the hub descrip-<br>tor is used.           |
|                                        |                                                                                                    | Manual                                                  | You can enter the maximum time manually using the option device power-up delay in seconds.                                                                 |
| Device Power-up<br>Delay               | Option to set the device power-up delay manually.                                                   | 140                                                     | Value in seconds. This setting<br>is only possible if <b>Device pow-</b><br><b>er-up delay</b> is set to <b>Manual</b> .                                   |
| <b>Overcurrent Protec-</b>             | Option to set overcurrent protection for all                                                        | Disabled                                                | Disables this function.                                                                                                    |
| tion                                   | USB ports.                                                                                          | Enabled                                                 | Enables this function.                                                                                                    |

#### Advanced Per Port USB Disable Control

| Aptio Setu<br>Advanced                                                                                               | p Utility - Copyright (C) 2011 Amer                                                                  | rican Megatrends, Inc. |
|----------------------------------------------------------------------------------------------------|----------------------------------------------------------------------------------------------------|------------------------|
| USB Port #0<br>USB Port #1<br>USB Port #2<br>USB Port #3<br>USB Port #4<br>USB Port #5<br>USB Port #6<br>USB Port #7 | [Enabled]<br>[Enabled]<br>[Enabled]<br>[Enabled]<br>[Enabled]<br>[Enabled]<br>[Enabled]<br>[Enabled] | Disable USB port.      |
|                                                                                                    |                                                                                                    | <pre></pre>            |

The table shows the Per Port USB Disable Control options:

| BIOS Setting                 | Description                                                              | Setting Op-<br>tions | Effect                 |
|------------------------------|--------------------------------------------------------------------------|----------------------|------------------------|
| USB Port num-                | Option to enable/disable the USB4 port.                                  | Disabled             | Disables the USB port. |
| ber 0                        |                                                                          | Enabled              | Enables the USB port.  |
| USB Port num-                | Option to enable/disable the USB2 port.                                  | Disabled             | Disables the USB port. |
| ber 1                        |                                                                          | Enabled              | Enables the USB port.  |
| USB Port num-                | Option to enable/disable the USB3 port.                                  | Disabled             | Disables the USB port. |
| ber 2                        |                                                                          | Enabled              | Enables the USB port.  |
| USB Port num-<br>ber 3       | Option to enable/disable the USB1 port.                                  | Disabled             | Disables the USB port. |
|                              |                                                                          | Enabled              | Enables the USB port.  |
| USB Port num-                | USB Port number 4 Option to enable/disable the USB port on the bus unit. | Disabled             | Disables the USB port. |
| ber 4                        |                                                                          | Enabled              | Enables the USB port.  |
| USB Port num-                | - Option to enable/disable the USB port on                               | Disabled             | Disables the USB port. |
| ber 5 the monitor/p          | the monitor/panel interface.                                             | Enabled              | Enables the USB port.  |
| USB Port num- Optio<br>ber 6 | Option to enable/disable the USB5.                                       | Disabled             | Disables the USB port. |
|                              |                                                                          | Enabled              | Enables the USB port.  |
| USB Port num-                | Option to enable/disable the USB port on                                 | Disabled             | Disables the USB port. |
| ber 7 <sup>*1</sup> the      | the monitor/panel option.                                                | Enabled              | Enables the USB port.  |

\*1 This setting is for Front USB.

#### Advanced Per Port Legacy USB Support Control

| Advanced         USB0 Port Legacy Support       [Enabled]         USB1 Port Legacy Support       [Enabled]         USB2 Port Legacy Support       [Enabled]         USB3 Port Legacy Support       [Enabled]         USB4 Port Legacy Support       [Enabled]         USB5 Port Legacy Support       [Enabled]         USB5 Port Legacy Support       [Enabled]         USB6 Port Legacy Support       [Enabled]         USB7 Port Legacy Support       [Enabled]         USB7 Port Legacy Support       [Enabled]         Configuration menu.       (SB7 Port Legacy Support         USB7 Port Legacy Support       [Enabled]         Configuration menu.       (SB7 Port Legacy Support         Enabled]       (SB7 Port Legacy Support         USB7 Port Legacy Support       [Enabled]         Configuration menu.       (SB7 Port Legacy Support         Enabled]       (SB7 Port Legacy Support         (Enabled]       (SB7 Port Legacy Support         (Enabled]       (SB7 Port Legacy Support         (Enabled]       (SB7 Port Legacy Support         (Enabled]       (SB7 Port Legacy Support         (Enabled]       (SB7 Port Legacy Support         (Enabled)       (SB7 Port Legacy Support)         (Enabled) </th <th>Aptio Se</th> <th>atup Utility - Copyright (C)</th> <th>2011 American Megatrends, Inc.</th> | Aptio Se                                                                                                    | atup Utility - Copyright (C)                                                                                                    | 2011 American Megatrends, Inc.                                                                                                    |
|----------------------------------------------------------------------------------------------------|----------------------------------------------------------------------------------------------------|----------------------------------------------------------------------------------------------------|----------------------------------------------------------------------------------------------------|
| USB0 Port Legacy Support       [Enabled]         USB1 Port Legacy Support       [Enabled]         USB2 Port Legacy Support       [Enabled]         USB3 Port Legacy Support       [Enabled]         USB4 Port Legacy Support       [Enabled]         USB5 Port Legacy Support       [Enabled]         USB5 Port Legacy Support       [Enabled]         USB6 Port Legacy Support       [Enabled]         USB5 Port Legacy Support       [Enabled]         USB6 Port Legacy Support       [Enabled]         USB6 Port Legacy Support       [Enabled]         USB7 Port Legacy Support       [Enabled]         Configuration menu.       (Select Screen)         (+): Select Item       Enter: Select         Enter: Select Item       Fl: General Help         F2: Previsous Values       F2: Previsous Values                                                                                                    | Advanced                                                                                                    |                                                                                                    |                                                                                                    |
| F9: Optimized Defaults<br>F10: Save & Exit<br>ESC: Exit                                                                                                    | USB0 Port Legacy St<br>USB1 Port Legacy St<br>USB3 Port Legacy St<br>USB3 Port Legacy St<br>USB5 Port Legacy St<br>USB5 Port Legacy St<br>USB6 Port Legacy St | upport [Enabled]<br>upport [Enabled]<br>upport [Enabled]<br>upport [Enabled]<br>upport [Enabled]<br>upport [Enabled]<br>upport [Enabled]<br>upport [Enabled] | Enable or disable legacy<br>USB support for this port.<br>Enabled is only effective<br>if the port is not<br>disabled with other<br>setting in USB<br>Configuration menu.<br>↔: Select Screen<br>↑↓: Select Item<br>Enter: Select<br>+/~: Change Opt.<br>F1: General Help<br>F2: Previsous Values<br>F9: Optimized Defaults<br>F10: Save & Exit<br>ESC: Exit |

Version 2.14.1219. Copyright (C) 2011 American Megatrends, Inc.

The table shows the Per Port Legacy USB Support Control options:

| BIOS Setting                                       | Description                                                                                       | Setting Op-<br>tions  | Effect                 |
|----------------------------------------------------|---------------------------------------------------------------------------------------------------|-----------------------|------------------------|
| USB0 Port Lega-                                    | Option to enable/disable legacy support for                                                       | Disabled              | Disables the USB port. |
| cy Support                                         | the USB4 port.                                                                                    | Enabled               | Enables the USB port.  |
| USB1 Port Lega-                                    | Option to enable/disable legacy support for                                                       | Disabled              | Disables the USB port. |
| cy Support                                         | the USB2 port.                                                                                    | Enabled               | Enables the USB port.  |
| USB2 Port Lega-                                    | Option to enable/disable legacy support for                                                       | Disabled              | Disables the USB port. |
| cy Support                                         | the USB3 port.                                                                                    | Enabled               | Enables the USB port.  |
| USB3 Port Lega- Op<br>cy Support the               | Option to enable/disable legacy support for the USB1 port.                                        | Disabled              | Disables the USB port. |
|                                                    |                                                                                                   | Enabled               | Enables the USB port.  |
| USB4 Port Lega-                                    | USB4 Port Lega-<br>cy SupportOption to enable/disable USB port legacy<br>support on the bus unit. | Disabled              | Disables the USB port. |
| cy Support                                         |                                                                                                   | Enabled               | Enables the USB port.  |
| USB5 Port Lega-                                    | Option to enable/disable USB port legacy                                                          | Disabled              | Disables the USB port. |
| cy Support support on the monitor/panel interface. | Enabled                                                                                           | Enables the USB port. |                        |
| USB6 Port Lega-                                    | a- Option to enable/disable USB port legacy support for the USB5 port.                            | Disabled              | Disables the USB port. |
| cy Support                                         |                                                                                                   | Enabled               | Enables the USB port.  |
| USB7 Port Lega-                                    | Option to enable/disable USB port legacy                                                          | Disabled              | Disables the USB port. |
| cy Support                                         | support on the monitor/panel option.                                                              | Enabled               | Enables the USB port.  |

#### Boot Menu

#### Boot Menu

| Aptio Setup Utility - Copyright (C) 2011 Amer<br>Main Advanced <mark>Boot</mark> Security Save & Exit | rican Megatrends, Inc.                                                                                                    |
|----------------------------------------------------------------------------------------------------|----------------------------------------------------------------------------------------------------|
| Boot Device Priority<br>> Boot Configuration                                                          | Boot device priority sub<br>menu.<br>↔: Select Screen<br>↑↓: Select Item<br>Enter: Select<br>+/-: Change Opt.<br>F1: General Help<br>F2: Previsous Values<br>F9: Optimized Defaults<br>F10: Save & Exit<br>ESC: Exit |
| Version 2.14.1219. Copyright (C) 2011 Amer:                                                           | ican Megatrends, Inc.                                                                                                    |

The table shows the **Boot** menu setting options:

| BIOS Setting              | Description                       | Setting Options | Effect                                                           |
|---------------------------|-----------------------------------|-----------------|------------------------------------------------------------------|
| Boot Device Pri-<br>ority | Configuration of boot order.      | Enter           | Opens the submenu Boot Device<br>Priority <i>(see page 99)</i> . |
| Boot Configura-<br>tion   | Configuration of boot properties. | Enter           | Opens the submenu Boot Configuration (see page 99).              |

#### **Boot Priority Selection Submenu**

| Aptio Setup Utility<br>Boot                                                                                                    | - Copyright (C) 2011 Americ                                                                                                    | an Megatrends, Inc.                                                                                                    |
|----------------------------------------------------------------------------------------------------|----------------------------------------------------------------------------------------------------|----------------------------------------------------------------------------------------------------|
| Boot Priority Selection<br>Type Based Boot Priority<br>1st Boot Device<br>2nd Boot Device<br>3rd Boot Device<br>4th Boot Device<br>5th Boot Device<br>6th Boot Device<br>8th Boot Device<br>8th Boot Device | [Type Based]<br>[SATA 0 Drive]<br>[SATA 1 Drive]<br>[SATA 2 Drive]<br>[SATA 3 Drive]<br>[USB Harddisk]<br>[USB CDROM]<br>[Onboard LAN]<br>[Other BEV Device] | Set boot priority<br>selection method.<br>Type Based: Determine boot<br>priority by device type.<br>Device Bades: Determine<br>boot priority by specific<br>device selection. Devices<br>must be present, priority<br>will be changed if devices<br>are removed or added.<br>↔: Select Screen<br>↑↓: Select Item<br>Enter: Select tem<br>Enter: Select tem<br>F1: General Help<br>F2: Previsous Values<br>F9: Optimized Defaults<br>F10: Save 6 Exit<br>ESC: Exit |
| Version 2.14.1219. 0                                                                                                    | Copyright (C) 2011 America                                                                                                    | an Megatrends, Inc.                                                                                                    |

#### **Boot Device Priority Settings**

| BIOS Setting                 | Description                                           | Setting Options                    | Effect                                                                                                    |
|------------------------------|-------------------------------------------------------|------------------------------------|----------------------------------------------------------------------------------------------------|
| Boot Priority Se-<br>lection | You can define the drive used to boot up the machine. | Device based                       | <b>NOTE:</b> Only devices that are recognized by the system are listed. You can change the sequence of items in the device list.   |
|                              |                                                       | Type based                         | <b>NOTE:</b> You can change the sequence of items in the device list. You can add to the list device types that are not connected. |
| 1st Boot Device              | Use this option to de-                                | Disabled, SATA 0 Drive, SATA 1     | Select the desired boot se-                                                                                                    |
| 2nd Boot Device              | fine the boot drive.                                  | Drive, SATA 2 Drive, SATA 3 Drive, | quence.                                                                                                    |
| 3rd Boot Device              |                                                       | CDROM, Onboard LAN, External       |                                                                                                    |
| 4th Boot Device              |                                                       | LAN, Other BEV Device.             |                                                                                                    |
| 5th Boot Device              |                                                       |                                    |                                                                                                    |
| 6th Boot Device              |                                                       |                                    |                                                                                                    |
| 7th Boot Device              |                                                       |                                    |                                                                                                    |
| 8th Boot Device              |                                                       |                                    |                                                                                                    |

The table shows the **Boot Priority Selection** setting options:

#### Boot Configuration Submenu

| Aptio Setup Utility - Co<br>Boot                                                                                                    | opyright (C) 2011 America                                                                                 | n Megatrends, Inc.                                                                                                    |
|----------------------------------------------------------------------------------------------------|----------------------------------------------------------------------------------------------------|----------------------------------------------------------------------------------------------------|
| PXE Option ROM Launch Policy<br>Storage Option ROM Launch Policy<br>Video Option ROM Launch Policy<br>Option ROM Messages<br>Boot Logo<br>Enter Setup If No Boot Device<br>Setup Prompt Timeout<br>Enable Popup Boot Menu | [Do not launch]<br>[Legacy ROM only]<br>[Legacy ROM only]<br>[Force BIOS]<br>[Auto]<br>[No]<br>1<br>[Yes] | Controls the execution of<br>UEFI and legacy FXE option<br>ROMs                                                                                                    |
| Bootup NumLock State<br>GateA20 Active<br>INT19 Trap Response<br>Power Loss Control                                                                                                    | [On]<br>[Upon Request]<br>[Immediate]<br>[Turn On]                                                        | <pre>↔: Select Screen ↑↓: Select Item Enter: Select +/-: Change Opt. F1: General Help F2: Previsous Values F9: Optimized Defaults F10: Save &amp; Exit ESC: Exit</pre> |

The table shows the **Boot Configuration** setting options:

| BIOS Setting | Description                         | Setting Op-<br>tions | Effect                             |
|--------------|-------------------------------------|----------------------|------------------------------------|
| PXE Option   | Option to boot from PXE option ROM. | Do not launch        | Does not boot from PXE option ROM. |
| Policy       | UEFI ROM only                       | Boots from UEFI ROM. |                                    |
|              |                                     | Legacy ROM           | Boots from legacy ROM.             |
|              |                                     | only                 |                                    |

| BIOS Setting                                                                   | Description                                                                                 | Setting Op-<br>tions | Effect                                                                                                    |
|--------------------------------------------------------------------------------|---------------------------------------------------------------------------------------------|----------------------|----------------------------------------------------------------------------------------------------|
| Storage Option<br>ROM Launch                                                   | Option to boot from storage option ROM.                                                     | Do not launch        | Does not boot from storage option ROM.                                                                                                  |
| Policy                                                                         |                                                                                             | UEFI ROM only        | Boots from UEFI ROM.                                                                                                    |
|                                                                                |                                                                                             | Legacy ROM only      | Boots from legacy ROM.                                                                                                    |
| Video Option                                                                   | Option to boot from video option ROM.                                                       | Do not launch        | Does not boot from video option ROM.                                                                                                    |
| ROM Launch                                                                     |                                                                                             | UEFI ROM only        | Boots from UEFI ROM.                                                                                                    |
|                                                                                |                                                                                             | Legacy ROM<br>only   | Boots from legacy ROM.                                                                                                    |
| Option ROM<br>Messages                                                         | Option to display option ROM messages during POST.                                          | Force BIOS           | Option ROM messages are displayed during POST.                                                                                          |
|                                                                                |                                                                                             | Keep current         | Option ROM messages are not dis-<br>played during POST.                                                                                 |
| Boot Logo                                                                      | Option for setting the boot logo.                                                           | Disabled             | The boot logo is not displayed.                                                                                                    |
|                                                                                |                                                                                             | Enabled              | The boot logo is displayed.                                                                                                    |
|                                                                                |                                                                                             | Auto                 | The boot logo is displayed.                                                                                                    |
| Enter Setup If C<br>No Boot Device v<br>p                                      | Option to set how long the setup acti-<br>vation key (key to enter BIOS) is dis-<br>played. | 165534               | The setup activation key is shown for x seconds.                                                                                        |
|                                                                                |                                                                                             | Yes                  | The setup menu is displayed.                                                                                                    |
| Enable Popup<br>Boot Menu                                                      | Option to enable/disable the popup boot menu.                                               | Yes                  | Enables this function. Press F11 during POST to select a boot device.                                                                   |
|                                                                                |                                                                                             | No                   | Disables this function. It is not possible<br>to select a boot device during POST.<br>The devices boot in the configured boot<br>order. |
| Bootup Num-                                                                    | Option to configure the numeric key-                                                        | On                   | Numeric keypad is enabled.                                                                                                    |
| Lock State                                                                     | pad when the system is booted.                                                              | Off                  | Only the cursor functions of the numer-<br>ical keypad are activated.                                                                   |
| GateA20 Active                                                                 | Defines how memory above 1 MB is                                                            | Upon request         | GA20 is disabled.                                                                                                    |
|                                                                                | accessed.                                                                                   | Always               | GA20 is not disabled.                                                                                                    |
| INT19 Trap Re-<br>sponse Sets the BIOS reaction on INT19 tr<br>ping by option. | Sets the BIOS reaction on INT19 trap-                                                       | Immediate            | The trap is executed right away.                                                                                                    |
|                                                                                | ping by option.                                                                             | Postponed            | The trap is executed during legacy boot.                                                                                                |
| Power Loss                                                                     | Determines if the system is On/Off fol-                                                     | Remain off           | Industrial Personal Computer stays off.                                                                                                 |
| Control                                                                        | lowing power loss.                                                                          | Turn off             | Turns on the Industrial Personal Computer.                                                                                              |
|                                                                                |                                                                                             | Last state           | Enables the previous state.                                                                                                    |

#### **Security Menu**

#### Security Menu

| Aptio Setup Utility - Copyright (C) 2011 American (<br>Main Advanced Boot <mark>Security</mark> Save & Exit                                                                              | Megatrends, Inc.                                                                                                    |
|----------------------------------------------------------------------------------------------------|----------------------------------------------------------------------------------------------------|
| Password Description                                                                                                    | Set Administrator Password                                                                                                    |
| If the Adminsitrator's password is set,<br>then this only limits access to Setup and is<br>only asked for when entering Setup.<br>The password lenght must be<br>in the following range: |                                                                                                    |
| Minimum length 3                                                                                                    |                                                                                                    |
| Maximum length 20                                                                                                    |                                                                                                    |
| Administrator Password                                                                                                    | ↔: Select Screen<br>↑↓: Select Item<br>Enter: Select                                                                                    |
| HDD Security Configuration:<br>P0:ST9250311CS                                                                                                    | File: Select<br>+/-: Change Opt.<br>F1: General Help<br>F2: Previsous Values<br>F9: Optimized Defaults<br>F10: Save & Exit<br>ESC: Exit |
| Version 2 14 1219 Convright T(C) 2011 American P                                                                                                    | Megatrends, Inc.                                                                                                    |

The table shows the **Security** menu setting options:

| BIOS Setting                | Description                                           | Setting Options | Effect          |
|-----------------------------|-------------------------------------------------------|-----------------|-----------------|
| Administrator Pass-<br>word | Function to enter/change the administrator pass-word. | Enter           | Enter password. |

#### Hard Disk Security User Passwords

| Aptio Setup Utility - Copyright (C) 2011 Ame<br>Main Advanced Boot <mark>Security</mark> Save & Exit                                                                                                    | orican Megatrends, Inc.                                                                                                    |
|----------------------------------------------------------------------------------------------------|----------------------------------------------------------------------------------------------------|
| Password Description                                                                                                    | Set Administrator Password                                                                                                    |
| If the Adminsitrator's password is set,<br>then this only limits access to Setup and is<br>only asked for when entering Setup.<br>The password lenght must be<br>in the following range:<br>Minimum length 3<br>Maximum length 20 |                                                                                                    |
| Administrator Password                                                                                                    |                                                                                                    |
| HDD Security Configuration:<br>P0:ST9250311CS                                                                                                    | Enter: Select<br>+/-: Change Opt.<br>F1: General Help<br>F2: Previsous Values<br>F9: Optimized Defaults<br>F10: Save & Exit<br>ESC: Exit |

| BIOS Setting                       | Description                                                                                                    | Setting Options | Effect          |
|------------------------------------|----------------------------------------------------------------------------------------------------|-----------------|-----------------|
| Primary Slave HDD<br>User Password | With a valid user password, you can<br>change or configure hard drives without<br>rebooting the device. A user password al-<br>lows the user to edit specific BIOS set-<br>tings. | Enter           | Enter password. |

#### Hard Disk Security Master Passwords

| BIOS Setting                         | Description                                                                                       | Setting Options | Effect          |
|--------------------------------------|---------------------------------------------------------------------------------------------------|-----------------|-----------------|
| Primary Slave HDD<br>Master Password | With a valid user password, you can change or configure hard drives without rebooting the device. | Enter           | Enter password. |

#### Exit Menu

#### Exit Menu

| Aptio Setup Utility - Copyright (C) 2011 Americ<br>Main Advanced Boot Security <mark>Save &amp; Exit</mark>                                                                     | an Megatrends, Inc.                                                                                                    |
|----------------------------------------------------------------------------------------------------|----------------------------------------------------------------------------------------------------|
| Save Changes and Exit<br>Discard Changes and Exit<br>Save Changes and Reset<br>Discard Changes and Reset<br>Save Options<br>Save Changes<br>Discard Changes<br>Restore Defaults | Exit system setup after saving the changes.                                                                                                    |
|                                                                                                    | <pre>↔: Select Screen ↑↓: Select Item Enter: Select +/-: Change Opt. F1: General Help F2: Previsous Values F9: Optimized Defaults F10: Save 6 Exit ESC: Exit</pre> |
| Version 2.14.1219. Copyright (C) 2011 America                                                                                                    | an Megatrends, Inc.                                                                                                    |

The table shows the **Exit** menu setting options:

| BIOS Setting                   | Description                                                                                                    | Setting Op-<br>tions | Effect |
|--------------------------------|----------------------------------------------------------------------------------------------------|----------------------|--------|
| Save Changes<br>and Exit       | BIOS setup is closed with this item.<br>Changes made are saved in CMOS after<br>confirmation.                                     | Yes/No               | -      |
| Discard Chang-<br>es and Exit  | With this item you can close BIOS setup without saving the changes modem.                                                         | Yes/No               | -      |
| Save Changes<br>and Reset      | BIOS setup is closed with this item.<br>Changes made are saved in CMOS after<br>confirmation, and the system is reboot-<br>ed.    | Yes/No               | -      |
| Save changes<br>and reset      | BIOS setup is closed with this item.<br>Changes made are saved in CMOS after<br>confirmation, and the system is reboot-<br>ed.    | Yes/No               | -      |
| Discard Chang-<br>es and Reset | With this item you can close BIOS setup without saving the changes made. The system is then rebooted.                             | Yes/No               | -      |
| Save Changes                   | Changes made are saved in CMOS after confirmation.                                                                                | Yes/No               | -      |
| Discard Chang-<br>es           | You can no longer remember the event<br>where the settings are made and you can<br>reset (as long as they haven't been<br>saved). | Yes/No               | -      |
| Restore De-<br>faults          | This option restores the BIOS default values.                                                                                     | Yes/No               | -      |

#### **BIOS Default Settings**

The CMOS profile switches, located on the front side of the unit near the LEDs, are used to load pre-defined BIOS profile settings, which are based on the position of the switches.

The switch positions at delivery represents the optimum BIOS default values and should not be changed.

### **Hardware Modifications**

## 8

#### Subject of this Chapter

This chapter is about the hardware modifications for the Industrial Personal Computer.

You can use optional units, main memory and CFast cards manufactured by Proface, as well as commercial devices and boards with this product.

**NOTE:** The Slide-in Disk drive can only be exchanged without removing the Industrial Personal Computer Unit from the control cabinet if the wall is less than 5.5 mm (0.216 in) thick.

#### What Is in This Chapter?

This chapter contains the following sections:

| Section | Торіс                                  | Page |
|---------|----------------------------------------|------|
| 8.1     | Before Modifications                   | 106  |
| 8.2     | AC Power Supply Unit, UPS Battery Unit | 108  |
| 8.3     | Interface Modules                      | 123  |
| 8.4     | Slot Expansion                         | 133  |
| 8.5     | Slide-in Disk Drive and Fan Kit        | 151  |
| 8.6     | Main Memory Cards and CFast Cards      | 158  |
| 8.7     | RAID                                   | 165  |

## 8.1 Before Modifications

#### **Before Modifications**

#### Overview

## 🛦 🛦 DANGER

#### HAZARD OF ELECTRIC SHOCK, EXPLOSION OR ARC FLASH

- Remove all power from the device before removing any covers or elements of the system, and prior to installing or removing any accessories, hardware, or cables.
- Unplug the power cable from both the Industrial Personal Computer and the power supply.
- Always use a properly rated voltage sensing device to confirm power is off.
- Replace and secure all covers or elements of the system before applying power to the unit.
- Use only the specified voltage when operating the Industrial Personal Computer. The AC unit is designed to use 100...240 Vac input. The DC unit is designed to use 24 Vdc. Always check whether your device is AC or DC powered before applying power.

Failure to follow these instructions will result in death or serious injury.

## 

#### POTENTIAL FOR EXPLOSION

- Always confirm the ANSI/ISA 12.12.01 and CSA C22.2 N°213 hazardous location rating of your device before installing or using it in a hazardous location.
- To power on or power off a Industrial Personal Computer installed in a Class I, Division 2 hazardous location, you must either:
  - Use a switch located outside the hazardous environment, or
  - Use a switch certified for Class I, Division 1 operation inside the hazardous area.
- Do not connect or disconnect equipment unless power has been switched off or the area is known to be non-hazardous. This applies to all connections including power, ground, serial, parallel, network and rear USB connections.
- Never use unshielded / ungrounded cables in hazardous locations.
- When enclosed, keep enclosure doors and openings closed at all times to avoid the accumulation of foreign matter inside the workstation.
- Use only non-incendive front USB configurations (see page 69).

Failure to follow these instructions will result in death or serious injury.

During operation, surface temperatures of the heat sink may reach more than 70  $^\circ\text{C}$  (158  $^\circ\text{F}).$ 

## **WARNING**

#### **RISK OF BURNS**

Do not touch the surface of the heat sink during operation.

Failure to follow these instructions can result in death, serious injury, or equipment damage.

## 

#### OVERTORQUE AND LOOSE HARDWARE

- Do not exert more than 0.5 Nm (4.5 lb-in) of torque when tightening the installation fastener, enclosure, accessory, or terminal block screws. Tightening the screws with excessive force can damage the plastic installation fastener.
- When installing or removing screws, ensure that they do not fall inside the Industrial Personal Computer chassis.

Failure to follow these instructions can result in injury or equipment damage.

## 

#### STATIC SENSITIVE COMPONENTS

Industrial Personal Computer internal components, including accessories such as RAM modules and expansion boards, can be damaged by static electricity.

- Keep static-producing materials (plastic, upholstery, carpeting) out of the immediate work area.
- Do not remove ESD-sensitive components from their anti-static bags until you are ready to install them.
- When handling static-sensitive components, wear a properly grounded wrist strap (or equivalent).
- Avoid unnecessary contact with exposed conductors and component leads with skin or clothing.

Failure to follow these instructions can result in injury or equipment damage.

## 8.2 AC Power Supply Unit, UPS Battery Unit

#### Overview

This section describes the AC Power Supply Module, the UPS Battery Unit and the UPS principle.

#### What Is in This Section?

This section contains the following topics:

| Торіс                                                       | Page                 |
|-------------------------------------------------------------|----------------------|
| AC Power Supply Unit Description and Installation           | 109                  |
| Uninterruptible Power Supply (UPS) Battery Unit Description | and Installation 115 |
## AC Power Supply Unit Description and Installation

#### Overview

The AC Power Supply Unit can optionally be mounted on the Industrial Personal Computer to allow the Industrial Personal Computer to be operated with 100...240 Vac.

The figure shows a Industrial Personal Computer equipped with the AC Power Supply Unit:

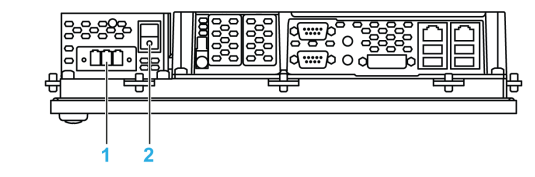

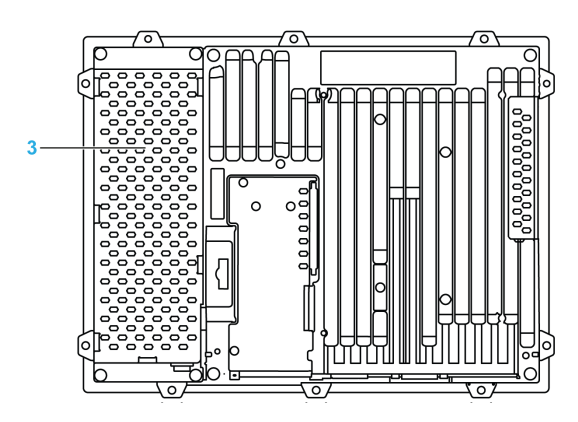

- 1 AC power connector (with AC terminal block)
- 2 Power switch
- 3 AC Power Supply Unit

### AC Power Supply Unit Description

The table gives the technical data of the AC Power Supply Unit integrated in the Industrial Personal Computer:

| Features                                                                                | Values                                                                                                    |
|-----------------------------------------------------------------------------------------|----------------------------------------------------------------------------------------------------|
| Nominal Input Voltage                                                                   | 100240 Vac                                                                                                    |
| Frequency                                                                               | 50/60 Hz                                                                                                    |
| Starting Current                                                                        | < 20 A (cold restart, 100% load and 100 Vac)                                                                                                    |
| Power Failure Bypass                                                                    | > 10 ms (100 Vac and 230 Vac)                                                                                                    |
| Power Switch                                                                            | Yes                                                                                                    |
| Internal Fuse                                                                           | Yes                                                                                                    |
| Nominal Output Voltage                                                                  | 24 Vdc ± 10%                                                                                                    |
| Output Current                                                                          | Max. 5.5 A                                                                                                    |
| EN 60529 Protection                                                                     | IP20 protection (back), as fully-assembled and oper-<br>ational device                                                                            |
| Ambient Temperature:<br>Operation<br>Storage and Transport                              | 055 °C (32131 °F)<br>-2060 °C (-4140 °F)                                                                                                    |
| Relative Humidity:<br>Operation<br>Storage and Transport                                | 590 %, non-condensing<br>590 %, non-condensing                                                                                                    |
| Vibration:<br>Operation (continuous)<br>Operation (occasional)<br>Storage and Transport | 29 Hz: 1.75 mm amplitude / 9150 Hz: 0.5 g<br>29 Hz: 3.5 mm amplitude / 9150 Hz: 1 g<br>28 Hz: 7.5 mm amplitude / 8200 Hz: 2 g /<br>200500 Hz: 4 g |
| Shock:<br>Operation<br>Storage and Transport                                            | 15 g, 11 ms<br>30 g, 6 ms                                                                                                    |
| Dimensions                                                                              | 73.6 x 225.5 x 44.5 mm (2.89 x 8.87 x 1.75 in.)                                                                                                   |
| Weight                                                                                  | Approx. 0.6 kg (1.32 lb)                                                                                                    |

#### Installing the AC Power Supply Unit

Before installing a AC Power Supply Unit, shut down Windows® in an orderly fashion and remove all power from the device.

# 🗛 🗛 DANGER

#### HAZARD OF ELECTRIC SHOCK, EXPLOSION OR ARC FLASH

- Remove all power from the device before removing any covers or elements of the system, and prior to installing or removing any accessories, hardware, or cables.
- Unplug the power cable from both the Industrial Personal Computer and the power supply.
- Always use a properly rated voltage sensing device to confirm power is off.
- Replace and secure all covers or elements of the system before applying power to the unit.
- Use only the specified voltage when operating the Industrial Personal Computer. The AC unit is designed to use 100...240 Vac input. The DC unit is designed to use 24 Vdc. Always check whether your device is AC or DC powered before applying power.

#### Failure to follow these instructions will result in death or serious injury.

| Step | Action                                                                                                    |
|------|----------------------------------------------------------------------------------------------------|
| 1    | Disconnect the power cord to the Industrial Personal Computer.                                                                                                    |
| 2    | Touch the housing or ground connection (not the power supply) to discharge any electrostatic charge from your body.                                                       |
| 3    | Remove the Industrial Personal Computer from the control cabinet and follow the steps in Industrial Personal Computer Installation <i>(see page 52)</i> in reverse order. |
| 4    | Place the Industrial Personal Computer on a clean and flat surface.                                                                                                    |
| 5    | Remove the DC power connector.<br>For Standard Models, remove the 2 installation fasteners on the right side.                                                             |

Follow the steps when installing the AC Power Supply Unit:

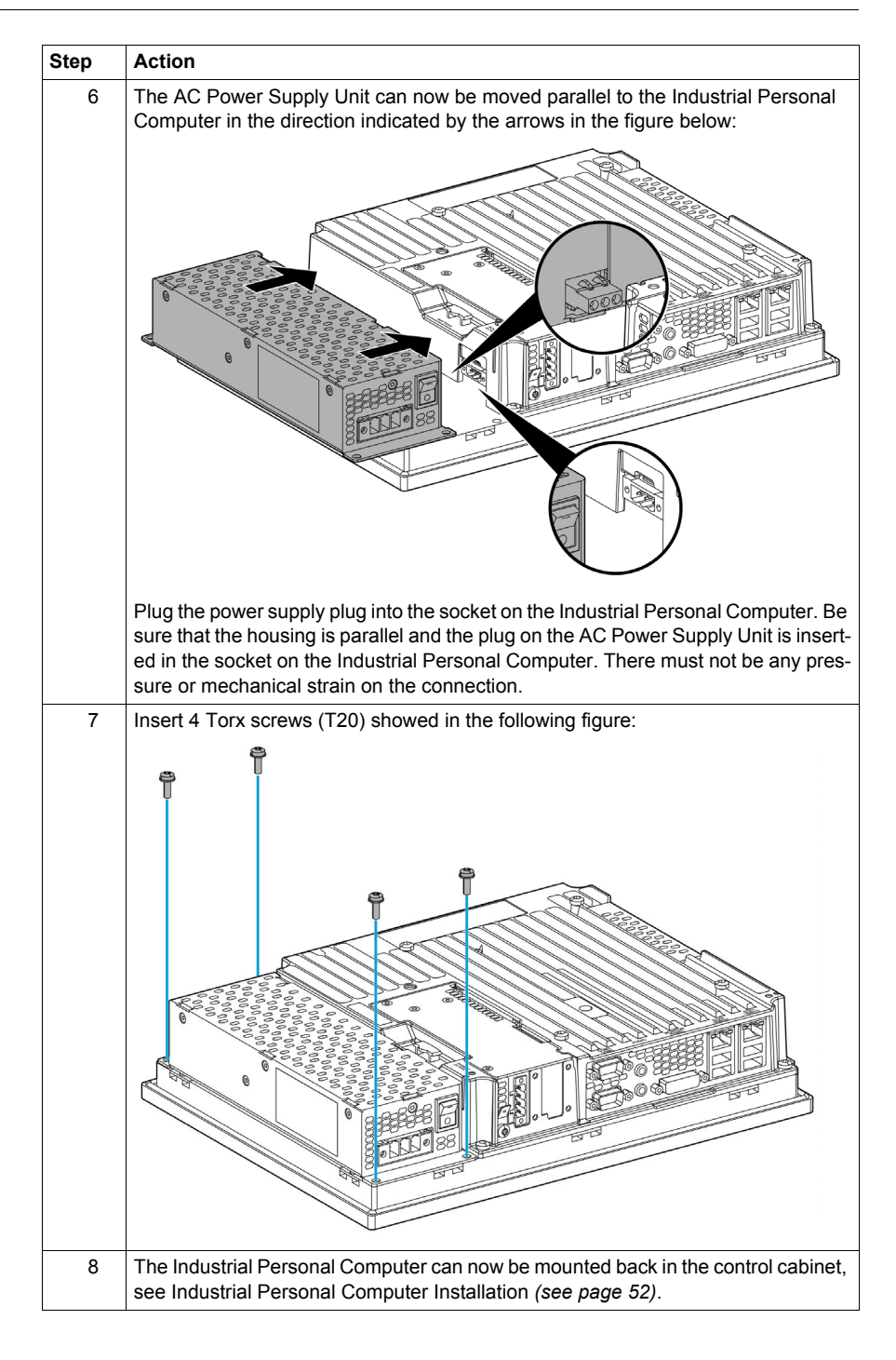

# **A**CAUTION

#### OVERTORQUE AND LOOSE HARDWARE

- Do not exert more than 0.5 Nm (4.5 lb-in) of torque when tightening the installation fastener, enclosure, accessory, or terminal block screws. Tightening the screws with excessive force can damage the plastic installation fastener.
- When installing or removing screws, ensure that they do not fall inside the Industrial Personal Computer chassis.

Failure to follow these instructions can result in injury or equipment damage.

#### **Removing the AC Power Supply Unit**

Before removing a AC Power Supply Unit, shut down Windows® in an orderly fashion and remove all power from the device.

## 🗛 🕰 DANGER

#### HAZARD OF ELECTRIC SHOCK, EXPLOSION OR ARC FLASH

- Remove all power from the device before removing any covers or elements of the system, and prior to installing or removing any accessories, hardware, or cables.
- Unplug the power cable from both the Industrial Personal Computer and the power supply.
- Always use a properly rated voltage sensing device to confirm power is off.
- Replace and secure all covers or elements of the system before applying power to the unit.
- Use only the specified voltage when operating the Industrial Personal Computer. The AC unit is designed to use 100...240 Vac input. The DC unit is designed to use 24 Vdc. Always check whether your device is AC or DC powered before applying power.

Failure to follow these instructions will result in death or serious injury.

Follow the steps when removing the AC Power Supply Unit:

| Step | Action                                                                                                    |
|------|----------------------------------------------------------------------------------------------------|
| 1    | Disconnect the power cord to the Industrial Personal Computer.                                                                                                    |
| 2    | Touch the housing or ground connection (not the power supply) to discharge any electrostatic charge from your body.                                                       |
| 3    | Remove the Industrial Personal Computer from the control cabinet and follow the steps in Industrial Personal Computer Installation <i>(see page 52)</i> in reverse order. |
| 4    | Place the Industrial Personal Computer on a clean and flat surface.                                                                                                    |
| 5    | For Standard Models, remove the 2 installation fasteners on the right side.                                                                                               |

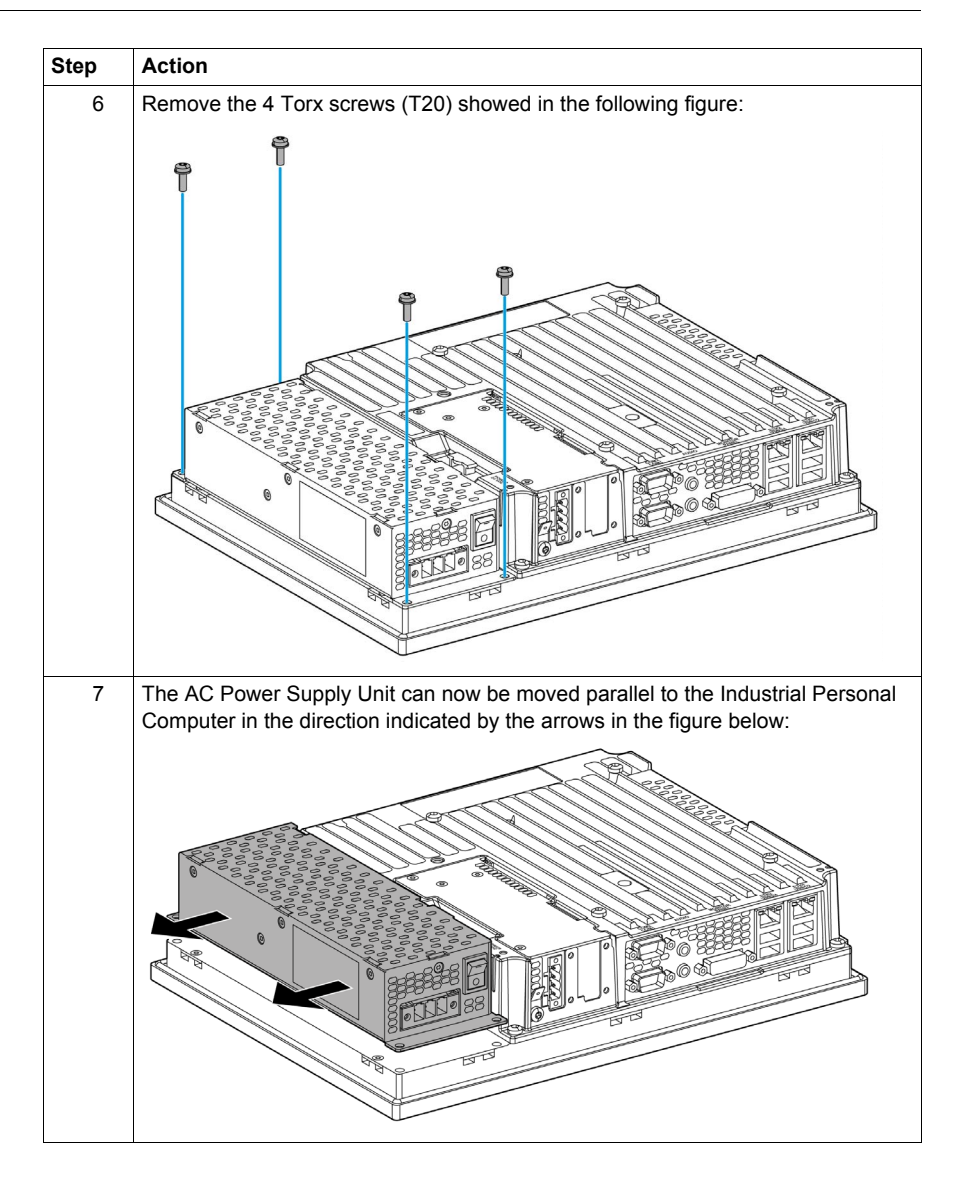

# 

#### OVERTORQUE AND LOOSE HARDWARE

- Do not exert more than 0.5 Nm (4.5 lb-in) of torque when tightening the installation fastener, enclosure, accessory, or terminal block screws. Tightening the screws with excessive force can damage the plastic installation fastener.
- When installing or removing screws, ensure that they do not fall inside the Industrial Personal Computer chassis.

Failure to follow these instructions can result in injury or equipment damage.

## Uninterruptible Power Supply (UPS) Battery Unit Description and Installation

#### Overview

# A WARNING

### EXPLOSION, FIRE, OR CHEMICAL HAZARD

Handling and storage:

- Store in cool, dry and well ventilated rooms with impermeable surfaces and appropriate containment in case of leakage.
- Protect from adverse weather conditions and keep separate from incompatible materials during storage and transport.
- A sufficient supply of water must be located nearby.
- Damage to containers where batteries are stored and transported must be prevented.
- Keep away from fire, sparks and excessive heat.

Failure to follow these instructions can result in death, serious injury, or equipment damage.

The figure shows an Industrial Personal Computer equipped with the UPS option:

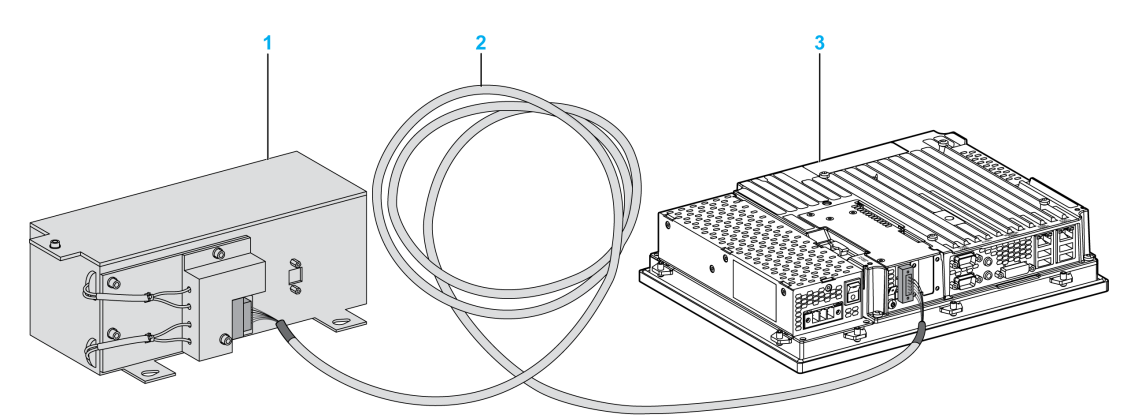

- 1 UPS Battery Unit
- 2 UPS Connection Cable 3 m (9.84 ft)
- 3 Industrial Personal Computer with integrated UPS Interface Board

**NOTE:** When using an Industrial Personal Computer with UPS Interface Board, connect the UPS Battery Unit before starting up the Industrial Personal Computer. If the Industrial Personal Computer is started before the UPS Battery Unit is connected, a system error will occur and the buzzer will sound, so please use caution.

The main features of the UPS option are:

- Long-lasting, maintenance-free rechargeable batteries
- Communication via integrated interfaces
- Temperature sensor
- Deep discharge protection

**NOTE:** The UPS Interface Board can only be operated in the interface module slot 1 (see page 126).

#### **UPS Principle**

With the optional integrated UPS Interface Board, the Industrial Personal Computer system completes write operations even after a power loss. When the UPS Interface Board detects a power loss, it switches to battery operation immediately without interruption. This means that all running programs are ended properly by the UPS software. This prevents the possibility of inconsistent data.

#### NOTE:

- This function is only available if the UPS is configured and its driver is activated (see page 174).
- The monitor is not handled by the UPS and will shut off when the power fails.

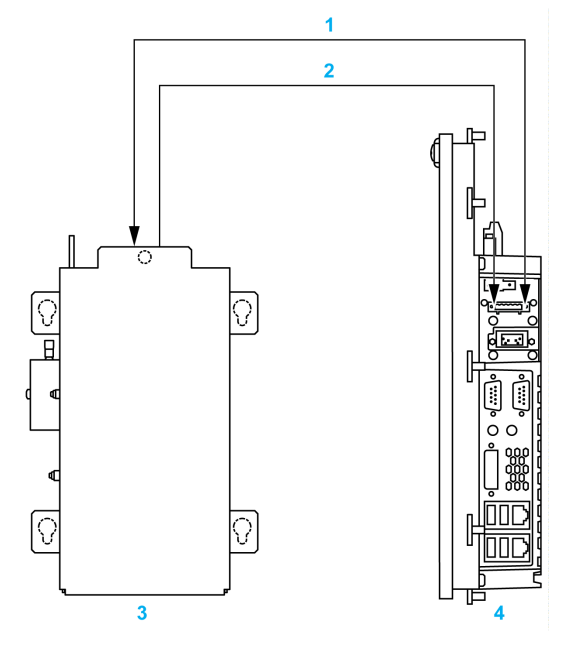

- 1 Battery / Load mode
- 2 Temperature
- 3 UPS Battery Unit
- 4 Industrial Personal Computer with integrated UPS Interface Board

## **UPS Battery Unit Description**

The UPS Battery Unit is subject to wear and should be replaced regularly (at least following the specified life span).

The figure shows the UPS Battery Unit:

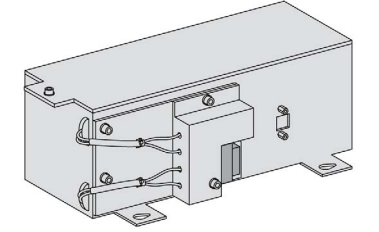

The table provides the technical data on the UPS Battery Unit:

| Features                                                       | Values                                                                                              |
|----------------------------------------------------------------|----------------------------------------------------------------------------------------------------|
| Battery:<br>Type<br>Method                                     | Hawker Cyclon 12 Vdc 4.5 Ah (2 connected in series)<br>Single cell (X cell)                         |
| Rated Voltage                                                  | 24 Vdc                                                                                              |
| Operating Current                                              | Max. 4.5 Ah                                                                                         |
| Battery Charging Current                                       | Max. 2.88 A                                                                                         |
| Ambient Temperature:<br>Charging Mode<br>Storage and Transport | –3060 °C (–22140 °F)<br>–6580 °C (–85176 °F)                                                        |
| Relative Humidity:<br>Operation<br>Storage and Transport       | 595 %, non-condensing<br>595 %, non-condensing                                                      |
| Altitude                                                       | Max. 3000 meters (9843 feet)                                                                        |
| Life Span                                                      | Up to 15 years at 20 °C (68 °F)<br>Up to 10 years at 25 °C (77 °F)<br>(up to 80 % battery capacity) |
| Maintenance Interval (During Stor-<br>age)                     | Charge once every 6 months                                                                          |
| Typical Recharge Time at Low Bat-<br>tery                      | 15 hours                                                                                            |
| Weight                                                         | Approximately 5 kg (11.02 lbs)                                                                      |

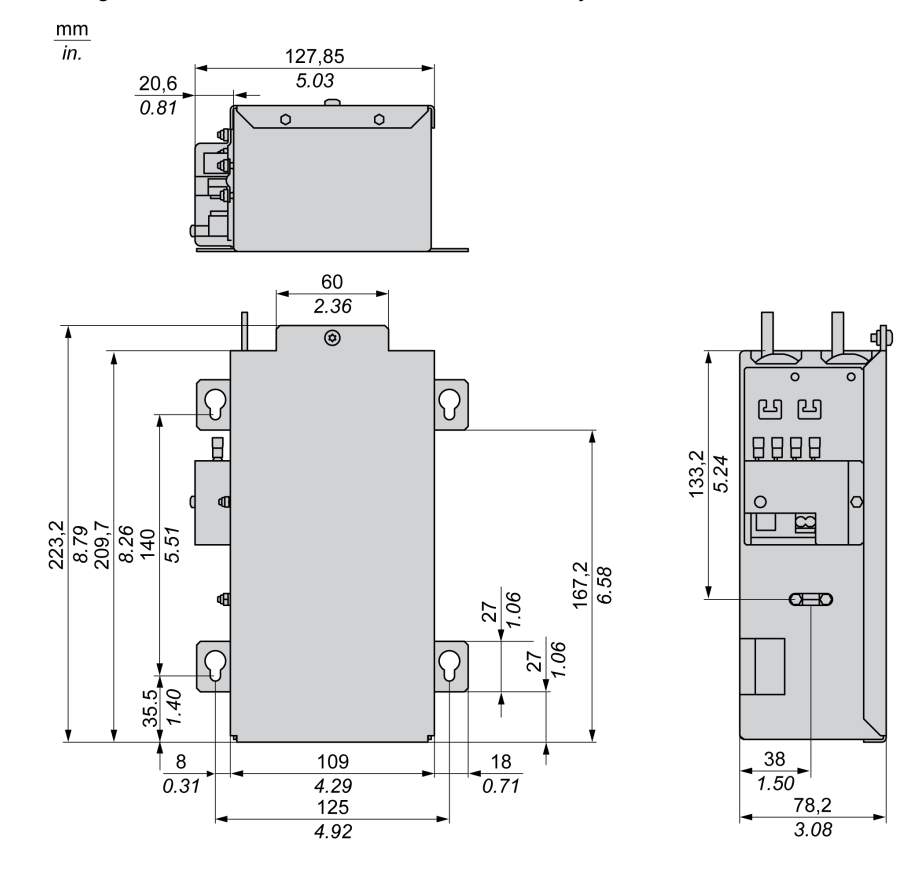

The figure shows the dimensions of the UPS battery unit:

#### **UPS Connection Cable**

The UPS connection cable has two different shapes of 4-pin connectors to help prevent a cable connector from being inserted in the incorrect connector (UPS battery or Industrial Personal Computer side).

The table provides the technical data for the UPS connection cable:

| Features                                                               | Values                                                                               |
|------------------------------------------------------------------------|--------------------------------------------------------------------------------------|
| Length                                                                 | 3 m (9.843 ft)                                                                       |
| Outer Diameter                                                         | 7 mm (0.27 in.)                                                                      |
| Connector Type                                                         | 4-pin plug connectors, screw clamps<br>Tightening torque 0.40.5 Nm (3.544.42 lbf-in) |
| Wire Cross Section<br>Temperature Sensor Wire<br>Voltage Wire          | 2 x 0.5 mm <sup>2</sup> (AWG 20)<br>2 x 2.5 mm <sup>2</sup> (AWG 13)                 |
| Line Resistance at 20 °C<br>0.5 mm <sup>2</sup><br>2.5 mm <sup>2</sup> | Max. 39 Ω/km (63 Ω/mile)<br>Max .7.98 Ω/km (13 Ω/mile)                               |
| Flex Radius<br>Fixed Installation<br>Free-moving                       | 5 x wire cross-section<br>10 x wire cross-section                                    |
| Temperature Range<br>Operation<br>Storage                              | –570 °C (23158 °F)<br>–3070 °C (−22158 °F)                                           |
| Materials<br>Cable Shielding<br>Color                                  | Thermoplastic PVC-based material<br>Window gray (similar to RAL 7040)                |
| Peak Operating Voltage                                                 | Typical 30 Vdc                                                                       |
| Testing AC Voltage<br>Wire/wire                                        | 1500 Vac                                                                             |
| Operating Voltage                                                      | Max. 30 Vdc                                                                          |
| Current Load                                                           | 10 A at 20 °C (68 °F)                                                                |
| Weight                                                                 | Approximately 250 g (8.81 oz)                                                        |

#### Installing Instructions

Before installing The UPS system, shut down Windows® in an orderly fashion and remove all power from the device.

# 🗛 🗛 DANGER

#### HAZARD OF ELECTRIC SHOCK, EXPLOSION OR ARC FLASH

- Remove all power from the device before removing any covers or elements of the system, and prior to installing or removing any accessories, hardware, or cables.
- Unplug the power cable from both the Industrial Personal Computer and the power supply.
- Always use a properly rated voltage sensing device to confirm power is off.
- Replace and secure all covers or elements of the system before applying power to the unit.
- Use only the specified voltage when operating the Industrial Personal Computer. The AC unit is designed to use 100...240 Vac input. The DC unit is designed to use 24 Vdc. Always check whether your device is AC or DC powered before applying power.

Failure to follow these instructions will result in death or serious injury.

By integrating the charging circuit in the Industrial Personal Computer housing, installation is reduced to merely attaching the connection cable to the UPS Battery Unit mounted next to the Industrial Personal Computer.

**NOTE:** Due to the construction of these batteries, you can store and operate the UPS Battery Unit in any position.

Follow the steps when installing the UPS system:

| Step | Action                                                                                                    |
|------|----------------------------------------------------------------------------------------------------|
| 1    | Disconnect the power supply to the Industrial Personal Computer.                                                                                                    |
| 2    | Touch the housing or ground connection (not the power supply) to discharge any electrostatic charge from your body.                                                                                                    |
| 3    | Install the UPS Battery Unit, according to the drilling template. Ensure that the dis-<br>tance between the UPS Battery Unit and the Industrial Personal Computer allows<br>them to be connected with the UPS Connection Cable (3 m). Installation requires<br>4xM5 screws, 4 washers and 1 screw lock (min. torque 1.3 Nm; screw depth as<br>per applicable DIN regulations and specific application). These are not included in<br>the delivery. |

| Step | Action                                                                                                    |  |
|------|----------------------------------------------------------------------------------------------------|--|
| 4    | Connect the UPS Connection Cable to the UPS Battery Unit, whereby the red and black wires are connected to the supply voltage (orange screw clamp terminal block). Be sure to use the right connection terminals (red wire for +; black wire for -).                                                                                                    |  |
| 5    | Connect the white and brown wires to the temperature sensor (green screw clamp terminal block) (white wire for 1; brown wire for 2):                                                                                                    |  |
|      | <ul> <li>4</li> <li>4</li> <li>4&lt;</li></ul> |  |
|      | 4 Battery screw clamp terminal block                                                                                                    |  |
| 6    | Tighten the connected wires in the screw clamps with a screwdriver (to a max. tight-<br>ening torque of 0.4 Nm).                                                                                                    |  |
| 7    | Connect the 4-pin screw clamp to the UPS Interface Board and tighten the two screws with a screwdriver (max. torque 0.4 Nm).                                                                                                    |  |

# 

### OVERTORQUE AND LOOSE HARDWARE

- Do not exert more than 0.5 Nm (4.5 lb-in) of torque when tightening the installation fastener, enclosure, accessory, or terminal block screws. Tightening the screws with excessive force can damage the plastic installation fastener.
- When installing or removing screws, ensure that they do not fall inside the Industrial Personal Computer chassis.

Failure to follow these instructions can result in injury or equipment damage.

### **Drilling Template of UPS Battery Unit**

For mounting the UPS Battery Unit, use the following figure as the drilling template:

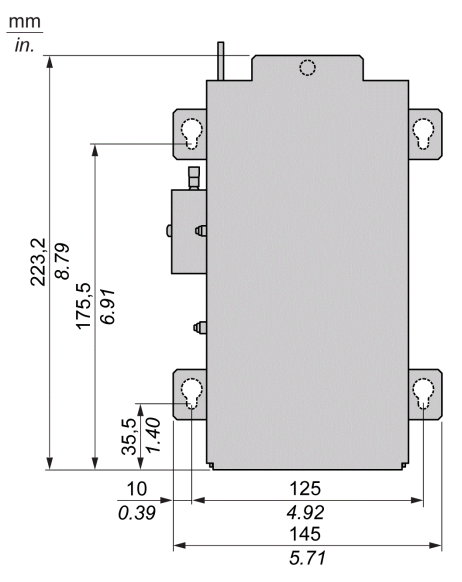

## 8.3 Interface Modules

### Overview

This section describes the 3 interface modules and of the installation.

### What Is in This Section?

This section contains the following topics:

| Торіс                           |     |
|---------------------------------|-----|
| Interface Module Installation   | 124 |
| COM Expansion Board Description |     |
| UPS Interface Board Description |     |

### Interface Module Installation

#### Overview

Before installing or removing an interface module, shut down Windows® in an orderly fashion and remove all power from the device.

# 🗛 🗛 DANGER

#### HAZARD OF ELECTRIC SHOCK, EXPLOSION OR ARC FLASH

- Remove all power from the device before removing any covers or elements of the system, and prior to installing or removing any accessories, hardware, or cables.
- Unplug the power cable from both the Industrial Personal Computer and the power supply.
- Always use a properly rated voltage sensing device to confirm power is off.
- Replace and secure all covers or elements of the system before applying power to the unit.
- Use only the specified voltage when operating the Industrial Personal Computer. The AC unit is designed to use 100...240 Vac input. The DC unit is designed to use 24 Vdc. Always check whether your device is AC or DC powered before applying power.

Failure to follow these instructions will result in death or serious injury.

#### Interface Module Position

The figure shows the slot positions:

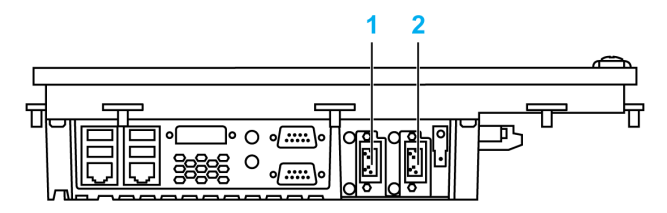

- 1 Slot 2 (IF2)
- 2 Slot 1 (IF1)

**NOTE:** Take into account the interface module restrictions as identified in the table below. After replacing or installing an interface module, restore BIOS default settings via Exit Menu (see page 103).

The table provides the possible positions of the interface modules in the slots:

| Industrial Personal Computer       | Part Number   | Slot 1 | Slot 2 |
|------------------------------------|---------------|--------|--------|
| UPS Interface Board (see page 132) | PFXZPSIUUPM2  | x      | -      |
| COM Expansion Board (see page 129) | PFXZPSIUCMR42 | x      | x      |

#### Interface Module Installation

## NOTICE

#### ELECTROSTATIC DISCHARGE

Take the necessary protective measures against electrostatic discharge before attempting to remove the Industrial Personal Computer cover.

Failure to follow these instructions can result in equipment damage.

**NOTE:** Be sure to remove all power before attempting this procedure.

The table describes how to install an interface module:

| Step | Action                                                                                                    |  |
|------|----------------------------------------------------------------------------------------------------|--|
| 1    | Disconnect the power cord to the Industrial Personal Computer.                                                      |  |
| 2    | Touch the housing or ground connection (not the power supply) to discharge any electrostatic charge from your body. |  |
| 3    | If a slot expansion is mounted on the Industrial Personal Computer, it must first be removed. (see page 135)        |  |
| 4    | Remove the Torx screws (T10) marked (1) in the figure:                                                              |  |
|      |                                                                                                    |  |
| 5    | Lift the cover plate up and away to remove it:                                                                      |  |
|      |                                                                                                    |  |

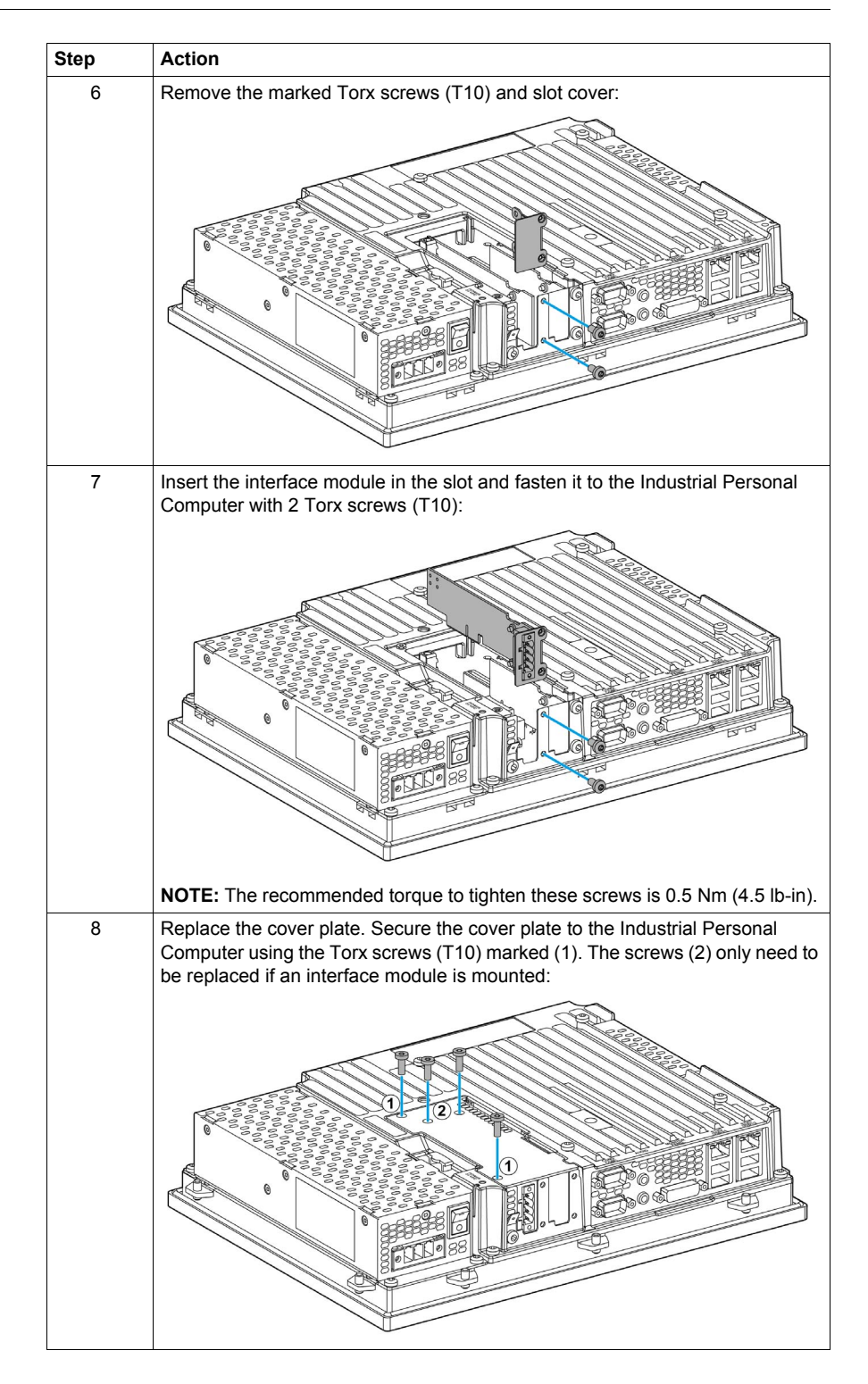

# 

### OVERTORQUE AND LOOSE HARDWARE

- Do not exert more than 0.5 Nm (4.5 lb-in) of torque when tightening the installation fastener, enclosure, accessory, or terminal block screws. Tightening the screws with excessive force can damage the plastic installation fastener.
- When installing or removing screws, ensure that they do not fall inside the Industrial Personal Computer chassis.

Failure to follow these instructions can result in injury or equipment damage.

## **COM Expansion Board Description**

#### Overview

The figure shows the COM Expansion Board:

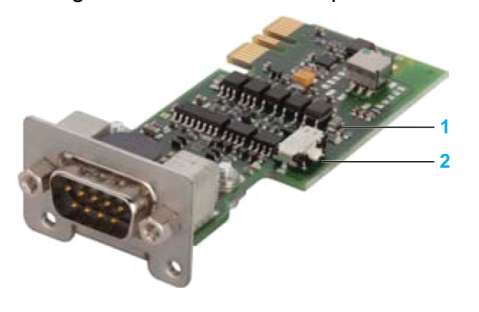

- 1 LED
- 2 Switch

A terminating resistor for the serial interface is already integrated on the interface module. There is a switch to connect or disconnect the terminating resistor, but the Industrial Personal Computer unit needs to be opened in order to reach it. An active terminating resistor is indicated by a yellow LED.

#### Serial Interface

The serial interface of the COM Expansion Board is a combined RS-232C/RS-422/RS-485 interface with D-SUB 9 pin connector.

The operating mode (RS-232C/RS-422/RS-485) is selected automatically, depending on the electrical connection. The serial interface and COM Expansion Board use a different pin assignment for RS-232C communication.

When using the COM Expansion Board for RS-232C communication, pins 1, 4, 6 and 9 are not connected to anything.

| Element                                                   | Characteristics                                                                                 |
|-----------------------------------------------------------|-------------------------------------------------------------------------------------------------|
| Amount                                                    | 1                                                                                               |
| Туре                                                      | RS232/422/485, modem-capable, electrically isolated                                             |
| UART                                                      | 16550-compatible, 16-byte FIFO                                                                  |
| Transfer Rate RS232                                       | Maximum 115 kbps with cable length $\leq$ 10 m<br>Maximum 64 kbps with cable length $\leq$ 15 m |
| Transfer Rate RS422/485                                   | Maximum 115 kbps with cable length $\leq~$ 1200 m                                               |
| Power Consumption                                         | 1 W                                                                                             |
| Connection                                                | D-sub 9 pin, plug                                                                               |
| Ambient Temperature:<br>Operation<br>Storage<br>Transport | 055 °C (32131 °F)<br>-2060 °C (-4140 °F)<br>-2060 °C (-45140 °F)                                |
| Relative Humidity:<br>Operation<br>Storage<br>Transport   | 590 %, non-condensing<br>590 %, non-condensing<br>590 %, non-condensing                         |
| Weight                                                    | 35 g (1.23 oz)                                                                                  |

The table provides the technical data of the serial interface:

#### Cable Serial Interface

The table provides the technical data of the cable serial interface:

| Element         | Characteristics                                                                                                    |                                                                                                    |
|-----------------|----------------------------------------------------------------------------------------------------|----------------------------------------------------------------------------------------------------|
| Signal Lines    | Cable cross section RS232<br>Cable cross section RS422<br>Cable cross section RS485<br>Wire insulation<br>Conductor resistance<br>Stranding<br>Shield | $\begin{array}{l} 4 \ x \ 0.16 \ mm^2 \ (26 \ AWG), \ tinned \ Cu. \ wire \\ 4 \ x \ 0.25 \ mm^2 \ (24 \ AWG), \ tinned \ Cu. \ wire \\ 4 \ x \ 0.25 \ mm^2 \ (24 \ AWG), \ tinned \ Cu. \ wire \\ PE \\ \leq \ 82 \ Ohm/km \\ Wires \ stranded \ in \ pairs \\ Paired \ shield \ with \ aluminum \ foil \end{array}$ |
| Grounding Line  | Cable cross section<br>Wire insulation<br>Conductor resistance                                                                                        | 1 x 0.34 mm <sup>2</sup> (22 AWG/19), tinned Cu.<br>wire<br>PE<br>$\leq$ 59 Ohm/km                                                                                                    |
| Outer Sheathing | Material<br>Features<br>Cable shielding                                                                                                    | PUR mixture<br>Halogen free<br>From tinned cu. wires                                                                                                    |

#### **Serial Interface Connections**

This interface is used to connect Industrial Personal Computer to remote equipment. The connector is a D-sub 9 pin, plug connector.

By using a long PLC cable to connect to the Industrial Personal Computer, it is possible that the cable can be at a different electrical potential than the panel, even if both are connected to ground.

The Industrial Personal Computer serial port is not isolated. The SG (signal ground) and the functional ground (FG) terminals are connected inside the panel.

## A A DANGER

#### ELECTRIC SHOCK

- Make a direct connection between the ground connection screw and ground.
- Do not connect other devices to ground through the ground connection screw of this device.
- Install all cables according to local codes and requirements. If local codes do not require grounding, follow a reliable guide such as the US National Electrical Code, Article 800.

Failure to follow these instructions will result in death or serious injury.

The table shows the D-Sub 9 pin assignments:

| Pin | Assignment |           |                            |  |
|-----|------------|-----------|----------------------------|--|
|     | RS232      | RS422/485 |                            |  |
| 1   | N.C.       | TXD\      | D-Sub9 pin plug connector: |  |
| 2   | RXD        | N.C.      | 1 5                        |  |
| 3   | TXD        | N.C.      |                            |  |
| 4   | N.C.       | TXD       |                            |  |
| 5   | GND        | GND       |                            |  |
| 6   | N.C.       | RXD\      | ė 9                        |  |
| 7   | RTS        | N.C.      | _                          |  |
| 8   | CTS        | N.C.      |                            |  |
| 9   | N.C.       | RXD       |                            |  |

Any excessive weight or stress on communication cables may disconnect the equipment.

## 

#### LOSS OF POWER

- Ensure that communication connections do not place excessive stress on the communication ports of the Industrial Personal Computer.
- Securely attach communication cables to the panel or cabinet.
- Use only D-sub 9 pin cables with a locking system in good condition.

Failure to follow these instructions can result in injury or equipment damage.

#### **RS485 Interface Specificity**

**NOTE:** The pins of the RS422 default interface (1, 4, 6 and 9) should be used for operation.

The RTS line must be switched each time the driver is sent and received. There is no automatic switch back. This cannot be configured in Windows.

The voltage drop caused by long line lengths can lead to greater potential differences between bus stations, which can hinder communication. You can improve the communication by running a ground wire with the other wires.

## **UPS Interface Board Description**

#### Overview

The figure shows the UPS Interface Board:

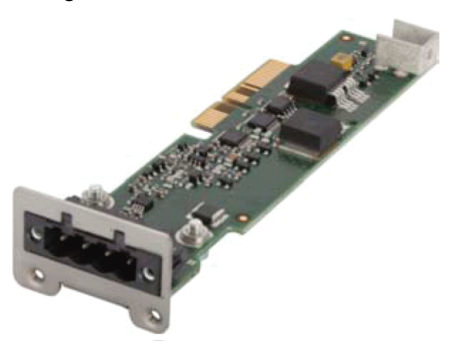

#### **UPS Interface Module Description**

**NOTE:** The UPS Interface Board can only be operated in interface module slot 1 (see page 126).

The table provides the technical data for the UPS Interface Board integrated in the Industrial Personal Computer:

| Features                  | Values                                         |
|---------------------------|------------------------------------------------|
| Power Consumption         | Max. 15 W at 0.5 A                             |
| Charging Current          | Typ. 0.5 A / Max. 1 A                          |
| Deep Discharge Protection | Yes                                            |
| Short Circuit Protection  | Yes                                            |
| Power Requirements        | Max. 15 W                                      |
| Status Indicators         | Via the system monitor (see page 174)          |
| Configuration             | Via the system monitor settings (see page 174) |

The UPS Interface Board is installed using the materials included in the delivery. For more information regarding installation, see Interface module installation *(see page 125).* 

## 8.4 Slot Expansion

#### Overview

This section shows the installation of the slot expansion. It describes the Slide-in Slot, the Slide-in Disk drive and the PCI/PCIE cards.

#### What Is in This Section?

This section contains the following topics:

| Торіс                       |  |
|-----------------------------|--|
| Slot Expansion Installation |  |
| Slide-in Slot Installation  |  |
| PCI/PCIe Card Installation  |  |

### **Slot Expansion Installation**

#### Overview

Before installing a slot expansion, shut down Windows® in an orderly fashion and remove all power from the device.

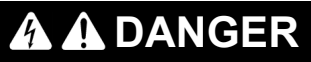

#### HAZARD OF ELECTRIC SHOCK, EXPLOSION OR ARC FLASH

- Remove all power from the device before removing any covers or elements of the system, and prior to installing or removing any accessories, hardware, or cables.
- Unplug the power cable from both the Industrial Personal Computer and the power supply.
- Always use a properly rated voltage sensing device to confirm power is off.
- Replace and secure all covers or elements of the system before applying power to the unit.
- Use only the specified voltage when operating the Industrial Personal Computer. The AC unit is designed to use 100...240 Vac input. The DC unit is designed to use 24 Vdc. Always check whether your device is AC or DC powered before applying power.

Failure to follow these instructions will result in death or serious injury.

#### **Slot Expansion Installation**

## NOTICE

#### ELECTROSTATIC DISCHARGE

Take the necessary protective measures against electrostatic discharge before attempting to remove the Industrial Personal Computer cover.

Failure to follow these instructions can result in equipment damage.

**NOTE:** Be sure to remove all power before attempting this procedure.

**NOTE:** This procedure describes how to install a slot expansion with 1 or 2 slots. The table below describes how to install a slot expansion:

| Step | Action                                                                                                    |  |  |
|------|----------------------------------------------------------------------------------------------------|--|--|
| 1    | Disconnect the power cord to the Industrial Personal Computer.                                                                                                    |  |  |
| 2    | Touch the housing or ground connection (not the power supply) to discharge any electrostatic charge from your body.                                                       |  |  |
| 3    | Remove the Industrial Personal Computer from the control cabinet and follow the steps in Industrial Personal Computer Installation <i>(see page 52)</i> in reverse order. |  |  |
| 4    | Place the Industrial Personal Computer on a clean and flat surface.                                                                                                    |  |  |
| 5    | Remove the 2 marked Torx screws (T10) in the following figure and slide the cover plate forward to remove it:                                                             |  |  |
|      |                                                                                                    |  |  |

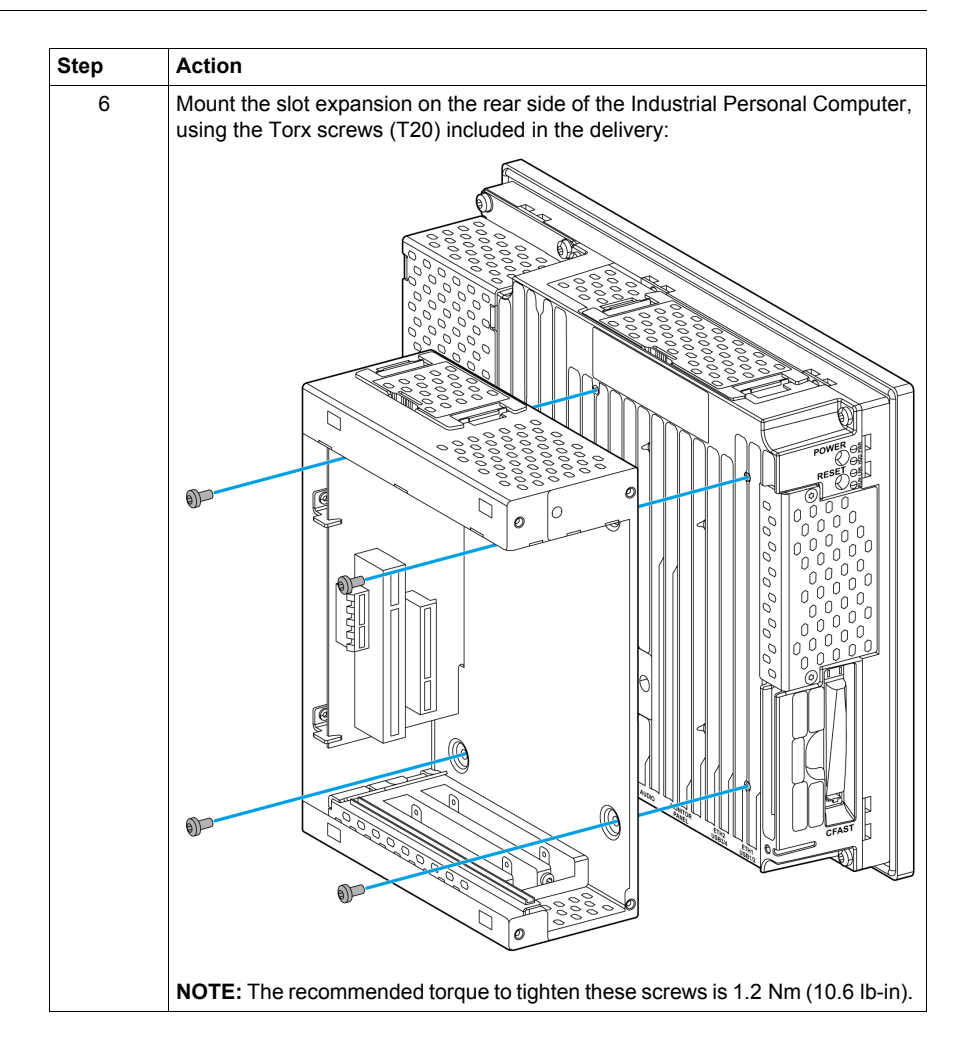

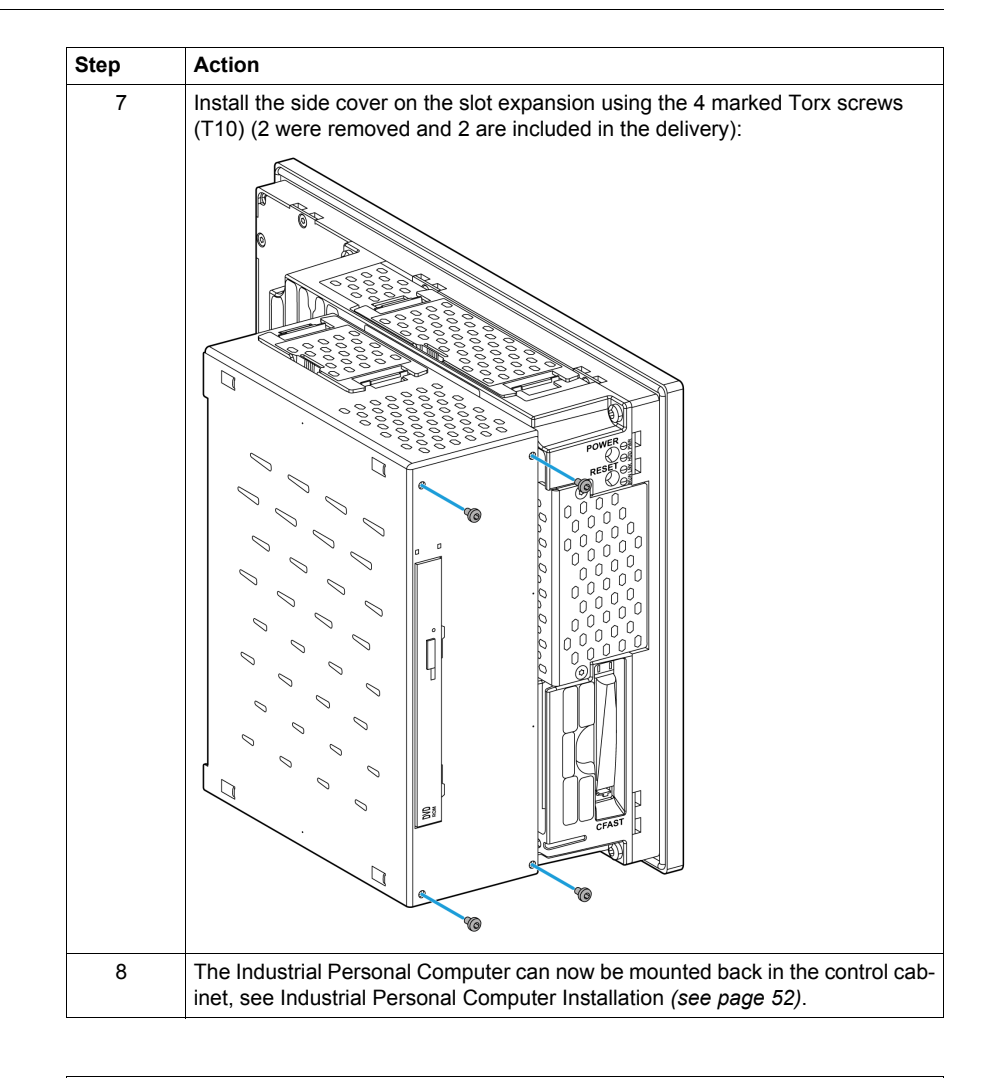

## 

#### OVERTORQUE AND LOOSE HARDWARE

- Do not exert more than 0.5 Nm (4.5 lb-in) of torque when tightening the installation fastener, enclosure, accessory, or terminal block screws. Tightening the screws with excessive force can damage the plastic installation fastener.
- When installing or removing screws, ensure that they do not fall inside the Industrial Personal Computer chassis.

Failure to follow these instructions can result in injury or equipment damage.

### Slide-in Slot Installation

#### Overview

Before installing or removing any Slide-in Slot, shut down Windows® in an orderly fashion and remove all power from the device.

# 🗛 🗛 DANGER

#### HAZARD OF ELECTRIC SHOCK, EXPLOSION OR ARC FLASH

- Remove all power from the device before removing any covers or elements of the system, and prior to installing or removing any accessories, hardware, or cables.
- Unplug the power cable from both the Industrial Personal Computer and the power supply.
- Always use a properly rated voltage sensing device to confirm power is off.
- Replace and secure all covers or elements of the system before applying power to the unit.
- Use only the specified voltage when operating the Industrial Personal Computer. The AC unit is designed to use 100...240 Vac input. The DC unit is designed to use 24 Vdc. Always check whether your device is AC or DC powered before applying power.

Failure to follow these instructions will result in death or serious injury.

#### Slide-in Slot Installation

## NOTICE

#### ELECTROSTATIC DISCHARGE

Take the necessary protective measures against electrostatic discharge before attempting to remove the Industrial Personal Computer cover.

Failure to follow these instructions can result in equipment damage.

**NOTE:** Be sure to remove all power before attempting this procedure.

| Step | Action                                                                                                    |  |  |
|------|----------------------------------------------------------------------------------------------------|--|--|
| 1    | Disconnect the power cord to the Industrial Personal Computer.                                                                                                    |  |  |
| 2    | Touch the housing or ground connection (not the power supply) to discharge any electrostatic charge from your body.                                                      |  |  |
| 3    | Remove the Industrial Personal Computer from the control cabinet and follow the steps inIndustrial Personal Computer Installation <i>(see page 52)</i> in reverse order. |  |  |
| 4    | Place the Industrial Personal Computer on a clean and flat surface.                                                                                                    |  |  |
| 5    | Remove the 4 Torx screws (T10) marked in the following figure and slide the cover plate forward to remove it:                                                            |  |  |

The table below describes how to install a Slide-in Slot:

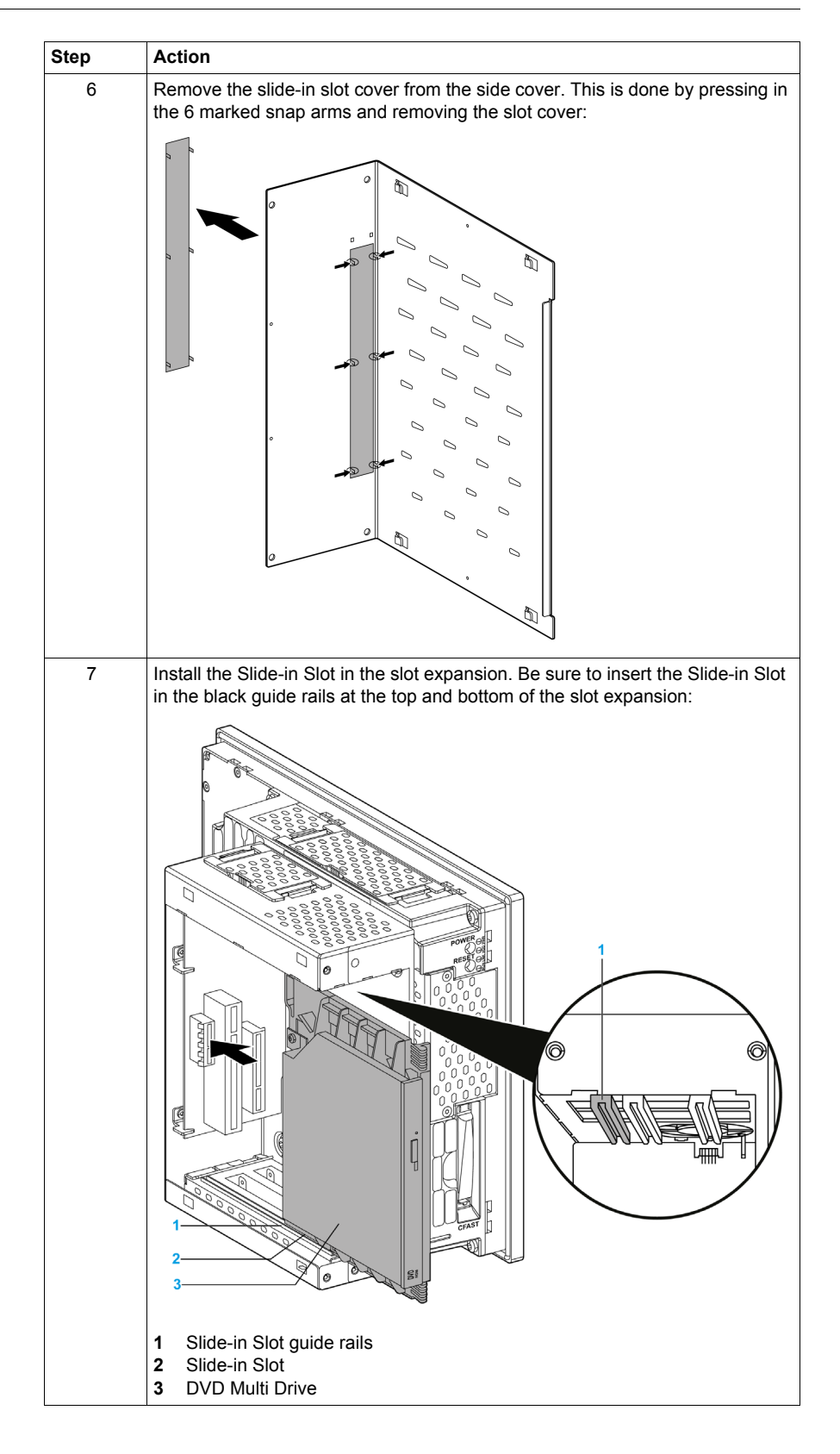

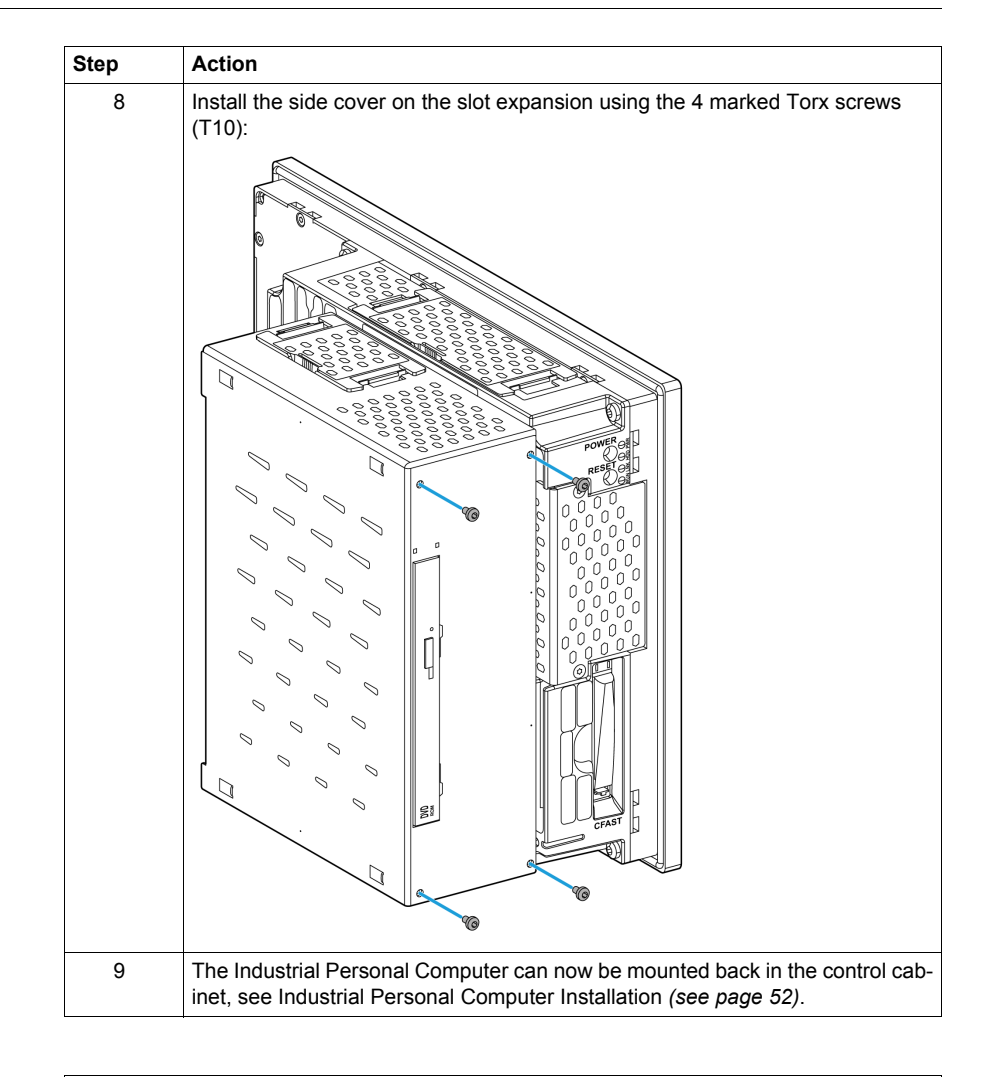

## 

#### OVERTORQUE AND LOOSE HARDWARE

- Do not exert more than 0.5 Nm (4.5 lb-in) of torque when tightening the installation fastener, enclosure, accessory, or terminal block screws. Tightening the screws with excessive force can damage the plastic installation fastener.
- When installing or removing screws, ensure that they do not fall inside the Industrial Personal Computer chassis.

Failure to follow these instructions can result in injury or equipment damage.

#### Slide-in Disk Drive

The Slide-in Slot Adapter Unit is an interface where Slide-in Disk drives can be installed.

The following figure shows the Slide-in Disk drives:

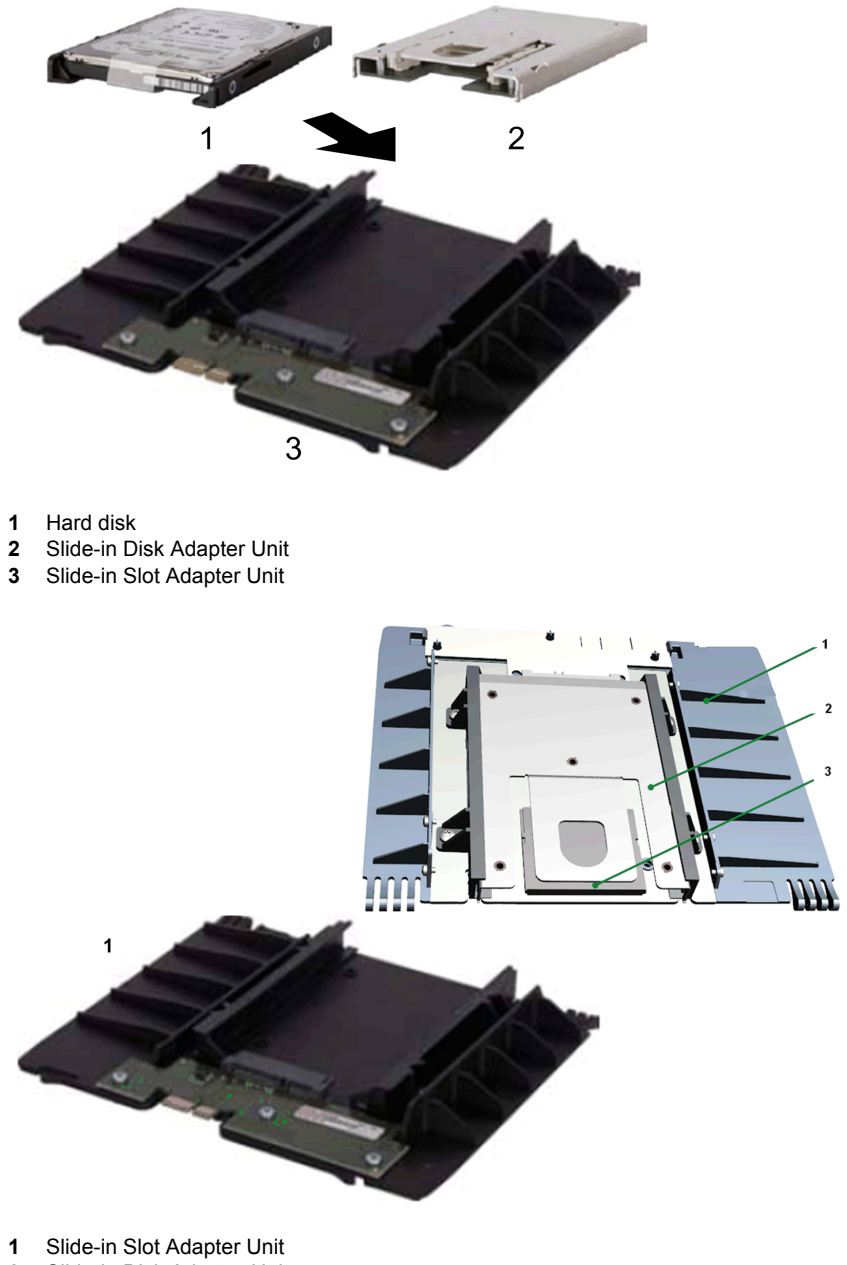

- 2 Slide-in Disk Adapter Unit
- 3 CFast card

The Slide-in Disk Adapter Unit is an interface where a CFast card can be installed.

The following figure shows the Slide-in Disk Adapter Unit:

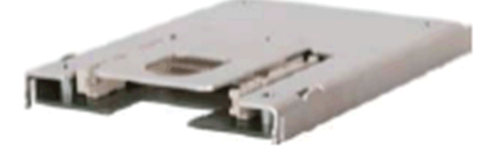

#### **DVD Multi Drive**

The DVD Multi Drive can be used with a Slide-in Slot. The following figure shows the DVD Multi Drive:

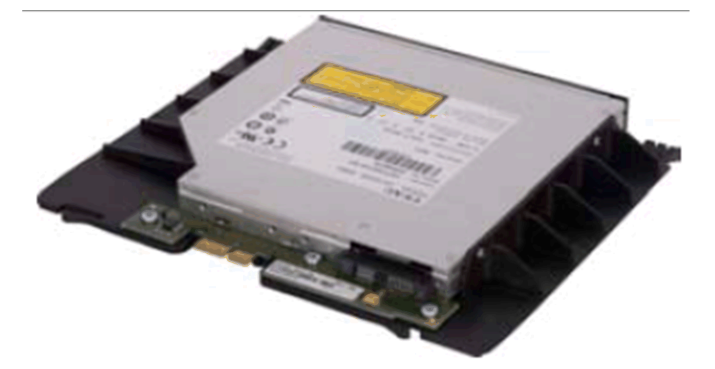

## **PCI/PCIe Card Installation**

#### Overview

Before installing or removing a PCI/PCIe card, shut down Windows® in an orderly fashion and remove all power from the device.

# 🗛 🗛 DANGER

#### HAZARD OF ELECTRIC SHOCK, EXPLOSION OR ARC FLASH

- Remove all power from the device before removing any covers or elements of the system, and prior to installing or removing any accessories, hardware, or cables.
- Unplug the power cable from both the Industrial Personal Computer and the power supply.
- Always use a properly rated voltage sensing device to confirm power is off.
- Replace and secure all covers or elements of the system before applying power to the unit.
- Use only the specified voltage when operating the Industrial Personal Computer. The AC unit is designed to use 100...240 Vac input. The DC unit is designed to use 24 Vdc. Always check whether your device is AC or DC powered before applying power.

Failure to follow these instructions will result in death or serious injury.

#### **PCI/PCIe Cards with Cables**

When using a PCI/PCIe card with an external cable attached, install a clamp or other device to secure the cable.

## 

#### EQUIPMENT DISCONNECTION OR UNINTENDED EQUIPMENT OPERATION

- Ensure that power, communication, and accessory connections do not place excessive stress on the ports. Consider the vibration environment when making this determination.
- Securely attach power, communication, and external accessory cables to the panel or cabinet.
- Use only commercially available USB cables.

Failure to follow these instructions can result in death, serious injury, or equipment damage.
#### **PCI/PCIe Card Dimensions**

Depending on the bus type, you can use standard PCI 2.2 half-size cards or PCI Express (PCIe) half-size cards.

NOTE: PCI/PCIe cards cannot exceed the following dimensions.

The figure shows the dimensions of the standard half-size PCI card:

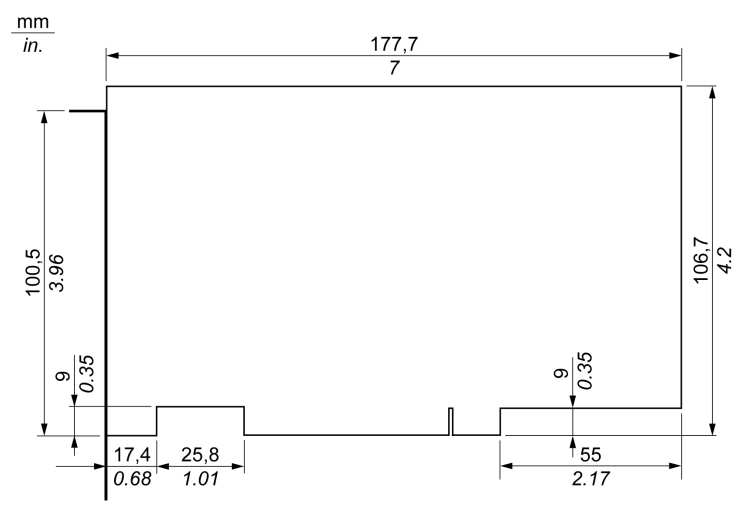

The figure shows the dimensions of the standard half-size PCIe card:

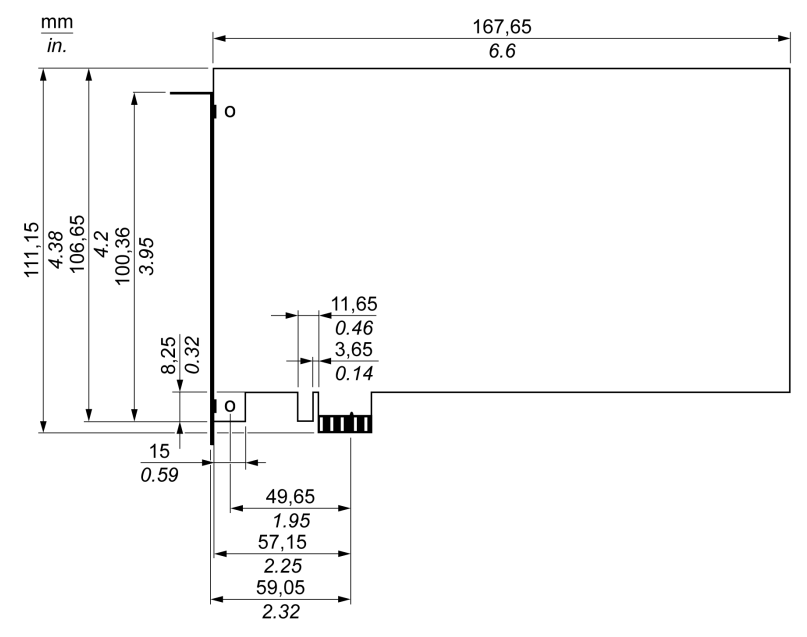

#### **PCI Card Slot Position**

The figure shows the PCI card slot position:

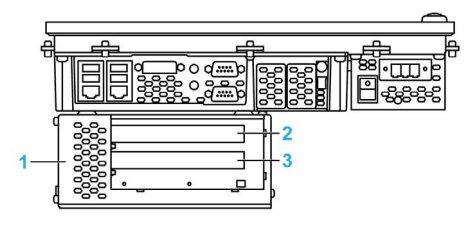

- 1 Slot expansion and slide-in module
- 2 PCI/PCIe slot 1
- 3 PCI/PCIe slot 2

NOTE: The slot position is required for configuration (see page 80).

Take into account the PCI/PCIe card type restriction:

| Industrial Personal Com-<br>puter |         | Quantity                           |                                     |  |
|-----------------------------------|---------|------------------------------------|-------------------------------------|--|
|                                   |         | PCI<br>32-bit half size 2.2 33-MHz | PCIe<br>Half size 1.0 a x8 (2 GB/s) |  |
| Bus Expansion                     | 1 slot  | 1                                  | 0                                   |  |
|                                   |         | 0                                  | 1                                   |  |
|                                   | 2 slots | 2                                  | 0                                   |  |
|                                   |         | 1                                  | 1                                   |  |

#### **PCI/PCIe Card Installation**

## NOTICE

#### ELECTROSTATIC DISCHARGE

Take the necessary protective measures against electrostatic discharge before attempting to remove the Industrial Personal Computer cover.

#### Failure to follow these instructions can result in equipment damage.

**NOTE:** Be sure to remove all power before attempting this procedure.

| Step | Action        Disconnect the power cord to the Industrial Personal Computer.        Touch the housing or ground connection (not the power supply) to discharge any electrostatic charge from your body. |  |  |  |  |
|------|----------------------------------------------------------------------------------------------------|--|--|--|--|
| 1    |                                                                                                    |  |  |  |  |
| 2    |                                                                                                    |  |  |  |  |
| 3    | Remove the Industrial Personal Computer from the control cabinet and follow the steps in Industrial Personal Computer Installation <i>(see page 52)</i> in reverse order.                               |  |  |  |  |
| 4    | Remove the 4 Torx screws (T10) marked in the following figure and slide the cover plate up to remove it:                                                                                                |  |  |  |  |

The table below describes how to install a PCI/PCIe card:

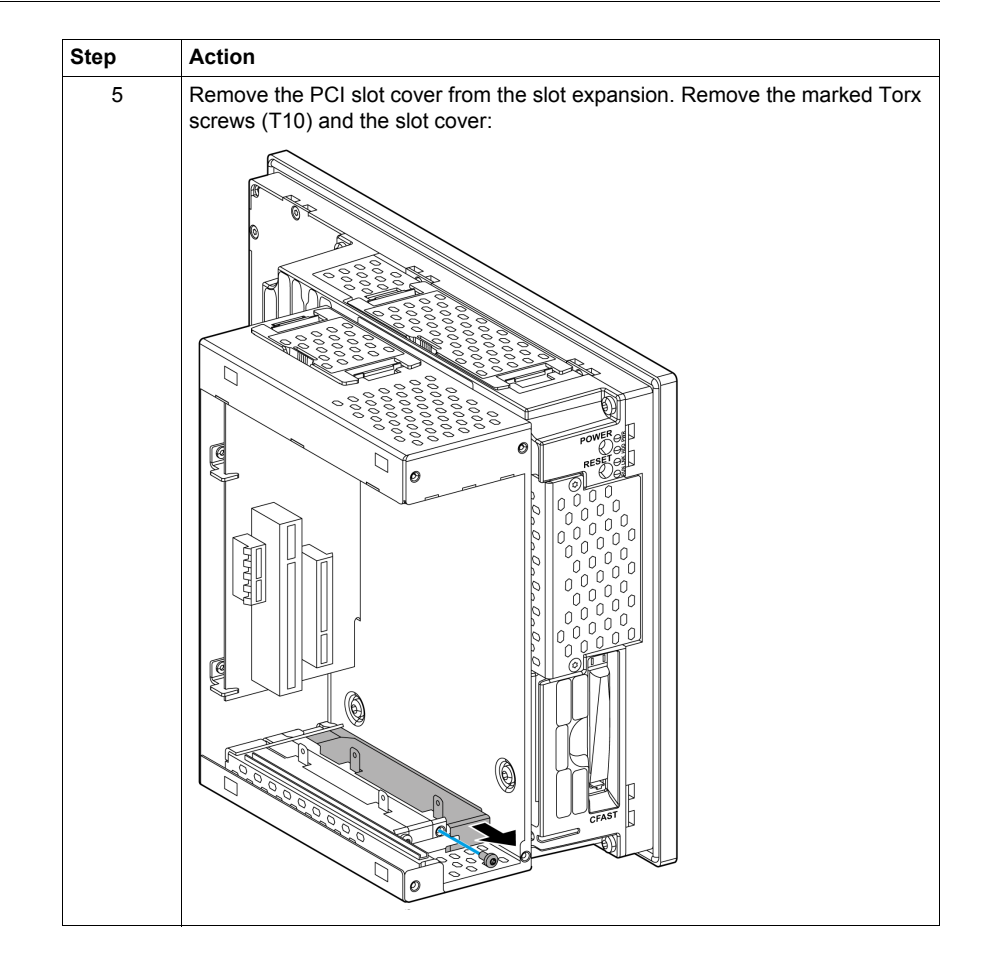

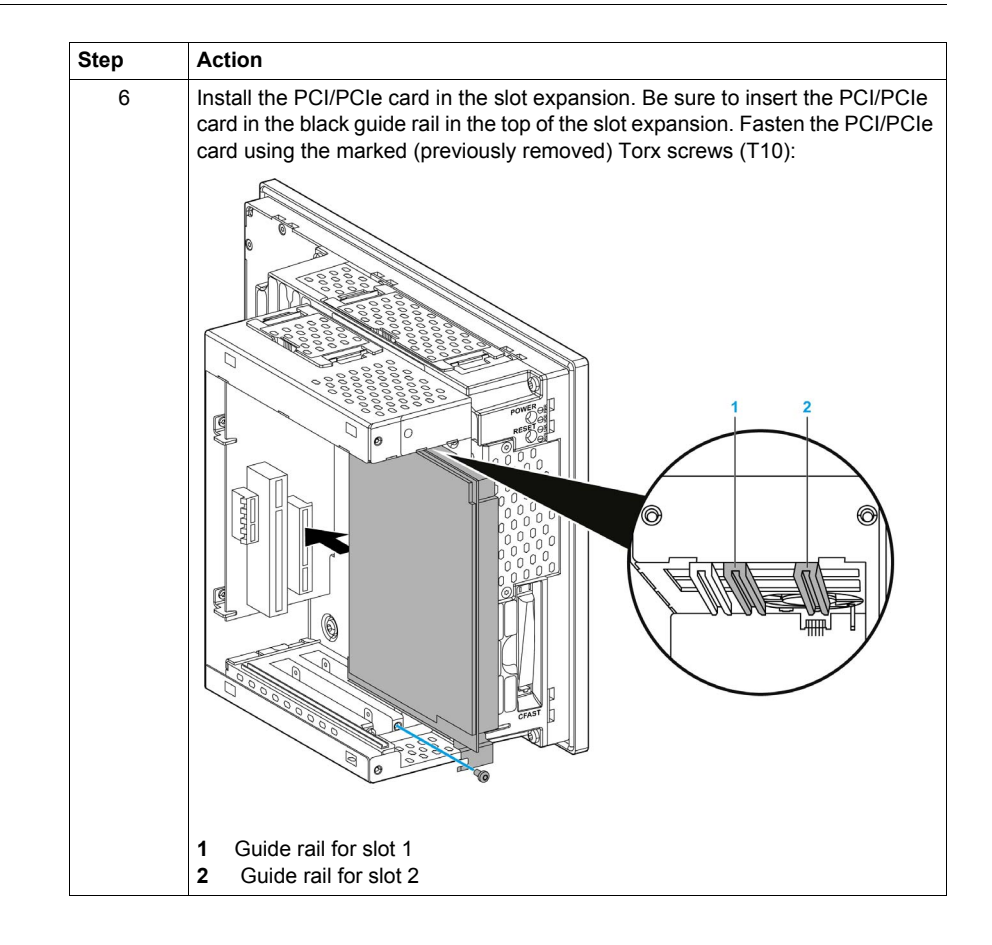

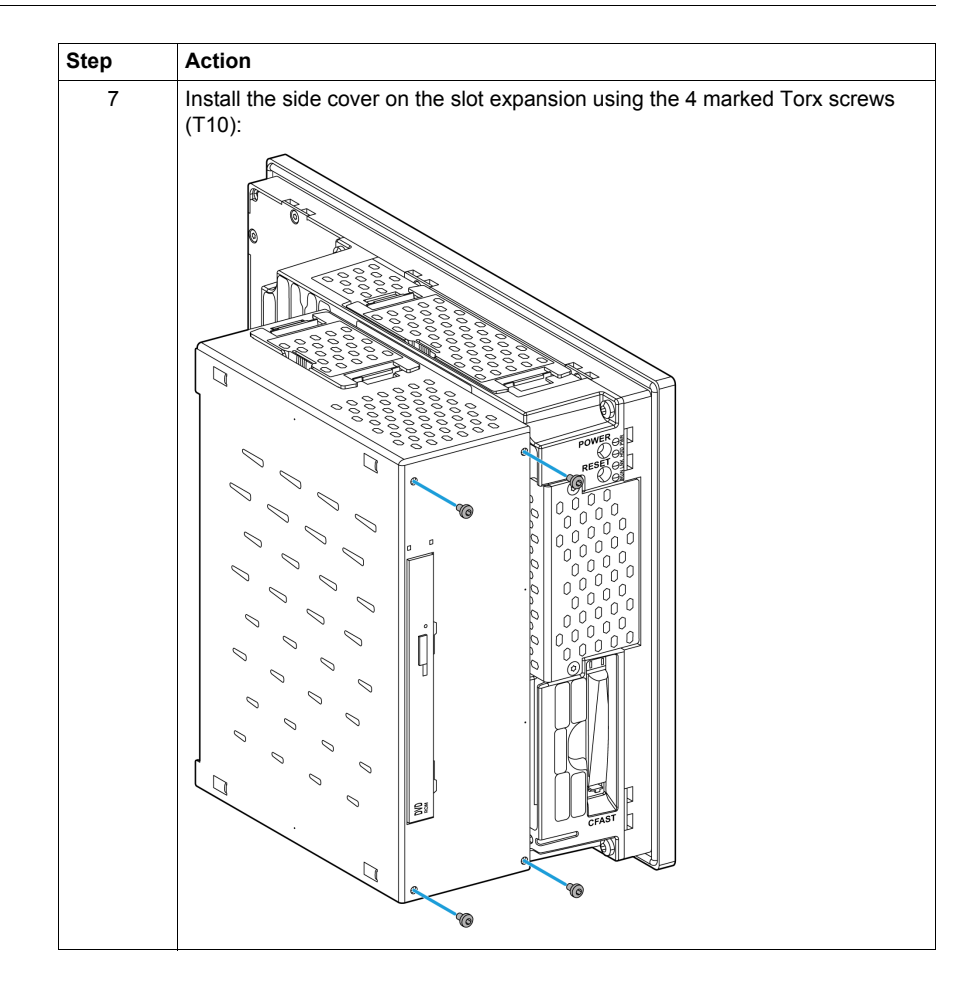

# 

#### OVERTORQUE AND LOOSE HARDWARE

- Do not exert more than 0.5 Nm (4.5 lb-in) of torque when tightening the installation fastener, enclosure, accessory, or terminal block screws. Tightening the screws with excessive force can damage the plastic installation fastener.
- When installing or removing screws, ensure that they do not fall inside the Industrial Personal Computer chassis.

Failure to follow these instructions can result in injury or equipment damage.

## 8.5 Slide-in Disk Drive and Fan Kit

#### Overview

This section describes the installation of the Slide-in Disk drive and fan kit.

#### What Is in This Section?

This section contains the following topics:

| Торіс                                            | Page |
|--------------------------------------------------|------|
| Slide-in Disk Drive Description and Installation | 152  |
| Fan Kit Installation and Removing                | 156  |

### Slide-in Disk Drive Description and Installation

#### Overview

Before installing or removing any Slide-in Disk drive, shut down Windows® in an orderly fashion and remove all power from the device.

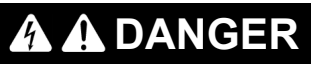

#### HAZARD OF ELECTRIC SHOCK, EXPLOSION OR ARC FLASH

- Remove all power from the device before removing any covers or elements of the system, and prior to installing or removing any accessories, hardware, or cables.
- Unplug the power cable from both the Industrial Personal Computer and the power supply.
- Always use a properly rated voltage sensing device to confirm power is off.
- Replace and secure all covers or elements of the system before applying power to the unit.
- Use only the specified voltage when operating the Industrial Personal Computer. The AC unit is designed to use 100...240 Vac input. The DC unit is designed to use 24 Vdc. Always check whether your device is AC or DC powered before applying power.

Failure to follow these instructions will result in death or serious injury.

#### Slide-in Disk Drive Installation

## NOTICE

#### ELECTROSTATIC DISCHARGE

Take the necessary protective measures against electrostatic discharge before attempting to remove the Industrial Personal Computer cover.

Failure to follow these instructions can result in equipment damage.

**NOTE:** Be sure to remove all power before attempting this procedure.

**NOTE:** The 500 GB hard disk or the 60 GB/128 GB SSD (Solid State Drive) are Slide-in Disk drives.

**NOTE:** Modifying products to install an HDD into a Slide-in Disk when it was not installed from factory, requires to change the unit firmware settings for proper behavior of the fan (that are required when running with HDD into a Slide-in Disk) - Please contact Pro-face support if you want to proceed such modification.

The table below describes how to install a Slide-in Disk drive:

| Step | Action                                                                                                    |  |  |
|------|----------------------------------------------------------------------------------------------------|--|--|
| 1    | Disconnect the power cord to the Industrial Personal Computer.                                                                                                    |  |  |
| 2    | Touch the housing or ground connection (not the power supply) to discharge any electrostatic charge from your body.                                                       |  |  |
| 3    | Remove the Industrial Personal Computer from the control cabinet and follow the steps in Industrial Personal Computer Installation <i>(see page 52)</i> in reverse order. |  |  |
| 4    | Place the Industrial Personal Computer on a clean and flat surface.                                                                                                    |  |  |
| 5    | Remove the Torx screws (T20) marked in the following figure:                                                                                                    |  |  |

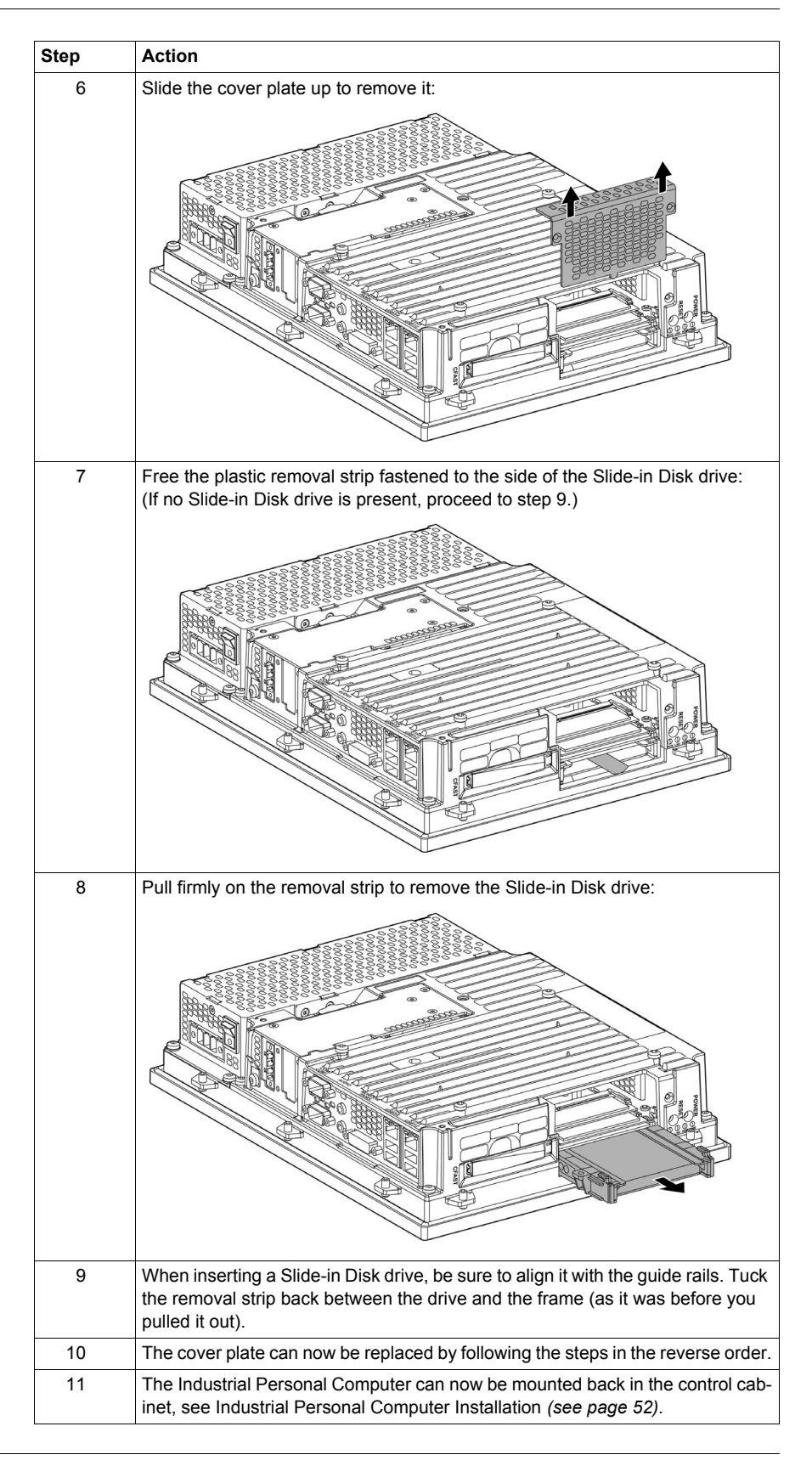

# 

#### OVERTORQUE AND LOOSE HARDWARE

- Do not exert more than 0.5 Nm (4.5 lb-in) of torque when tightening the installation fastener, enclosure, accessory, or terminal block screws. Tightening the screws with excessive force can damage the plastic installation fastener.
- When installing or removing screws, ensure that they do not fall inside the Industrial Personal Computer chassis.

Failure to follow these instructions can result in injury or equipment damage.

## Fan Kit Installation and Removing

#### Overview

Before installing or removing a fan kit, shut down Windows® in an orderly fashion and remove all power from the device.

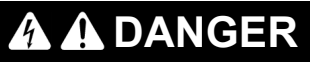

#### HAZARD OF ELECTRIC SHOCK, EXPLOSION OR ARC FLASH

- Remove all power from the device before removing any covers or elements of the system, and prior to installing or removing any accessories, hardware, or cables.
- Unplug the power cable from both the Industrial Personal Computer and the power supply.
- Always use a properly rated voltage sensing device to confirm power is off.
- Replace and secure all covers or elements of the system before applying power to the unit.
- Use only the specified voltage when operating the Industrial Personal Computer. The AC unit is designed to use 100...240 Vac input. The DC unit is designed to use 24 Vdc. Always check whether your device is AC or DC powered before applying power.

Failure to follow these instructions will result in death or serious injury.

#### Fan Kit Installation

NOTE: Only qualified personnel can change the fan kit.

**NOTE:** Modifying products to install an HDD into a Slide-in Disk slot when it was not installed from factory, requires to change the unit firmware settings for proper behavior of the fan (that are required when running with HDD into a Slide-in Disk) - Please contact Pro-face support if you want to proceed such modification.

The table below describes how to install a fan kit:

| Step | Action                                                                                                    |
|------|----------------------------------------------------------------------------------------------------|
| 1    | Disconnect the power supply to the Industrial Personal Computer.                                                    |
| 2    | Touch the housing or ground connection (not the power supply) to discharge any electrostatic charge from your body. |
| 3    | Remove the cover.                                                                                                   |

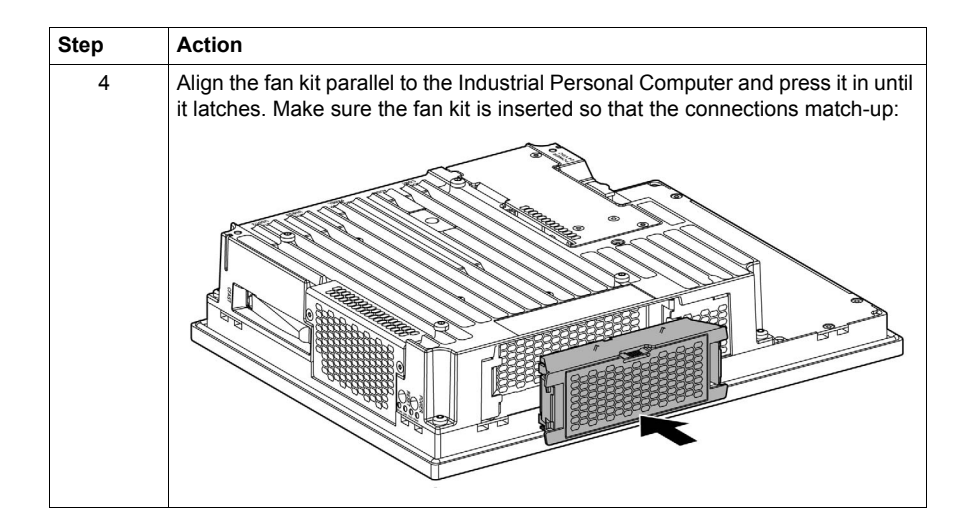

#### **Removing Fan Kit**

The table below describes how to remove a fan kit:

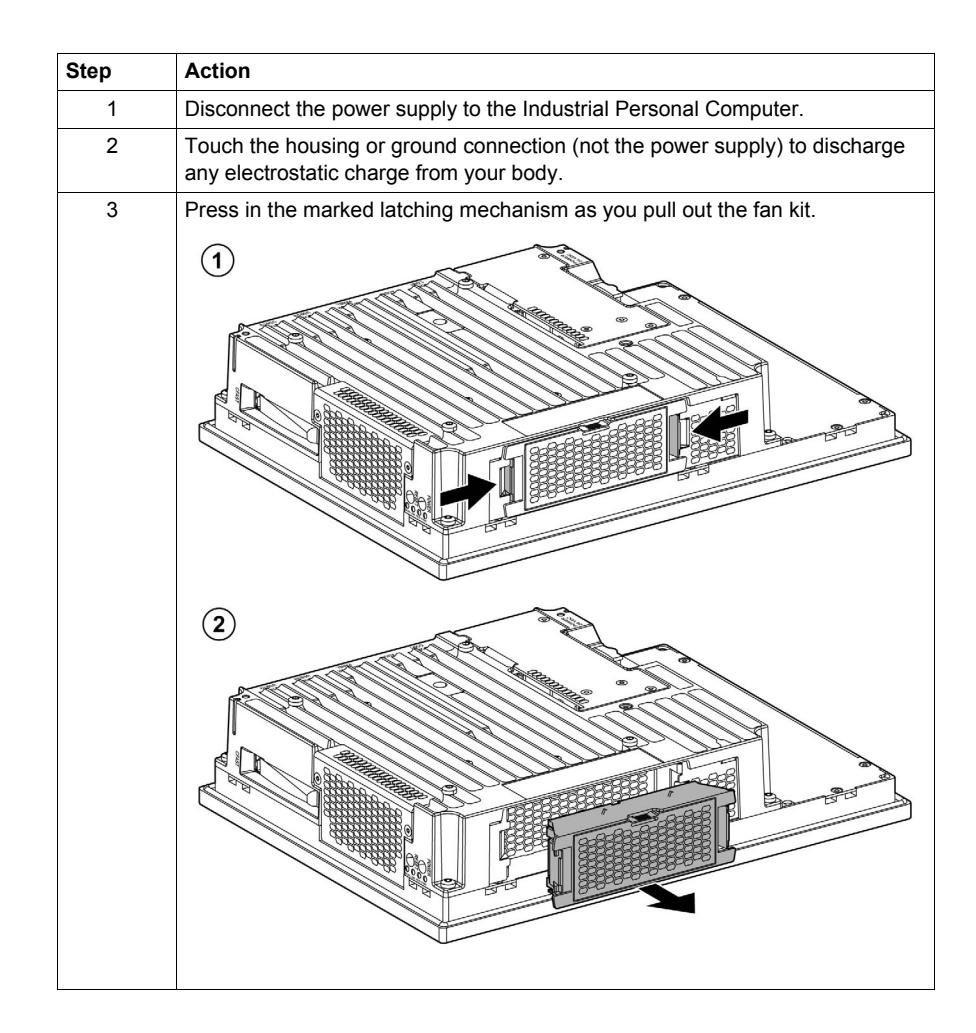

# 8.6 Main Memory Cards and CFast Cards

#### Overview

This section describes the installation of the main memory and CFast cards.

#### What Is in This Section?

This section contains the following topics:

| Торіс                                         | Page |
|-----------------------------------------------|------|
| CFast Card Installation and Removal           | 159  |
| Main Memory Card Description and Installation | 161  |

### **CFast Card Installation and Removal**

#### Overview

CFast cards are based on Single Level Cell (SLC) technology and are SATA 2.6 compatible.

#### Preparing to Use a CFast Card

The Industrial Personal Computer operating system views the CFast card as a hard disk. Proper handling and care of the CFast card helps extend the life of the Card. Familiarize yourself with the card prior to attempting insertion or removal of the card.

# \Lambda 🕰 DANGER

#### HAZARD OF ELECTRIC SHOCK, EXPLOSION OR ARC FLASH

- Remove all power from the device before removing any covers or elements of the system, and prior to installing or removing any accessories, hardware, or cables.
- Unplug the power cable from both the Industrial Personal Computer and the power supply.
- Always use a properly rated voltage sensing device to confirm power is off.
- Replace and secure all covers or elements of the system before applying power to the unit.
- Use only the specified voltage when operating the Industrial Personal Computer. The AC unit is designed to use 100...240 Vac input. The DC unit is designed to use 24 Vdc. Always check whether your device is AC or DC powered before applying power.

Failure to follow these instructions will result in death or serious injury.

# 

#### CFAST CARD DAMAGE AND DATA LOSS

- Remove all power before making any contact with an installed CFast card.
- Use only CFast cards manufactured by Pro-face. The performance of the Industrial Personal Computer has not been tested using CFast cards from other manufacturers.
- Confirm that the CFast card is correctly oriented before insertion.
- Do not bend, drop, or strike the CFast card.
- Do not touch the CFast card connectors.
- Do not disassemble or modify the CFast card.
- Keep the CFast card dry.

Failure to follow these instructions can result in injury or equipment damage.

#### Inserting the CFast Card

The procedure describes how to insert the CFast card:

| Step | Action                                                                                                |
|------|----------------------------------------------------------------------------------------------------|
| 1    | Shut down Windows® in an orderly fashion and remove all power from the device.                        |
| 2    | Open the CFast card cover.                                                                            |
| 3    | Insert the CFast card firmly into the CFast card slot, and check that the eject but-<br>ton pops out. |
| 4    | Close the CFast card cover.                                                                           |

#### Removing the CFast Card

The procedure below describes how to remove the CFast card:

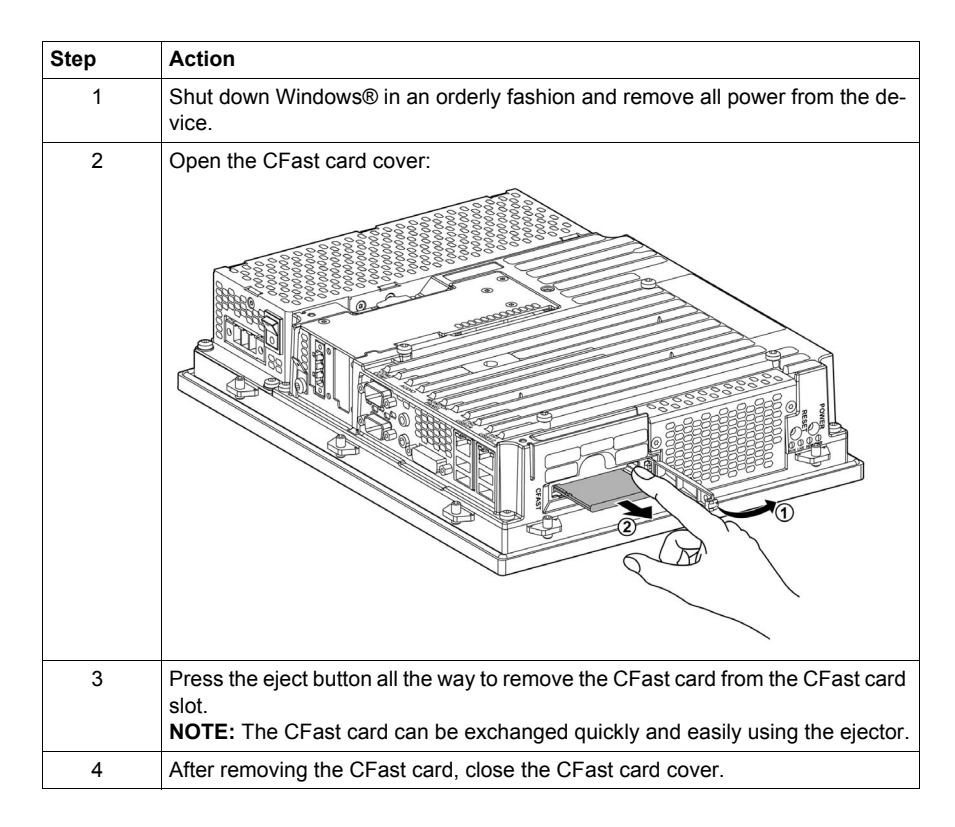

#### Data Writing Limitation

The CFast card is limited to approximately 100,000 write operations. Back up all CFast card data regularly to another storage media.

### Main Memory Card Description and Installation

#### Overview

These 204-pin DDR3 main memory cards and range in size from 1 GB to 8 GB.

The figure shows the main memory card:

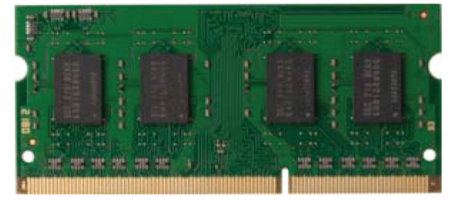

#### **Main Memory Card Restriction**

If two RAM cards with the same size (for example 2 GB) are inserted into the controller, then dual-channel memory technology is supported. This technology is not supported if two RAM cards of different sizes (for example 2 GB and 4 GB) are inserted.

If two 2 GB cards or one 4 GB card is installed on a 32-bit operating system, only 3 GB of main memory can be used. On a 64-bit operating system, up to 16 GB of main memory can be used.

#### Main Memory Card Description

The table provides the technical data of the main memory card:

| Feature                 | Values                    |                |                |                 |  |  |
|-------------------------|---------------------------|----------------|----------------|-----------------|--|--|
| Part Number             | PFXZPSD311 PFXZPSD321     |                | PFXZPSD341     | PFXZPSD381      |  |  |
| Type SO-DIMM DDR3 SDRAM |                           |                |                |                 |  |  |
| Memory size             | 1 GB                      | 2 GB           | 4 GB           | 8 GB            |  |  |
| Construction            | 204-pin                   |                |                |                 |  |  |
| Organization            | 128 M x 64-bit            | 256 M x 64-bit | 512 M x 64-bit | 1024 M x 64-bit |  |  |
| Speed                   | DDR3-1.60 GHz (PC3-12800) |                |                |                 |  |  |

#### Main Memory Card Exchange

Before installing or removing a main memory card, shut down Windows® in an orderly fashion and remove all power from the device.

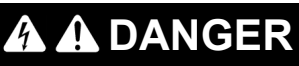

#### HAZARD OF ELECTRIC SHOCK, EXPLOSION OR ARC FLASH

- Remove all power from the device before removing any covers or elements of the system, and prior to installing or removing any accessories, hardware, or cables.
- Unplug the power cable from both the Industrial Personal Computer and the power supply.
- Always use a properly rated voltage sensing device to confirm power is off.
- Replace and secure all covers or elements of the system before applying power to the unit.
- Use only the specified voltage when operating the Industrial Personal Computer. The AC unit is designed to use 100...240 Vac input. The DC unit is designed to use 24 Vdc. Always check whether your device is AC or DC powered before applying power.

Failure to follow these instructions will result in death or serious injury.

## NOTICE

#### ELECTROSTATIC DISCHARGE

Take the necessary protective measures against electrostatic discharge before attempting to remove the Industrial Personal Computer cover.

Failure to follow these instructions can result in equipment damage.

NOTE: Be sure to remove all power before attempting this procedure.

| Step | Action                                                                                                    |  |  |  |  |
|------|----------------------------------------------------------------------------------------------------|--|--|--|--|
| 1    | Disconnect the power cord to the Industrial Personal Computer.                                                                                                    |  |  |  |  |
| 2    | Touch the housing or ground connection (not the power supply) to discharge any electrostatic charge from your body.                                                                                                    |  |  |  |  |
| 3    | Remove the Industrial Personal Computer from the control cabinet and follow the steps in Industrial Personal Computer Installation <i>(see page 52)</i> in reverse order.                                                              |  |  |  |  |
| 4    | Place the Industrial Personal Computer on a clean and flat surface.                                                                                                    |  |  |  |  |
| 5    | Remove the Torx screws (T20) marked in the following figure:                                                                                                    |  |  |  |  |
| 6    | Slide the cover plate up to remove it:                                                                                                    |  |  |  |  |
|      |                                                                                                    |  |  |  |  |
| 7    | The main memory card can now be exchanged. To do so, carefully press the fastening clamps outward and pull out the main memory card. <b>NOTE:</b> The lower main memory card can only be exchanged after the top one has been removed. |  |  |  |  |

The table describes how to exchange a main memory card:

| Step | Action                                                                                                    |  |  |  |
|------|----------------------------------------------------------------------------------------------------|--|--|--|
| 8    | If inserting a new main memory card, align the notch on the plug-side of the memory card with the notch above the slot. The main memory card can now be carefully pressed into the slot until the fastening clamps are engaged. |  |  |  |
| 9    | The cover plate can now be replaced by following the steps in reverse order                                                                                                    |  |  |  |
| 9    |                                                                                                    |  |  |  |
| 10   | The Industrial Personal Computer can now be mounted back in the control cab-<br>inet, see Industrial Personal Computer Installation (see page 52).                                                                              |  |  |  |

# 

#### OVERTORQUE AND LOOSE HARDWARE

- Do not exert more than 0.5 Nm (4.5 lb-in) of torque when tightening the installation fastener, enclosure, accessory, or terminal block screws. Tightening the screws with excessive force can damage the plastic installation fastener.
- When installing or removing screws, ensure that they do not fall inside the Industrial Personal Computer chassis.

Failure to follow these instructions can result in injury or equipment damage.

## 8.7 RAID

### RAID

#### Introduction

Only Core i3 pre-installed models are supported by Intel® Rapid Storage Technology.

Supported Intel chipset and operating system information is available at the Intel® web page.

The information is to enable a user to properly set up and configure a system using Intel® Rapid Storage Technology. It provides steps for set up and configuration, as well as a brief overview on Intel® Rapid Storage Technology features.

Intel® Rapid Storage Technology features is a code module built into the system BIOS that provides boot support for **RAID** volumes as well as a user interface for configuring and managing **RAID** volumes.

Redundant Array of Independent Drives (**RAID**) allows data to be distributed across multiple hard drives to provide data redundancy or to enhance data storage performance.

The latest version of Intel® Rapid Storage Technology can also be downloaded from Download Center at:

#### http://downloadcenter.intel.com/

For all settings about RAID tool on windows, refer to the user manual:

#### http://download.intel.com/support/chipsets/imsm/sb/irst\_user\_guide.pdf

**NOTE:** This device does not support hot swapping. Before any RAID hardware modification, shut down Windows® in an orderly fashion and remove all power from the device.

**NOTE:** In order to create the **SATA RAID** volume and get into the **Configuration Utility, SATA** mode selection must be set to **RAID** in the **Advanced**  $\rightarrow$  **SATA configuration** BIOS setting menu (see page 80).

#### **RAID Configuration Utility**

The **Configuration Utility** in BIOS must be started in order to make the necessary settings. After **POST**, pressing Ctrl+I opens the RAID BIOS:

| Inte:<br>Copy: | l(R) Rapio<br>right(C) 2                                                                                    | d Storage Techn<br>2003-12 Intel C | ology - Option ROM -<br>orporation. All Right | 11.6.0.1624<br>ts Reserved. |                  |          |
|----------------|----------------------------------------------------------------------------------------------------|------------------------------------|-----------------------------------------------|-----------------------------|------------------|----------|
| RAI            | D Volume                                                                                                    | s:                                 |                                               |                             |                  |          |
| ID             | Name                                                                                                    | Level                              | Strip                                         | Size                        | Status           | Bootable |
| 0              |                                                                                                    | RAID1 (Mirror)                     |                                               |                             | Normal           |          |
| Pyh            | sical De                                                                                                    | vices:                             |                                               |                             |                  |          |
| ID             | Device                                                                                                    | Model                              | Serial #                                      | Size                        | Type/Status (Vol | ID)      |
| 0              |                                                                                                    |                                    | WD-WX21AB2X6150                               |                             | Member Disk(0)   |          |
| 2              |                                                                                                    |                                    | WD-WX21AB2X6150                               |                             | Member Disk(0)   |          |
| Pres           | s <ctrl-i< th=""><th>&gt; to enter Conf</th><th>iguration Utility</th><th></th><th></th><th></th></ctrl-i<> | > to enter Conf                    | iguration Utility                             |                             |                  |          |

|                                           | Intel(R) Ra<br>Copyright(C<br>1. Create RA<br>2. Delete RA<br>3. Reset Dis | pid Storage Technol<br>) 2003-12 Intel Cor<br>[MAIN]<br>ID Volume<br>UD Volume<br>Eks to Non-RAID<br>[DISK/VOLUME] | ogy - Option RC<br>poration. All F<br>MENU ]<br>4. Recover<br>5. Acceler<br>6. Exit<br>INFORMATION | M - 11.6.0.1624<br>Rights Reserved.<br>y Volume Options<br>ation Options |                 |
|-------------------------------------------|----------------------------------------------------------------------------|----------------------------------------------------------------------------------------------------|----------------------------------------------------------------------------------------------------|--------------------------------------------------------------------------|-----------------|
| RAID Volum<br>ID Name<br>0 Mirror         | es:<br>Level<br>RAID1 (Mirror                                              | ) N/A                                                                                                    | <b>Size</b><br>465.8GB                                                                             | Status<br>Normal                                                         | Bootable<br>Yes |
| Pyhsical D<br>ID Device<br>0 WDC<br>2 WDC | evices:<br>Model<br>WD500LUCT-6<br>WD500LUCT-6                             | <b>Serial #</b><br>WD-WX21AB2X6150<br>WD-WX21AB2P6063                                                              | <b>Size</b><br>465.7GB<br>465.7GB                                                                  | Type/Status(Vol<br>Member Disk(0)<br>Member Disk(0)                      | ID)             |

To create the RAID system as **Mirrored =** RAID1 use the **MAIN MENU**:

You can use the following keys after entering the BIOS setup:

| Кеу           | Function                                  |
|---------------|-------------------------------------------|
| Up cursor ↑   | Go to previous item.                      |
| Down cursor ↓ | Go to the next item.                      |
| Enter         | Select an item or open a submenu.         |
| ESC           | Go back to previous menu.                 |
| Ctrl+E        | Exit setup and save the changed settings. |

You can access the following screens from the BIOS setup:

- CREATE VOLUME MENU
- DELETE VOLUME MENU
- RESET RAID DATA
- RECOVERY VOLUME OPTIONS

#### **Create RAID Volume**

To recreate the RAID system as **Mirrored** = RAID1 use the **CREATE VOLUME MENU**:

| Ir<br>Co  | tel(R) Rapid Storage Tec<br>pyright(C) 2003-12 Inte                          | chnology - Option ROM -<br>l Corporation. All Righ                                | 11.6.0.1624<br>ts Reserved. |
|-----------|------------------------------------------------------------------------------|-----------------------------------------------------------------------------------|-----------------------------|
|           | CREAT<br>Name:<br>RAID LEVEL:<br>Disks:<br>Strip Size:<br>Capacity:<br>Sync: | Kirtor<br>RAID1(Mirror)<br>Select Disk<br>N/A<br>465.8 GB<br>N/A<br>Create Volume |                             |
| Enter     | a unique volume name i<br>16 char                                            | [ HELP ]                                                                          | haracter and is             |
| [↑↓]-Chan | ge [TAB]-Next                                                                | [ESC]-Previous Menu                                                               | [ENTER]-Select              |

The table shows the Configuration Utility - Create RAID volume:

| Parameter                                    | Description                                                                                         | Setting<br>Options                                  | Effect                                        |
|----------------------------------------------|----------------------------------------------------------------------------------------------------|-----------------------------------------------------|-----------------------------------------------|
| Name                                         | Option for entering the RAID name.                                                                  | Name with<br>up to 16<br>characters                 | Assigns a name to the RAID volume.            |
| RAID Level                                   | Option for setting the RAID level.                                                                  | RAID0<br>(Stripes)                                  | Creates RAID0.                                |
|                                              |                                                                                                    | RAID1<br>(Mirror)                                   | Creates RAID1.                                |
|                                              |                                                                                                    | Recovery                                            | Creates recovery RAID.                        |
| Disk <sup>1</sup>                            | Specifies the installed hard disks as either Master or Recovery.                                    | Master,<br>Recovery                                 | Defines the hard disks as Master or Recovery. |
| Strip Size <sup>2</sup>                      | Option for configuring the size of data blocks.                                                     | 4 kB, 8 kB,<br>16 kB,<br>32 kB,<br>64 kB,<br>128 kB | Configures the size of the data block.        |
| Capacity                                     | Option for configuring the RAID capacity.                                                           | -                                                   | Configures the memory size of the RAID.       |
| Sync <sup>3</sup>                            | Option for configuring RAID synchronization.                                                        | N/A                                                 | -                                             |
| -                                            |                                                                                                    | Continuous                                          | Automatically synchronizes the RAID.          |
|                                              |                                                                                                    | On request                                          | Manually synchronizes the RAID.               |
| Create Volume                                | Creates the RAID volume.                                                                            | -                                                   | Creates the RAID volume.                      |
| 1) This setting is c<br>2) This setting is c | only possible if RAID level is set to Recovery.<br>only possible if RAID level is set to RAID0(Stri | pe).                                                |                                               |

3) This setting is only possible if RAID level is set to Recovery.

#### **Delete RAID Volume**

You can delete an existing RAID by using the **DELETE VOLUME MENU** to format the RAID drive, making it non-RAID. The drive to be deleted must be selected and then deleted by pressing **DEL**:

|                | Intel (R<br>Copyrig | ) Rapid Storage<br>ht(C) 2003-12 In                        | Technology - Opti<br>tel Corporation.     | on ROM - 11.6.0.<br>All Rights Reser               | 1624<br>ved.    |
|----------------|---------------------|------------------------------------------------------------|-------------------------------------------|----------------------------------------------------|-----------------|
| Name<br>Mirror | Level<br>RAIDI (    | Mirror)                                                    | ETE VOLUME MEN<br>S Capacity<br>2 455.8GB | Status<br>Normal                                   | Bootable<br>Yes |
|                | Dele                | * = 2<br>ting a volume w<br>MARNING: ALL<br>(This does not | [ HELP ]                                  | ne<br>sks to non-RAID<br>E DELETED.<br>ry volumes) |                 |
|                | [↑↓]-Change         | [TAB]-Next                                                 | [ESC]-Previous                            | s Menu [EN]                                        | TER]-Select     |

NOTE: This option deletes all data on the drive, including the operating system.

#### **Reset Disks to Non-RAID**

You can delete an existing RAID volume by using the **RESET RAID DATA**. The drive to be deleted must be selected and then deleted by pressing **SPACE**  $\rightarrow$  **ENTER**:

|               |    |            | Intel(R) Rapid St<br>Copyright(C) 2003 | corage Technology -<br>-12 Intel Corporati | Option ROM - 11.6.0.1624<br>ion. All Rights Reserved. |  |
|---------------|----|------------|----------------------------------------|--------------------------------------------|-------------------------------------------------------|--|
|               |    | 1.         | Create RAID Vo                         | lume 4.                                    | Recovery Volume Options                               |  |
| RJ            |    | Re<br>ar   | esetting RAID dis<br>nd revert it to a | k will remove ist<br>non-RAID disk.        | RAID structures                                       |  |
| 11<br>0<br>Pj |    |            |                                        |                                            |                                                       |  |
| II            | ID | Drive      | Model                                  | Serial #                                   | Size Status                                           |  |
| 2             |    | WDC<br>WDC | WD500LUCT-63Y8H<br>WD500LUCT-63Y8H     | WD-WX21AB2X6150<br>WD-WX21AB2P6063         | 465.7GB Member Disk<br>465.7GB Member Disk            |  |
|               |    |            | Select                                 | the disks that sh                          | ould be reset.                                        |  |
|               |    | (^         | ]-Previous/Next                        | [SPACE]-Selects                            | [ENTER]-Selection Complete                            |  |
|               |    |            |                                        |                                            |                                                       |  |
|               |    | [↑↓]-Se    | elect                                  | [ESC]-Exit                                 | [ENTER]-Select Menu                                   |  |

NOTE: This option deletes all data on the drive.

#### **Recovery Volume Options**

You can enable/disable recover disk and master disk by using the **RECOVERY VOLUME OPTIONS**:

| Intel(R) Rapid Storage Technology - Option ROM - 11.6.0.1624<br>Copyright(C) 2003-12 Intel Corporation. All Rights Reserved.                                                                                                    |
|----------------------------------------------------------------------------------------------------|
| 1. Enable Only Recovery Disk<br>2. Enable Only Master Disk                                                                                                    |
| [ HELP ]                                                                                                    |
| Enable Only Recovery Disk - enables recovery disk if available and<br>disables master disk.<br>Enable Only Master Disk - enables master disk if available and<br>disables recovery disk.<br>Actions will result in change from Continuous Update mode to On-Request. |
| [ <sup>↑↓</sup> ]select [ESC]-Previous Menu [ENTER]-Select                                                                                                    |

#### **Configuration for SATA RAID Option**

When installation is complete, a Intel® Rapid Storage Technology icon is available in the task bar.

Double-click the Intel® Rapid Storage Technology icon and the Intel® Rapid Storage Technology windows appears:

| 🔁 Intel® Rapid Storage Technology                                                                                                    |                        |
|----------------------------------------------------------------------------------------------------|------------------------|
| Status Create Manage Preferences                                                                                                    | (intel)                |
| Current Status      Your system is functioning normally.      Create      Create a volume by combining available disks to enhance your storage system.      Create a custom volume      Manage      Click on any element in the storage system view to manage its properties. | Storage System View    |
|                                                                                                    | More help on this page |

## Installation

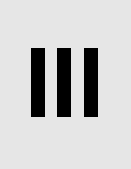

### Subject of this Part

This part describes the product installation.

#### What Is in This Part?

This part contains the following chapters:

| Chapter | Chapter Name   | Page |
|---------|----------------|------|
| 9       | System Monitor | 173  |
| 10      | Maintenance    | 183  |

## **System Monitor**

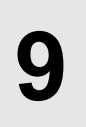

### Subject of this Chapter

This chapter describes the system monitor features of the Industrial Personal Computer.

#### What Is in This Chapter?

This chapter contains the following topics:

| Торіс                    | Page |
|--------------------------|------|
| System Monitor Interface | 174  |
| System Monitor Setting   |      |

## System Monitor Interface

#### Overview

The System Monitor software enables you to monitor the following system parameters:

- Temperature
- Fan
- SMART
- Battery

Depending on the configuration (*see page 180*), if thresholds are exceeded the System Monitor Software alerts via a popup message (*see page 178*), sound, buzzer and an entry in the windows event log. You can configure (*see page 182*) a system shutdown when an alarm occurs.

#### Accessing the System Monitor

The procedure below shows how to access the System Monitor interface:

| Step | Action                                                                                    |                                                                                 |                                                   |                                   |                                  |     |
|------|-------------------------------------------------------------------------------------------|---------------------------------------------------------------------------------|---------------------------------------------------|-----------------------------------|----------------------------------|-----|
| 1    | Start the Industrial Personal Computer operating system.                                  |                                                                                 |                                                   |                                   |                                  |     |
| 2    | In the task bar, double-click the following icon:                                         |                                                                                 |                                                   |                                   |                                  |     |
|      |                                                                                           |                                                                                 |                                                   |                                   |                                  |     |
|      | <b>NOTE:</b> If you cannot<br>Monitor software by<br>following path: <i>C</i> :\ <i>L</i> | ot see the icon<br>y double-clickir<br><i>Jtility\SysMon.</i><br>e shows the Sy | in the task<br>ng the <i>SysM</i><br>estem Monito | bar, launch th<br>IonGui.exe file | ne System<br>e located in<br>ow: | the |
|      | System Monitor                                                                            |                                                                                 |                                                   |                                   |                                  |     |
|      | ✓ Temperature ✓ SMA                                                                       | ART Sattery                                                                     |                                                   |                                   | 1                                |     |
|      | Na                                                                                        | ame                                                                             | Status                                            |                                   |                                  |     |
|      |                                                                                           | PU                                                                              | Pass                                              |                                   |                                  |     |
|      | CP CP                                                                                     | PU Board                                                                        | Pass                                              |                                   |                                  |     |
|      | Boa                                                                                       | ard I/O                                                                         | Pass                                              |                                   |                                  |     |
|      | Boa                                                                                       | ard ETH2                                                                        | Pass                                              |                                   |                                  |     |
|      | BOA                                                                                       | ard Power Supply                                                                | Pass                                              |                                   |                                  |     |
|      |                                                                                           | wer Supply                                                                      | Pass                                              |                                   |                                  |     |
|      |                                                                                           | de-in Drive 1                                                                   | Pass                                              |                                   |                                  |     |
|      |                                                                                           | S Battery                                                                       | Pass                                              |                                   |                                  |     |
|      |                                                                                           |                                                                                 |                                                   |                                   |                                  |     |
|      | Silent                                                                                    |                                                                                 |                                                   |                                   | Minimize                         |     |

#### System Monitor Interface Description

The System Monitor interface shows all possible parameters and their actual status in system parameter tabs.

| ✓ Temperature | SMART SMART        |        | _ |
|---------------|--------------------|--------|---|
|               | Name               | Status | 1 |
| $\sim$        | CPU                | Pass   |   |
| $\square$     | CPU Board          | Pass   |   |
|               | Board I/O          | Pass   |   |
|               | Board ETH2         | Pass   |   |
|               | Board Power Supply | Pass   |   |
|               | ETH2 Controller    | Pass   |   |
|               | Power Supply       | Pass   |   |
|               | Slide-in Drive 1   | Pass   |   |
|               | UPS Battery        | Pass   |   |
|               |                    |        |   |
|               |                    |        |   |

- 1 Icon specific tab (Refer to the table below).
- 2 Item name and status
- Minimize the System Monitor to the system tray.
  Resets alarmed item.
- 5 Disable buzzer and sound. Only active when sound or buzzer is playing.

The following table describes the icons of the system parameter tab:

| lcon         | Status   | Meaning                                |
|--------------|----------|----------------------------------------|
| $\checkmark$ | Ok       | No alarm detected                      |
| $\oslash$    | Disabled | The system parameter is not monitored. |
| X            | Alarm    | At least one detected alarm.           |

#### **Temperature Status**

The following figure shows the **Temperature** tab:

| System Monitor | SMART SMART        |        |          |
|----------------|--------------------|--------|----------|
|                | Name               | Status |          |
|                | CPU                | Pass   |          |
|                | CPU Board          | Pass   |          |
|                | Board I/O          | Pass   |          |
| K∧ I           | Board ETH2         | Pass   |          |
|                | Board Power Supply | Pass   |          |
|                | ETH2 Controller    | Pass   |          |
|                | Power Supply       | Pass   |          |
|                | Slide-in Drive 1   | Pass   |          |
|                | UPS Battery        | Pass   |          |
|                |                    |        |          |
| Silent         | Reset              |        | Minimize |

The following table describes the status messages of temperature parameters:

| Status   | Meaning                |
|----------|------------------------|
| Pass     | No alarm detected      |
| Error    | Alarm (limit exceeded) |
| Disabled | No alarm monitoring    |
| ***      | Service is not running |

#### **Fan Status**

NOTE: Only available with the fan kit option and an HDD into Slide-in Disk slot.

The following figure shows the Fan tab:

| System Monitor  |              |          |
|-----------------|--------------|----------|
| Temperature FAN | MART Sattery |          |
| Name            | Status       |          |
| Fan 1           | Disabled     |          |
| Fan 2           | Disabled     |          |
|                 |              |          |
| Silent Reset    |              | Minimize |

The following table describes the status messages of fan parameters:

| Status   | Meaning                                     |
|----------|---------------------------------------------|
| Pass     | No alarm detected                           |
| Error    | Alarm (a fan does not function as expected) |
| Disabled | No alarm monitoring                         |
| ***      | Service is not running                      |

#### **SMART Status**

The **SMART** status monitors the hard disk.

The following figure shows the **SMART** tab:

| System Monitor |          |             |               |          |
|----------------|----------|-------------|---------------|----------|
| Temperature    | SMART    | Battery     |               |          |
|                | Device N | lo. Model   | Lifetime      | Status   |
|                | 0        | ST9250315AS | Not supported | 0.K.     |
| $\leq$         | 1        | ST9250315AS | Not supported | 0.K.     |
| $\geq$         | 2        | ST9250315AS | Not supported | 0.K.     |
|                |          |             |               |          |
| Silent         | Reset    |             |               | Minimize |

**NOTE:** In addition to the **Status** column, the **SMART** tab shows a column for the device lifetime. If the device has lifetime support, a **Lifetime** value in percent with a bar graph is displayed, otherwise "**Not supported**" is shown.

The following table describes the status message of the Industrial Personal Computer drives:

| Status   | Meaning                                             |
|----------|-----------------------------------------------------|
| 0.K.     | No alarm detected                                   |
| Alert    | Failure reported by SMART or disk life-time reached |
| Disabled | No alarm monitoring                                 |
| ***      | Service is not running                              |

#### **Battery Status**

The following figure shows the **Battery** tab:

| System Monitor                  |              |
|---------------------------------|--------------|
| ✓ Temperature ✓ SMART ✓ Battery |              |
| Name                            | Status       |
| UPS<br>CMOS                     | Pass<br>Pass |
| Silent                          | Minimize     |

The following table describes the status message of the battery parameters:

| Status               | Meaning                                                                                                    |
|----------------------|----------------------------------------------------------------------------------------------------|
| Pass                 | No alarm detected.                                                                                                |
| Error                | Battery unit detected a failure, for example, battery is disconnected.                                            |
| On Battery           | Power failure - system is running on battery.                                                                     |
| Low Battery          | Battery level is critically low.                                                                                  |
| No Battery           | No battery connected.                                                                                             |
| Low Battery Shutdown | Power failure - system is running on battery and battery level is critically low -> system shutdown is initiated. |
| Disabled             | No alarm monitoring.                                                                                              |
| ***                  | Service is not running.                                                                                           |

#### **Popup Window Description**

When an alarm is detected the following popup window is displayed:

| System Monito | r Alert                              |     |   |
|---------------|--------------------------------------|-----|---|
|               | Actual Errors                        |     |   |
|               | Board Power Supply temperature error | _   | _ |
|               |                                      |     |   |
|               |                                      |     |   |
|               |                                      |     |   |
|               | Show this message after an hour.     |     |   |
| Ollegat       | Ohen Marilea                         | 01/ |   |
| Silent        |                                      |     | ľ |
|               |                                      |     | 0 |
| 5             | 4 3                                  |     |   |

- 1 Shows the alarm or item that can be reset.
- 2 Closes the System Monitor Alert window.
- 3 Shows the main window.
- 4 If the check box is selected, closes the window for one hour even though the alarm is active. (A new alarm shows the window again).
- 5 Disable buzzer and sound. Only active when sound or buzzer is playing.

## System Monitor Setting

#### Overview

You can set the System Monitor parameters and specify the type of alarm in the System Monitor applet in the Windows Control Panel.

Each system parameter has its own tab.

Use the following dialog box tabs to display the monitoring parameters and set up the various elements to monitor.

#### **Temperature - System Monitor Properties**

The screenshot below shows the Temperature tab:

| Ś | System Monitor                                             | Properties    |                                 |       |
|---|------------------------------------------------------------|---------------|---------------------------------|-------|
|   | Temperature                                                | SMART         | Battery                         |       |
|   | Monitor the                                                | e range of th | e PC temperature                |       |
|   | Error action                                               |               |                                 |       |
|   | Action to be                                               | performed w   | hen a temperature alarm occurs: |       |
|   | Turn on I                                                  | ouzzer        |                                 |       |
|   | Play sound: (selected sound is used for all errors)        |               |                                 |       |
|   | C:\Program Files\Schneider Electric\SysMon\SysMonAl Browse |               |                                 | owse  |
|   | Show popup message:                                        |               |                                 |       |
|   | %s Temperature Error                                       |               |                                 |       |
|   | Shutdown system                                            |               |                                 |       |
|   |                                                            |               |                                 |       |
| l |                                                            |               | OK Cancel                       | Apply |

| Field                                   | Description                                                                                                    |
|-----------------------------------------|----------------------------------------------------------------------------------------------------|
| Monitor the range of the PC temperature | Select this check box to enable and begin monitoring the PC temperature. When enabled <i>(see page 182)</i> , set the <b>Error action</b> . |
## Fan - System Monitor Properties

**NOTE:** Only available with the fan kit option and an HDD into Slide-in Disk slot. The screenshot below shows the **Fan** tab:

| System Monitor Properties                                  |
|------------------------------------------------------------|
| Temperature Fan SMART Battery                              |
| Monitor the function of the PC fans                        |
| Error action                                               |
| Action to be performed when a fan error occurs:            |
| Turn on buzzer                                             |
| Play sound: (selected sound is used for all errors)        |
| C:\Program Files\Schneider Electric\SysMon\SysMonAl Browse |
| Show popup message:                                        |
| %s Error                                                   |
| Shutdown system                                            |
|                                                            |
|                                                            |
| OK Cancel Apply                                            |

| Field                               | Description                                                                                                    |
|-------------------------------------|----------------------------------------------------------------------------------------------------|
| Monitor the function of the PC fans | Select this check box to enable and begin monitoring the function of fans. When enabled <i>(see page 182)</i> , set the <b>Error action</b> . |

## **SMART - System Monitor Properties**

The screenshot below shows the **SMART** tab:

|   | System Monitor                                             | Properties    |              |            |            |       | ×    |
|---|------------------------------------------------------------|---------------|--------------|------------|------------|-------|------|
|   | Temperature                                                | SMART         | Battery      |            |            |       |      |
|   | Monitor the                                                | e function of | the built-in | hard disks | 3          |       |      |
|   | Error action                                               |               |              |            |            |       | r II |
|   | Action to be                                               | performed w   | hen a hard   | disk failu | re occurs: |       |      |
|   | Turn on buzzer                                             |               |              |            |            |       |      |
|   | □ Play sound: (selected sound is used for all errors)      |               |              |            |            |       |      |
|   | C:\Program Files\Schneider Electric\SysMon\SysMonAl Browse |               |              |            |            |       |      |
|   | Show po                                                    | pup message   | 9:           |            |            |       |      |
|   | %s SMART                                                   | Error         |              |            |            |       |      |
|   |                                                            |               |              |            |            |       |      |
|   |                                                            |               |              |            |            |       |      |
| L |                                                            |               |              |            |            |       |      |
|   |                                                            |               |              | ОК         | Cancel     | Apply |      |

| Field                                              | Description                                                                                                    |
|----------------------------------------------------|----------------------------------------------------------------------------------------------------|
| Monitor the function of the<br>built-in hard disks | Select this check box to enable and begin monitoring the built-in hard disks. When enabled <i>(see page 182)</i> , set the <b>Error action</b> . |

## **Battery - System Monitor Properties**

The screenshot below shows the **Battery** tab:

| 💰 System Monitor Properties                                  |
|--------------------------------------------------------------|
| Temperature SMART Battery                                    |
| Monitor the status of the installed battery unit (UPS, CMOS) |
| Error action                                                 |
| Action to be performed when a battery error occurs:          |
| Turn on buzzer                                               |
| Play sound: (selected sound is used for all errors)          |
| C:\Program Files\Schneider Electric\SysMon\SysMonAl Browse   |
| Show popup message:                                          |
| % Battery Error                                              |
| Shutdown system after 60 Seconds after power fail            |
|                                                              |
| OK Cancel Apply                                              |

| Field                                                                | Description                                                                                                    |
|----------------------------------------------------------------------|----------------------------------------------------------------------------------------------------|
| Monitor the status of the in-<br>stalled battery unit (UPS,<br>CMOS) | Select this check box to enable and begin monitoring the installed battery unit. When enabled <i>(see page 182)</i> , set the <b>Error action</b> . |

## **Error Action Configuration**

| Field              | Description                                                                                                    |  |
|--------------------|----------------------------------------------------------------------------------------------------|--|
| Turn on buzzer     | Select this check box to enable the buzzer.                                                                                          |  |
| Play sound         | Select this check box to enable the sound that is used for all detected errors. Specify the sound file path ( <b>Browse</b> button). |  |
| Show popup message | When this check box is selected, status messages are displayed in the form of a popup.                                               |  |
| Shutdown system    | If you want the system to stop when an error is detected, select this check box. Not available in <b>SMART</b> tab.                  |  |

## Maintenance

# 10

## Subject of this Chapter

This chapter covers maintenance of the Industrial Personal Computer.

#### What Is in This Chapter?

This chapter contains the following topics:

| Торіс                            | Page |
|----------------------------------|------|
| Reinstallation Procedure         | 184  |
| Regular Cleaning and Maintenance | 185  |

## **Reinstallation Procedure**

#### Introduction

In certain cases, it may be necessary to reinstall the operating system.

Precautions to be taken:

- Keep static-producing materials (plastic, upholstery, carpeting) out of the immediate work area.
- Do not remove ElectroStatic Discharge (ESD) sensitive components from their anti-static bags until you are ready to install them.
- When handling static-sensitive components, wear a properly grounded wrist strap (or equivalent).
- Avoid unnecessary contact with exposed conductors and component leads with skin or clothing.

#### **Before Reinstallation**

Hardware required:

- Reinstallation DVD-ROM
- External DVD drive, compatible with DVD+R DL format, or a USB connection for Industrial Personal Computer without DVD drive.

Setting up the hardware:

- Shut down Windows® in an orderly fashion and remove all power from the device. Then, follow the applicable instructions described in *Uninterruptible Power Supply (UPS) (see page 115)*.
- Disconnect all external peripherals.

**NOTE:** Save all important data on the hard drive or CFast card (the reinstallation process erases all data). The reinstallation process returns the computer to its factory settings.

#### Reinstallation

Refer to the relevant procedure in "PS4000 Series Installation Guide" in a package.

## **Regular Cleaning and Maintenance**

#### Introduction

Inspect the Industrial Personal Computer periodically to determine its general condition. For example:

- Are all power cords and cables connected properly? Have any become loose?
- Are all installation fasteners holding the unit securely?
- Is the ambient temperature within the specified range?
- Are there any scratches or traces of dirt on the installation gasket?

The following describes service/maintenance work which can be carried out by a trained, qualified user.

# A A DANGER

#### HAZARD OF ELECTRIC SHOCK, EXPLOSION OR ARC FLASH

- Remove all power from the device before removing any covers or elements of the system, and prior to installing or removing any accessories, hardware, or cables.
- Unplug the power cable from both the Industrial Personal Computer and the power supply.
- Always use a properly rated voltage sensing device to confirm power is off.
- Replace and secure all covers or elements of the system before applying power to the unit.
- Use only the specified voltage when operating the Industrial Personal Computer. The AC unit is designed to use 100...240 Vac input. The DC unit is designed to use 24 Vdc. Always check whether your device is AC or DC powered before applying power.

Failure to follow these instructions will result in death or serious injury.

# 

#### POTENTIAL FOR EXPLOSION

- Always confirm the ANSI/ISA 12.12.01 and CSA C22.2 N°213 hazardous location rating of your device before installing or using it in a hazardous location.
- To power on or power off a Industrial Personal Computer installed in a Class I, Division 2 hazardous location, you must either:
  - · Use a switch located outside the hazardous environment, or
  - Use a switch certified for Class I, Division 1 operation inside the hazardous area.
- Do not connect or disconnect equipment unless power has been switched off or the area is known to be non-hazardous. This applies to all connections including power, ground, serial, parallel, network and rear USB connections.
- Never use unshielded / ungrounded cables in hazardous locations.
- When enclosed, keep enclosure doors and openings closed at all times to avoid the accumulation of foreign matter inside the workstation.
- Use only non-incendive front USB configurations (see page 69).

Failure to follow these instructions will result in death or serious injury.

During operation, surface temperatures of the heat sink may reach more than 70  $^\circ\text{C}$  (158  $^\circ\text{F}).$ 

# **WARNING**

#### **RISK OF BURNS**

Do not touch the surface of the heat sink during operation.

Failure to follow these instructions can result in death, serious injury, or equipment damage.

#### **Cleaning Solutions**

# 

## HARMFUL CLEANING SOLUTIONS

- Do not clean the unit or any component of the unit with paint thinner, organic solvents, or strong acids.
- Use only a mild soap or detergent that will not harm the poly carbonate material of the screen.

Failure to follow these instructions can result in injury or equipment damage.

#### **Filter Cover**

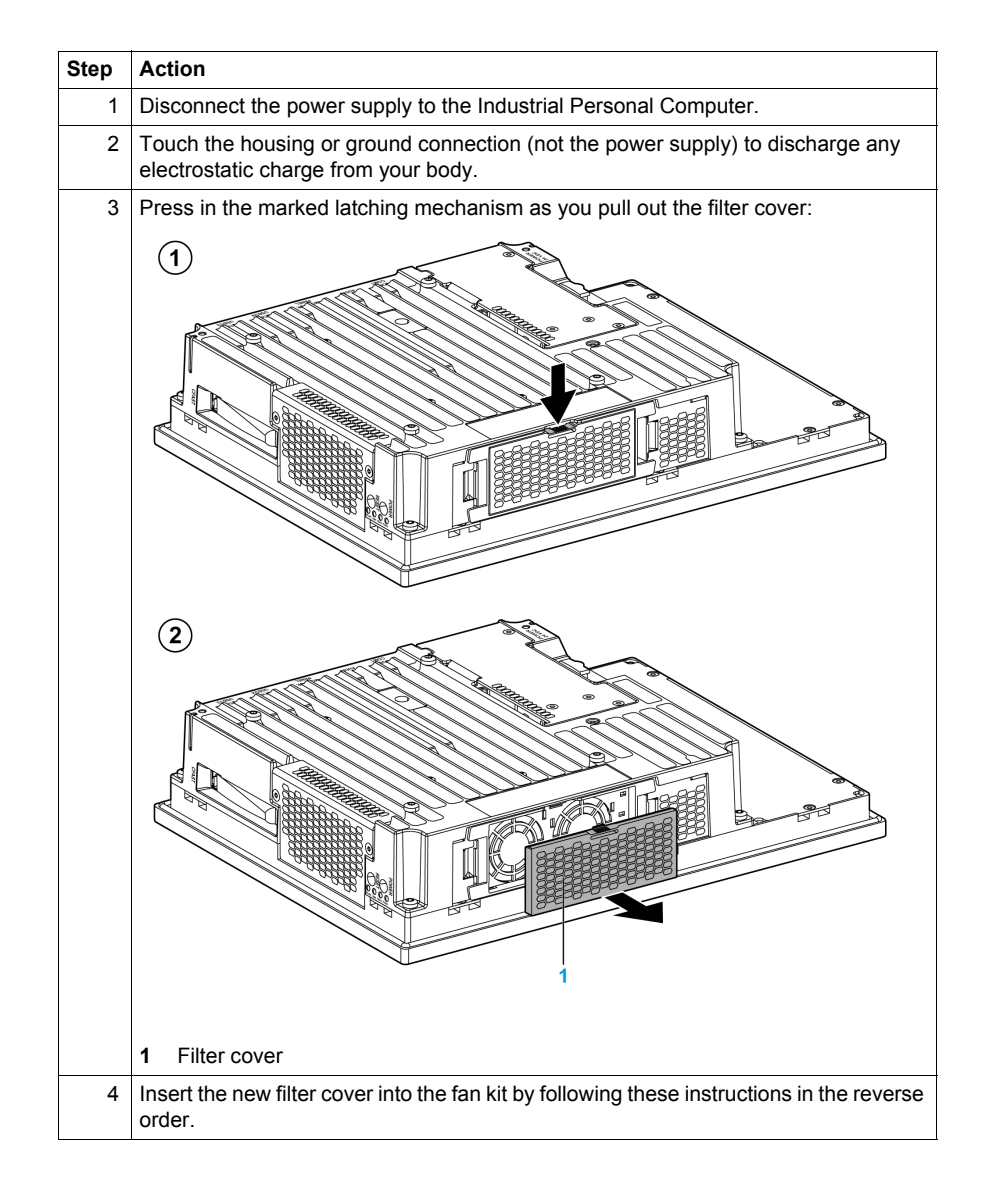

#### Lithium Battery

The Industrial Personal Computer contains one battery, for backing up the real-time clock (RTC).

**NOTE:** The following characteristics, features and limits only apply to this accessory and can deviate from those specified for the entire device. For the device where this accessory is installed, refer to the data provided specifically for the device.

| Features                          | Values                           |
|-----------------------------------|----------------------------------|
| Capacity                          | 950 mAh                          |
| Voltage                           | 3 Vdc                            |
| Self Discharge at 23 °C (73.4 °F) | < 1% per year                    |
| Storage Time                      | Maximum 3 years at 30 °C (86 °F) |
| Environmental Characteristics     |                                  |
| Storage Temperature               | – 2060 °C (– 4140 °F)            |
| Relative Humidity                 | 095% non-condensing              |

#### **Replacing the Lithium Battery**

# A DANGER

#### HAZARD OF ELECTRIC SHOCK, EXPLOSION, OR ARC FLASH

Read and understand the safety information in the Regular Cleaning and Maintenance section *(see page 185)* before attempting this procedure.

Failure to follow these instructions will result in death or serious injury.

# **DANGER**

#### EXPLOSION, FIRE, OR CHEMICAL HAZARD

- Replace battery with identical type.
- Follow all battery manufacturer's instructions.
- Do not recharge, disassemble, heat above 100 °C (212 °F), or incinerate.
- Use your hands or insulated tools to remove or replace the battery.
- Maintain proper polarity when inserting and connecting a new battery.
- Remove all replaceable batteries before discarding the Industrial Personal Computer.
- Recycle or properly dispose of used batteries.

Failure to follow these instructions will result in death or serious injury.

#### NOTE:

- The product design allows you to change the battery with the Industrial Personal Computer either on or off.
- Saved settings will be restored when changing the battery with the power turned off (as the settings are stored in non-volatile EEPROM). However, the date and time must be reset because this data is lost when changing the battery.
- Only qualified personnel can change the battery.

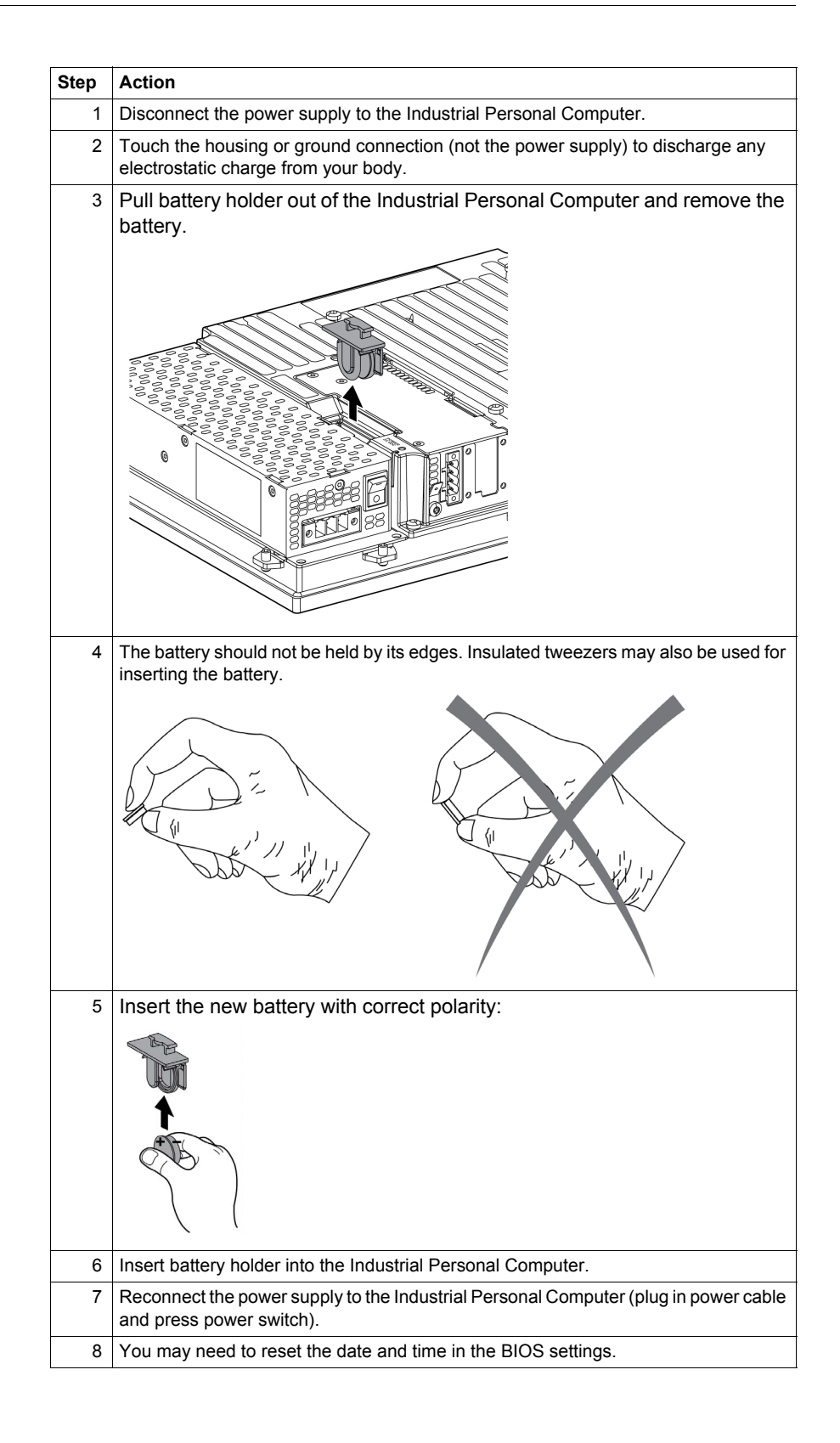

**NOTE:** Replacement of the battery in the Industrial Personal Computer other than with the type specified in this document may present a risk of fire or explosion.

# **WARNING**

IMPROPER BATTERY CAN PROVOKE FIRE OR EXPLOSION

Replace battery only with identical type: Type CR2477N.

Failure to follow these instructions can result in death, serious injury, or equipment damage.

# Appendices

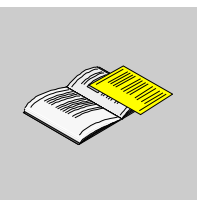

## What Is in This Part?

This part contains the following chapters:

| Chapter | Chapter Name        | Page |
|---------|---------------------|------|
| A       | Accessories         | 193  |
| В       | After-sales service | 195  |

## Accessories

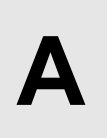

## Accessories for the Industrial Personal Computer

#### **Available Accessories**

Accessories are available as options. The list of accessories available for the Industrial Personal Computer is shown below:

| Description                                                                      | Reference      |
|----------------------------------------------------------------------------------|----------------|
| CFast Card, 4 GB                                                                 | PFXZCDSCCFA41  |
| CFast Card, 8 GB                                                                 | PFXZCDSCCFA81  |
| CFast Card, 16 GB                                                                | PFXZCDSCCFA161 |
| HDD Unit without OS, 500 GB (for Slide in Disk)                                  | PFXZPSSCHDD502 |
| SSD Unit without OS, 60 GB (for Slide in Disk)                                   | PFXZPSSCSSD62  |
| SSD Unit without OS, 128 GB (for Slide in Disk)                                  | PFXZPSSCSSD122 |
| DVD multi drive (for Slide in Slot)                                              | PFXZPSSSMD2    |
| Disposable, dirt-resistant sheet for the 12-inch screen (5 sheets/set)           | CA7-DFS12-01   |
| Adaptor to install an unit for Slide in Disk to Slide in Slot                    | PFXZPSSSAD2    |
| Adaptor to install a CFast card to Slide in Disk                                 | PFXZPSSCAD2    |
| COM Expansion Board (Add 1 ch for RS-232C/422/485)                               | PFXZPSIUCMR42  |
| UPS Interface Board                                                              | PFXZPSIUUPM2   |
| UPS battery unit                                                                 | PFXZPSEUUPB2   |
| UPS conneciton cable between UPS interface board and UPS bat-<br>tery unit       | PFXZPSCBUP32   |
| SO-DIM module DDR3 1 GB                                                          | PFXZPSD311     |
| SO-DIM module DDR3 2 GB                                                          | PFXZPSD321     |
| SO-DIM module DDR3 4 GB                                                          | PFXZPSD341     |
| SO-DIM module DDR3 8 GB                                                          | PFXZPSD381     |
| AC power supply unit                                                             | PFXZPSPUAC1    |
| DC power supply connector (Screw type 5 pcs)                                     | PFXZPSCNDC1    |
| AC power supply connector (Screw type 5 pcs)                                     | PFXZPSCNAC1    |
| Lithium battery for replacement (for BIOS backup)                                | PFXZPSBTLT1    |
| Installation fasteners used to install PS4600 Series into a solid panel (10 pcs) | PFXZPPAF10P2   |
| 1 slot Expansion Unit (PCIe x1 + Slide in Slot x1)                               | PFXZPSEUPCIC1  |
| 1 slot Expansion Unit (PCI x1 + Slide in Slot x1)                                | PFXZPSEUPCI11  |
| 2 slots Expansion Unit (PCI x1 + PCIe x1 + Slide in Slot x1)                     | PFXZPSEUPCI21  |
| 2 slots Expansion Unit (PCI x2 + Slide in Slot x1)                               | PFXZPSEUPCIA1  |

| Description                                | Reference    |
|--------------------------------------------|--------------|
| Replacement FAN kit for PS-4600            | PFXZPPIUFAN2 |
| Replacement FAN filter for PS-4600 (5 pcs) | PFXZPPFTFAN2 |

# **After-sales service**

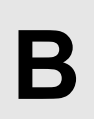

For details on after-sales service, refer to Pro-face website at http://www.pro-face.com/trans/en/manual/1001.html